TCM400 operator's manual

TCM400 operator's manual

## TCM400 Transcutaneous *p*O<sub>2</sub> Monitoring Systems

## **Operator's manual**

from software version 4.2

Table of contents

1. Introduction

2. What is what

3. Menu structure and setup programs

- 4. Installation and maintenance
- 5. Calibration
- 6. In vivo monitoring
- 7. Troubleshooting
- 8. Specifications and ordering information
- 9. Functional description

Index

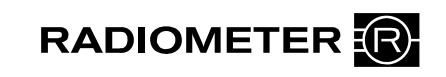

Date of issue

#### System performance

The procedures described in this manual must be observed in order to ensure proper system performance, and to avoid hazards.

Radiometer cannot provide or verify system performance characteristics if the system is not installed, used and maintained in accordance with Radiometer procedures or if accessories not meeting the specifications provided by Radiometer are used.

Radiometer warrants that the data media on which the software included in the system is furnished is free from defects in material and workmanship under normal use for three (3) months from the date of delivery as evidenced by a copy of invoice or receipt.

#### Third-party software and trademarks

The TCM400 monitoring systems comprise the Microsoft® Windows® CE 5.0 program.

By using the system, you accept the terms of the Software License Agreement(s) of the provider(s) of the above software as shown in the End User License Agreement(s) included in this manual. If you cannot accept the terms of the Software License Agreement(s), you should not use the system, but immediately contact your provider for a return of the system and a refund of the purchase price.

Microsoft® and Windows® are trademarks of Microsoft Corporation.

#### Warranties and disclaimer

Radiometer makes no warranties, express or implied, other than expressly stated.

Any warranties expressly stated in this document are conditional upon the system being installed, used and maintained in accordance with Radiometer procedures, including that only accessories meeting the specifications provided by Radiometer are used.

Radiometer disclaims any liability for system performance if the system is not installed, used and maintained in accordance with Radiometer procedures or if accessories not meeting the specifications provided by Radiometer are used.

Further, Radiometer disclaims any liability for loss of data and direct, consequential or other damages, including loss of profit or loss of business, whether such claim for damages is based upon contract, negligence or tort (including strict liability), and even if Radiometer has knowledge of the possibility of the potential damage or loss.

#### Confidentiality

The contents of this document shall not be reproduced or communicated to any third party without the prior written consent of Radiometer.

#### Changes

This document is subject to change without notice and you are urged to contact Radiometer to verify whether the document has been changed.

While every effort is made to ensure the correctness of the information provided in this document as changed from time to time, Radiometer disclaims any liability for errors and omissions.

Radiometer, the Radiometer logo, ABL, AQT, TCM, RADIANCE, PICO and CLINITUBES are trademarks of Radiometer Medical ApS. © 2010 Radiometer Medical ApS. All rights reserved.

### End user license agreement for TCM400 monitors

The installed software comprises Microsoft Windows CE and Radiometer-developed programs. Each program is licensed, not sold, to you, to be used only under the terms of this agreement and the Microsoft end user license agreement. Radiometer Medical ApS and its licensor reserve all rights not expressly granted to you. You may use the software only with the instrument in which it is installed for your internal purposes and only transfer the software to others as installed with the instrument and with the end user license agreements included in the operator's manual. The software may not be copied. You may not modify, reverse engineer, decompile or disassemble the programs. By your use of the instrument you agree to the terms of this agreement and the Microsoft end user license agreement. If you do not accept or agree to the terms, you should switch off the instrument promptly, and contact your Radiometer representative for a return of the instrument and a refund of your money.

## End user license agreement for Microsoft Software

- You have acquired a device ("TCM400 monitor") that includes software licensed by Radiometer Medical ApS from Microsoft Licensing Inc. or its affiliates ("MS"). Those installed software products of MS origin, as well as associated media, printed materials, and "online" or electronic documentation ("SOFTWARE") are protected by international intellectual property laws and treaties. The SOFTWARE is licensed, not sold. All rights reserved.
- IF YOU DO NOT AGREE TO THIS END USER LICENSE AGREEMENT ("EULA"), DO NOT USE THE DEVICE OR COPY THE SOFTWARE. INSTEAD, PROMPTLY CONTACT Radiometer Medical ApS FOR INSTRUCTIONS ON RETURN OF THE UNUSED DEVICE(S) FOR A REFUND. **ANY USE OF THE SOFTWARE, INCLUDING BUT NOT LIMITED TO USE ON THE DEVICE, WILL CONSTITUTE YOUR AGREEMENT TO THIS EULA (OR RATIFICATION OF ANY PREVIOUS CONSENT).**
- GRANT OF SOFTWARE LICENSE. This EULA grants you the following license:
  - > You may use the SOFTWARE only on the DEVICE.
  - NOT FAULT TOLERANT. THE SOFTWARE IS NOT FAULT TOLERANT. Radiometer Medical ApS HAS INDEPENDENTLY DETERMINED HOW TO USE THE SOFTWARE IN THE DEVICE, AND MS HAS RELIED UPON Radiometer Medical ApS TO CONDUCT SUFFICIENT TESTING TO DETERMINE THAT THE SOFTWARE IS SUITABLE FOR SUCH USE.
  - NO WARRANTIES FOR THE SOFTWARE. THE SOFTWARE is provided "AS IS" and with all faults. THE ENTIRE RISK AS TO SATISFACTORY QUALITY, PERFORMANCE, ACCURACY, AND EFFORT (INCLUDING LACK OF NEGLIGENCE) IS WITH YOU. ALSO, THERE IS NO WARRANTY AGAINST INTERFERENCE WITH YOUR ENJOYMENT OF THE SOFTWARE OR AGAINST INFRINGEMENT. IF YOU HAVE RECEIVED ANY WARRANTIES REGARDING THE DEVICE OR THE SOFTWARE, THOSE WARRANTIES DO NOT ORIGINATE FROM, AND ARE NOT BINDING ON, MS.
  - Note on Java Support. The SOFTWARE may contain support for programs written in Java. Java technology is not fault tolerant and is not designed, manufactured, or intended for use or resale as online control equipment in hazardous environments requiring fail-safe performance, such as in the operation of nuclear facilities, aircraft navigation or communication systems, air traffic control, direct life support machines, or weapons systems, in which the failure of Java technology could lead directly to death, personal injury, or severe physical or environmental damage. Sun Microsystems, Inc. has contractually obligated MS to make this disclaimer.
  - > No Liability for Certain Damages. EXCEPT AS PROHIBITED BY LAW, MS SHALL HAVE NO LIABILITY FOR ANY INDIRECT, SPECIAL, CONSEQUENTIAL OR INCIDENTAL DAMAGES ARISING FROM OR IN CONNECTION WITH THE USE OR PERFORMANCE OF THE SOFTWARE. THIS LIMITATION SHALL APPLY EVEN IF ANY REMEDY FAILS OF ITS ESSENTIAL PURPOSE. IN NO EVENT SHALL MS BE LIABLE FOR ANY AMOUNT IN EXCESS OF U.S. TWO HUNDRED FIFTY DOLLARS (U.S.\$250.00).
  - Limitations on reverse Engineering, Decompilation, and Disassembly. You may not reverse engineer, decompile, or disassemble the SOFTWARE, except and only to the extent that such activity is expressly permitted by applicable law notwithstanding this limitation.
  - SOFTWARE TRANSFER ALLOWED BUT WITH RESTRICTIONS. You may permanently transfer rights under this EULA only as part of a permanent sale or transfer of the Device, and only if the recipient agrees to this EULA. If the SOFTWARE is an upgrade, any transfer must also include all prior versions of the SOFTWARE.
  - EXPORT RESTRICTIONS. You acknowledge that SOFTWARE is of US-origin. You are to comply with all applicable international and national laws that apply to the SOFTWARE, including the U.S. Export Administration Regulations, as well as end-user, end-use and country destination restrictions issued by U.S. and other governments. For additional information on exporting the SOFTWARE, see http://www.microsoft.com/exporting/.

## Contents

| Introduction | This manual describes how to operate the TCM400 system and covers the |
|--------------|-----------------------------------------------------------------------|
|              | following chapters and topics:                                        |

| 1. Introduction                           |     |
|-------------------------------------------|-----|
| Overview                                  |     |
| Name, intended use and limitations        |     |
| Symbols used in the manual                |     |
| 2. What is what                           |     |
| Overview                                  |     |
| TCM400 monitor – front                    |     |
| TCM400 monitor – rear                     |     |
| The screen: general elements              |     |
| Online tutorials                          |     |
| The touch key glossary                    |     |
| 3. Menu structure and setup programs      |     |
| Overview                                  |     |
| Menu structure                            |     |
| The change view program                   |     |
| Normal view                               |     |
| Trend table view                          |     |
| Trend curve view                          |     |
| The setup program                         | 3-7 |
| User setup                                |     |
| Technical setup                           |     |
| Default settings                          |     |
| 4. Installation and maintenance           |     |
| Overview                                  |     |
| Operating requirements                    |     |
| Installing the monitor                    |     |
| Shutting down the monitor                 |     |
| Cleaning the monitor                      |     |
| Preparation and maintenance of the sensor |     |
| 5. Calibration                            |     |
| Overview                                  |     |
| General information                       |     |
| Calibration with atmospheric air          |     |
| Checking the sensor zero current          |     |
| 6. In vivo monitoring                     |     |
| Overview                                  |     |

|     | General Information                     |  |
|-----|-----------------------------------------|--|
|     | In vivo monitoring                      |  |
|     | Trend table view                        |  |
|     | Trend curve view                        |  |
|     | How to print                            |  |
|     | Serial data output: standard            |  |
|     | Serial data output: data export         |  |
| 7.  | Troubleshooting                         |  |
|     | Overview                                |  |
|     | The monitor                             |  |
| 8.  | Specifications and ordering information |  |
|     | Overview                                |  |
|     | Specifications                          |  |
|     | Accessories                             |  |
| 9.  | Functional description                  |  |
|     | Overview                                |  |
|     | The tc $pO_2$ sensor                    |  |
|     | Measurement                             |  |
|     | Calibration                             |  |
|     | Solutions and calibration gas           |  |
|     | Traceability certificate                |  |
| Inc | dex                                     |  |
|     |                                         |  |

Date of issue

## 1. Introduction

## Overview

| Introduction    | This chapter describes the intended use of the TCM400 system. It also contain definitions of warnings, cautions and notices. | s the |
|-----------------|----------------------------------------------------------------------------------------------------|-------|
| In this chapter | This chapter covers the following topics:                                                                                    |       |
|                 | Name, intended use and limitations                                                                                           | 1-2   |
|                 | Symbols used in the manual                                                                                                   | 1-3   |

## Name, intended use and limitations

| Proprietary<br>name     | TCM400 Transcutaneous pO <sub>2</sub> Monitoring System.                                                                                                    |  |  |  |  |  |  |
|-------------------------|----------------------------------------------------------------------------------------------------|--|--|--|--|--|--|
| Common name             | Multichannel tc $pO_2$ monitor or TCM400 system.                                                                                                    |  |  |  |  |  |  |
| TCM4 Series<br>monitors | The TCM400 system is part of the TCM4 Series monitoring system.                                                                                                    |  |  |  |  |  |  |
| Reference               | This operator's manual for the TCM400 Transcutaneous $pO_2$ Monitoring System is intended for use as a reference. It provides detailed operating instructions and answers to relevant questions about your transcutaneous system. |  |  |  |  |  |  |
| All rights<br>reserved  | At the time of printing, the operator's manual is in conformity with the system. All rights are reserved for instruments, circuits, techniques and names appearing in the manual.                                                 |  |  |  |  |  |  |
| Intended use            | The TCM400 system is a device that uses up to six non-invasive sensors placed on<br>the patient's skin and that is intended to record transcutaneous oxygen partial<br>pressures in adults not under gas anesthesia.              |  |  |  |  |  |  |
|                         | Do not use the TCM400 system in intensive care (ICU, NICU, etc.) for unattended patient monitoring, as the system has no alarms.                                                                                                  |  |  |  |  |  |  |
| Measuring<br>range      | Transcutaneous measurements of $tcpO_2$ can be performed at levels from 0 to 2000 mmHg (0 to 266.7 kPa).                                                                                                    |  |  |  |  |  |  |
| Operator profile        | Only trained health care personnel are permitted to use the monitor.                                                                                                    |  |  |  |  |  |  |
| Limitations             | Transcutaneous monitoring is intended only as an adjunct in patient assessment<br>and must be used in conjunction with clinical signs and symptoms.                                                                               |  |  |  |  |  |  |
|                         | WARNING – Risk of incorrect measurements $tcpCO_2/tcpO_2$ monitoring should not be used on patients in a compromised<br>hemodynamic state as this may cause incorrect measurements.                                               |  |  |  |  |  |  |
|                         | <b>CAUTION</b> – <i>US federal law restriction</i><br>Federal law restricts this device to sale by or on the order of a physician.                                                                                                |  |  |  |  |  |  |
|                         | <b>NOTICE:</b> This equipment is not a blood gas device.                                                                                                    |  |  |  |  |  |  |
| Legal notice            | Instruments should be repaired by Radiometer service personnel or by Radiometer-certified representatives only                                                                                                    |  |  |  |  |  |  |

## Symbols used in the manual

This manual contains alerts, which are important and should be read carefully before performing the related procedures. The manual also contains non-safety information.

| Symbol            | Signal word | Explanation                                                                                                    |  |  |  |  |
|-------------------|-------------|----------------------------------------------------------------------------------------------------|--|--|--|--|
| $\triangle$       | WARNING     | A warning alerts the reader about a situation which, if<br>not avoided, could result in death or serious injury. It<br>may also describe potential serious adverse reactions<br>and safety hazards.                                                                                                    |  |  |  |  |
|                   | CAUTION     | A caution alerts the reader about a potentially<br>hazardous situation which, if not avoided, may result in<br>minor or moderate injury to the user or the patient or<br>damage to the equipment or other property. It may also<br>be used to alert against unsafe practices. This includes<br>the special care necessary for the safe and effective use<br>of the device and the care necessary to avoid damage<br>to the device that may occur as a result of use or<br>misuse. |  |  |  |  |
|                   | NOTICE      | Addresses practical information that is not related to personal injury ("need-to-know information").                                                                                                    |  |  |  |  |
|                   |             | Manufacturer                                                                                                    |  |  |  |  |
| <b>CE</b><br>0459 |             | Indicates that the product complies with the<br>requirements of the Medical Device Directive<br>93/42/EEC June 1993.<br>This product is a class IIb device                                                                                                    |  |  |  |  |

1. Introduction

## 2. What is what

## Overview

| Introduction    |                                                          |  |  |  |  |
|-----------------|----------------------------------------------------------|--|--|--|--|
|                 | • the TCM400 monitor                                     |  |  |  |  |
|                 | • the tcpO <sub>2</sub> sensor (E5250)                   |  |  |  |  |
|                 | This chapter identifies the parts of the TCM400 monitor. |  |  |  |  |
| In this chapter | This chapter covers the following topics:                |  |  |  |  |
|                 | 2-1                                                      |  |  |  |  |
|                 | TCM400 monitor – front                                   |  |  |  |  |
|                 | TCM400 monitor – rear                                    |  |  |  |  |
|                 | The screen: general elements                             |  |  |  |  |
|                 | Online tutorials                                         |  |  |  |  |
|                 | The touch key glossary                                   |  |  |  |  |

## TCM400 monitor - front

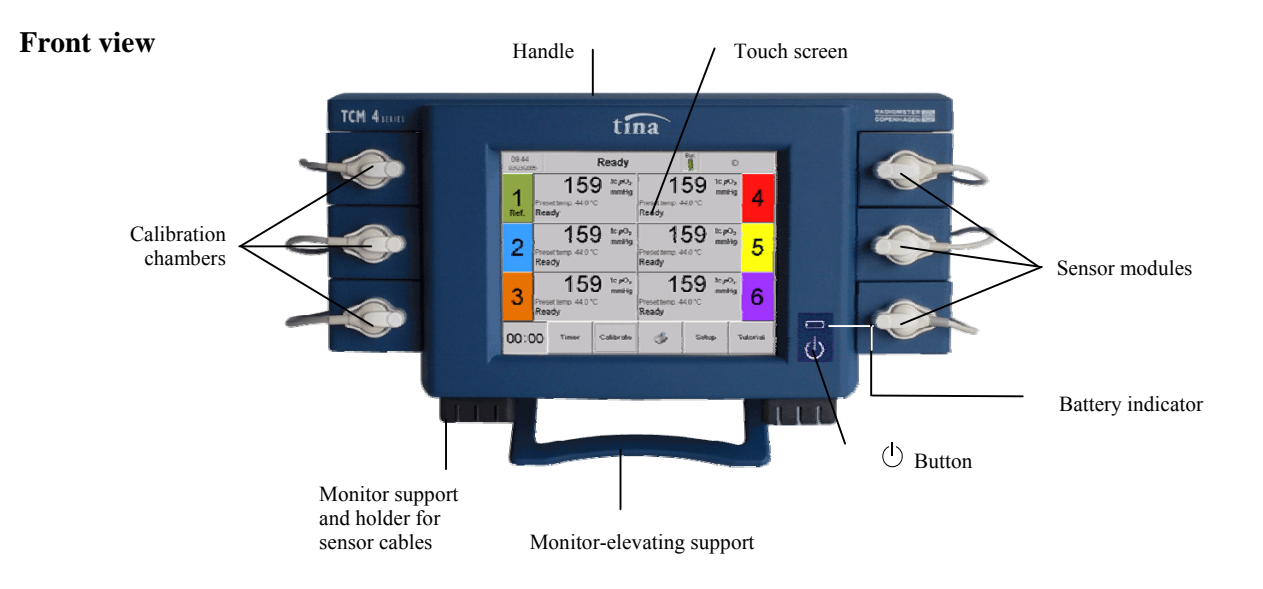

### Parts and functions

The following table lists the parts located on the front of the TCM400 monitor:

| Part                                              | Function                                                                                                    |
|---------------------------------------------------|----------------------------------------------------------------------------------------------------|
| Handle                                            | For carrying the monitor.                                                                                            |
| Calibration chambers                              | For sensor storage and calibration.                                                                                  |
| Touch screen                                      | Facilitates communication between operator and monitor.                                                              |
| Sensor modules                                    | For transcutaneous measurements of $tcpO_2$ .                                                                        |
|                                                   | The TCM400 monitor can contain up to six modules – see the configuration below.                                      |
| Monitor support and<br>holder for sensor<br>cable | The support of the monitor has the capability of holding the sensor cables.                                          |
| Monitor-elevating support                         | For supporting the monitor at an elevated angle.                                                                     |
| (L) button                                        | For turning the monitor ON and OFF.                                                                                  |
| • • • Battery indicator                           | For indicating whether the battery is being recharged or<br>not. If the light is on, the battery is being recharged. |
|                                                   | <b>NOTICE:</b> Only possible if the power switch on the back of the monitor is in the ON ( /) position.              |

### TCM400 monitor – front, Continued

**Sensor module** The TCM400 monitor allows placement of the sensor modules in many different combinations.

**Example:** Six sensor modules:

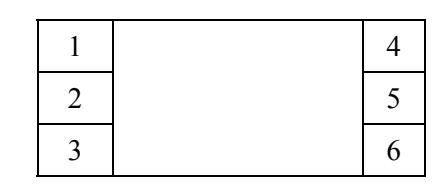

Example: Four sensor modules:

| 1 | 3 |
|---|---|
| 2 | 4 |
|   |   |

Automatic numbering The TCM400 monitor will automatically give each module/sensor a number when mounted. The first module from the left will be given *number 1*, and this sensor *will always be the reference* for the other sensors when calculating the Regional Perfusion Index, RPI.

This means that RPI can only be calculated if there is a module placed in position 1.

**Example:** Four sensor modules:

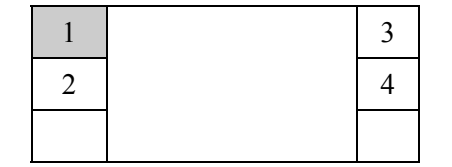

**Regional**The Regional Perfusion Index, RPI, is calculated as follows:**Perfusion Index** $RPI = tcpO_2(other module) / tcpO_2(reference module 1)$ 

## TCM400 monitor - rear

### Rear panel

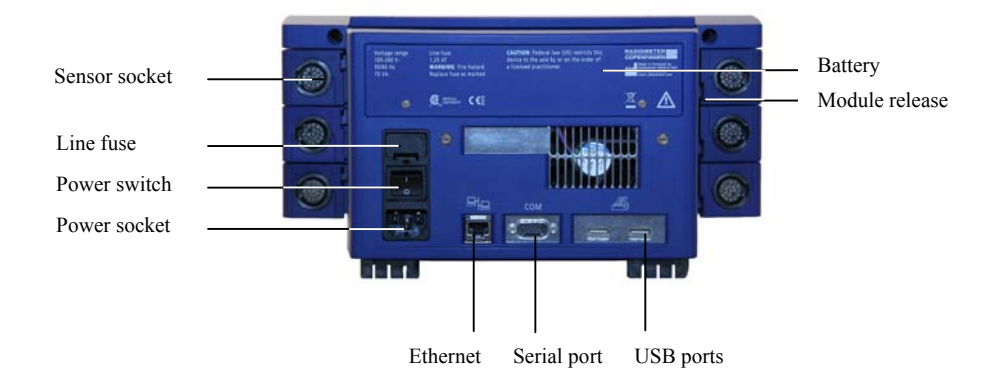

Parts and functions

The following table lists the parts located on the rear of the TCM400 monitor:

| Part                   | Function                                                                                                    |  |  |  |  |
|------------------------|----------------------------------------------------------------------------------------------------|--|--|--|--|
| Battery                | For full functionality, the battery must be installed in the TCM400 monitor. It enables monitoring and storage of data during transport and prevents data loss in the event of a power failure. |  |  |  |  |
| Sensor socket          | For connecting the sensor to the monitor.                                                                                                    |  |  |  |  |
| Power socket           | For connecting a power cord to the TCM400 system.                                                                                                    |  |  |  |  |
| Power switch           | For turning the power supply to the monitor ON and OFF.                                                                                                    |  |  |  |  |
|                        | <b>NOTICE:</b> If the power supply is ON, the battery will be recharged when needed.                                                                                                    |  |  |  |  |
| Line fuse              | 1.25 AT. For preventing a short circuit.                                                                                                    |  |  |  |  |
|                        | WARNING – <i>Risk of fire</i><br>Replace fuse only as recommended by Radiometer.<br>Otherwise you risk that the monitor catches fire.                                                           |  |  |  |  |
| Ethernet (serial port) | For connecting the TCM400 system to the communication system.                                                                                                    |  |  |  |  |
|                        | <b>NOTICE</b> : Not yet available.                                                                                                    |  |  |  |  |
| Serial port<br>(RS232) | For connecting the TCM400 system to an external computer.                                                                                                    |  |  |  |  |
| USB ports              | For connecting the TCM400 system to an external printer.                                                                                                    |  |  |  |  |
|                        | <b>NOTICE:</b> It is only possible to use one of the ports at a time.                                                                                                    |  |  |  |  |
| Module release         | For releasing the sensor module from the monitor with a release key.                                                                                                    |  |  |  |  |

## The screen: general elements

The screen<br/>configurationThere are three types of view screen (Normal, Trend table and Trend curve), and<br/>they are all divided into the following fields:

| Headline                  |          |                  |                         |              |                        |                         |                                        |                                  |        |
|---------------------------|----------|------------------|-------------------------|--------------|------------------------|-------------------------|----------------------------------------|----------------------------------|--------|
|                           |          | Se               | ensor displa            | ay           |                        |                         |                                        |                                  |        |
| Example of<br>Normal view |          | 09:44            | 5                       | R            | eady                   |                         |                                        | ID:                              |        |
| screen in Ready<br>mode   | Green    | <b>1</b><br>Ref. | Preset temp. 4<br>Ready | 59<br>4.0 °C | tc pO₂<br>mmHg         | Preset temp. 4<br>Ready | <b>59</b> tc <i>p</i><br>mm<br>14.0 °C | ₀₂<br><sup>Hg</sup> <b>4</b>     | Red    |
|                           | Blue     | 2                | Preset temp. 4<br>Ready | 59<br>4.0 °C | tc <b>p</b> O₂<br>mmHg | Preset temp. 4<br>Ready | <b>59 <sup>tc p</sup></b><br>mm        | <sup>0,</sup><br><sup>Hg</sup> 5 | Yellow |
|                           | Orange   | 3                | Preset temp. 4<br>Ready | 59<br>₄.0 ℃  | tc <b>p</b> O₂<br>mmHg | Preset temp. 4<br>Ready | <b>59</b> tc <i>p</i><br>mm<br>14.0 °C | <sup>0</sup> 2<br>Hg             | Purple |
| То                        | uch keys | 00:0             | 0 Timer                 | C            | alibrate               | I                       | Setup                                  | Tutorial                         |        |

**NOTICE:** In Normal view, the **Event** touch key replaces the **Tutorial** touch key during Measuring mode.

#### Headline field

The headline field contains the following information:

| Part                    | Shows                                                                                                    |
|-------------------------|----------------------------------------------------------------------------------------------------|
| Time and date           | The real time (24-hour cycle) and date                                                                                                    |
| System status           | Ready, Measuring, Calibrating or Calibration required.                                                                                                    |
| Battery level indicator | Shows the battery level. The indicator is only visible when<br>the monitor is running on battery power alone. For more<br>details, see Chapter 4, <i>Installation and maintenance</i> .<br>Full , almost full , low and critically low |
| ID                      | Patient identification number. Serves as a shortcut to the Patient DMS.                                                                                                    |

## The screen: general elements, Continued

| Part              | Shows                                                                                                    |
|-------------------|----------------------------------------------------------------------------------------------------|
| One to six sensor | Data presented as:                                                                                                    |
| modules           | • Numerical values (normal view)                                                                                                    |
|                   | • Trend tables                                                                                                    |
|                   | • Trend curves                                                                                                    |
| Trend arrows      | An upward/downward arrow will appear next to the result<br>on the Normal view screen when an upward/downward<br>trend in measuring values is detected. |
| Preset temp       | The preset sensor temperature in each sensor display during Ready and Calibration required modes.                                                      |
|                   | <b>NOTICE:</b> If the sensor temperature exceeds the preset temperature, a text message appears in the sensor display.                                 |
| Baro pressure     | The measured barometric pressure during calibration.                                                                                                   |
| $pO_2$ cal value  | The calculated $pO_2$ value for calibration.                                                                                                    |
| Sensor status     | The status of the individual sensor, e.g. Ready, Calibration required, Calibrating, No sensor connected, etc., or an error status.                     |
| Power             | Sensor power in mW.                                                                                                    |

**Touch key field** The touch key field contains the following touch keys:

| Touch Key | Function                                                                                                    |
|-----------|----------------------------------------------------------------------------------------------------|
| Timer     | To enter the Timer screen. Shows the actual countdown timer and its interval when active.                        |
| Calibrate | To start a calibration of all sensors.                                                                           |
| Print     | To print the measurement results.                                                                                |
| Setup     | To enter the Setup and View programs.                                                                            |
| Event     | To mark an event during monitoring.<br>Only visible in Measuring mode and in the Trend table and<br>Curve views. |
| Tutorial  | To access instruction videos.                                                                                    |

## **Online tutorials**

**Tutorials** The tutorials are short video sequences of commonly used procedures. To access the tutorials, press *Tutorial*.

**NOTICE:** In Measuring mode, the **Event** touch key replaces the **Tutorial** touch key.

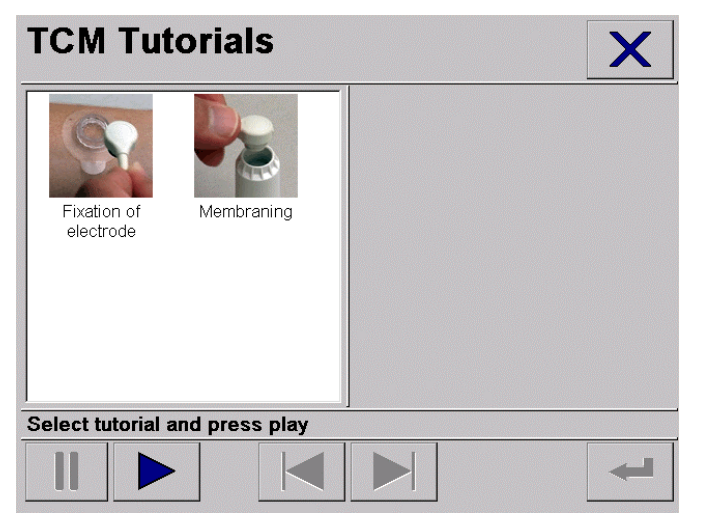

| Touch | keys |
|-------|------|
|-------|------|

| Touch key | Function                                                   |
|-----------|------------------------------------------------------------|
| II        | Pauses the selected tutorial.                              |
|           | Plays the selected tutorial.                               |
| ► and     | Scroll backward/forward one step in the selected tutorial. |
| -         | Returns to the TCM Tutorials screen.                       |
| X         | Exits the tutorial and returns to Normal view.             |

## The touch key glossary

## Touch key symbols

Touch keys are designated in *bold italic* throughout this manual.

The glossary of all the touch keys used in the software with their description is given in alphabetical order in the table below:

| Touch key          | Function                                                                                                    |  |
|--------------------|----------------------------------------------------------------------------------------------------|--|
| >                  | To add a check mark to the highlighted patient ID/session number (in Patient DMS).                                                                             |  |
| ?                  | To see detailed information about the highlighted patient ID/session number (in Patient DMS).                                                                  |  |
| <b>3</b>           | To set the printer start time and stop time.                                                                                                    |  |
|                    | To select SmartPrint.                                                                                                    |  |
|                    | To print one or more reports from the Patient DMS.                                                                                                    |  |
| Advanced           | To select printout of:                                                                                                    |  |
|                    | • Events only, Timer active only and/or Print in color                                                                                                    |  |
|                    | • $pO_2$ , RPI or Power                                                                                                    |  |
| Auxiliary setup    | To change backlight, calibration gas mixture, humidity correction factor, $pO_2$ unit, serial output and date/time setup, or to bypass calibration.            |  |
| Bypass calibration | To bypass the calibration in progress and force the monitor into Ready mode.                                                                                   |  |
|                    | <b>NOTICE</b> : If a calibration is bypassed, the monitor will be monitoring with invalid data. The option should therefore only be used for service purposes. |  |
| Calibrate          | To start a calibration of all sensors.                                                                                                    |  |
| Cancel             | To return to the previous screen without making changes.                                                                                                    |  |
| Change ID          | To change the highlighted patient ID/session number (in Patient DMS) with the on-screen keyboard.                                                              |  |
| Change view        | To change the view of your data to Normal, Trend table or<br>Trend curve view, and to enter the view options.                                                  |  |
| Close              | To close the Timer dialog box.                                                                                                    |  |
| Cursor             | Adds/removes a cursor in the Trend curve view.                                                                                                    |  |
| Curve scales       | To change scales for $tcpO_2$ , power or RPI.                                                                                                    |  |
| Curve view         | To change to Trend curve view.                                                                                                    |  |
| Date/time          | To adjust Date/time settings.                                                                                                    |  |
| Delete             | To delete the patient IDs/session numbers with a check mark (in Patient DMS).                                                                                  |  |

## The touch key glossary, Continued

Touch key symbols (continued)

| Touch key        | Function                                                                                                    |  |  |
|------------------|----------------------------------------------------------------------------------------------------|--|--|
| Delete all       | To delete all patient IDs/session numbers in the list (in Patient DMS).                                        |  |  |
| Edit list        | To edit the list of textual events.                                                                            |  |  |
| Sensor no.       | To start calibration of a single sensor.                                                                       |  |  |
| Event            | To mark an event during monitoring.                                                                            |  |  |
|                  | To see which text is connected to which event number.                                                          |  |  |
| Export           | To export the detailed information for the patient IDs/<br>session numbers with a check mark (in Patient DMS). |  |  |
| Normal view      | To change to Normal numerical view.                                                                            |  |  |
| OK               | To accept the setting(s)/change(s) and return to the previous screen.                                          |  |  |
| Printer setup    | To enter Printer setup.                                                                                        |  |  |
| Reset            | To reset the timer to 00:00.                                                                                   |  |  |
| Restore default  | To restore all settings to default.                                                                            |  |  |
| Start/stop timer | To start or stop the timer.                                                                                    |  |  |
| Start x min      | To start one of the countdown timers.                                                                          |  |  |
| Self-check       | To perform self-check (see the service manual).                                                                |  |  |
| Service mode     | To enter the Service program (see the service manual).                                                         |  |  |
| Setup            | To enter the Setup programs and View options or to change the view or the sensor temperature.                  |  |  |
| Table view       | To change to Trend table view.                                                                                 |  |  |
| Technical setup  | To enter Auxiliary setup, Utilities, and Service mode.                                                         |  |  |
| Timer            | To enter the Timer program.                                                                                    |  |  |
| Timer setup      | To enter Timer setup.                                                                                          |  |  |
| Tutorial         | To access instruction videos.                                                                                  |  |  |
| User setup       | To enter User setup.                                                                                           |  |  |
| Utilities        | To perform self-check or to restore to default settings.                                                       |  |  |
| View options     | To change the options in the Normal, the Trend table or<br>the Trend curve view.                               |  |  |

## The touch key glossary, Continued

| Arrow touch<br>keys | Touch key    | Function                                                                          |
|---------------------|--------------|-----------------------------------------------------------------------------------|
|                     | and <b>V</b> | To scroll up/down in a list.                                                      |
|                     | ▲ and ▶      | To scroll left/right in a list.                                                   |
|                     |              | To add/remove events in the Edit event list.                                      |
|                     |              | To scroll to the top of the Trend curve.                                          |
|                     | and >>       | To move left/right one character at a time in the Date/time settings input field. |

| Tutorial touch<br>keys | Touch key | Function                                                   |
|------------------------|-----------|------------------------------------------------------------|
|                        | =         | Pauses the selected tutorial.                              |
|                        |           | Plays the selected tutorial.                               |
|                        | ► and     | Scroll backward/forward one step in the selected tutorial. |
|                        | Ŧ         | Returns to the TCM Tutorials screen.                       |
|                        | ×         | Exits the tutorial and returns to Normal view.             |

| On-screen<br>keyboard touch<br>keys | <b>Touch Key</b> | Function                                                                                       |
|-------------------------------------|------------------|------------------------------------------------------------------------------------------------|
|                                     | \$               | Escape. To return to the Patient DMS screen without making changes.                            |
|                                     | 3                | To switch between different character sets.                                                    |
|                                     | <del></del>      | Backspace. To delete one character at a time from right to left.                               |
|                                     | 仓                | Shift. To shift between different keyboards in the same character set.                         |
|                                     | ← or →           | To scroll left/right in the text edit field.                                                   |
|                                     | L                | Space. To add a space.                                                                         |
|                                     | ب                | Enter. To accept the changes made in the text edit field and return to the Patient DMS screen. |

## 3. Menu structure and setup programs

## Overview

| Introduction    | This chapter describes the view options and setup programs available on the TCM400 system. |      |
|-----------------|--------------------------------------------------------------------------------------------|------|
| In this chapter | This chapter covers the following topics:                                                  |      |
|                 | Menu structure                                                                             | 3-2  |
|                 | The change view program                                                                    | 3-3  |
|                 | Normal view                                                                                | 3-4  |
|                 | Trend table view                                                                           | 3-5  |
|                 | Trend curve view                                                                           | 3-6  |
|                 | The setup program                                                                          | 3-7  |
|                 | User setup                                                                                 | 3-8  |
|                 | Technical setup                                                                            | 3-11 |
|                 | Default settings                                                                           | 3-16 |

## Menu structure

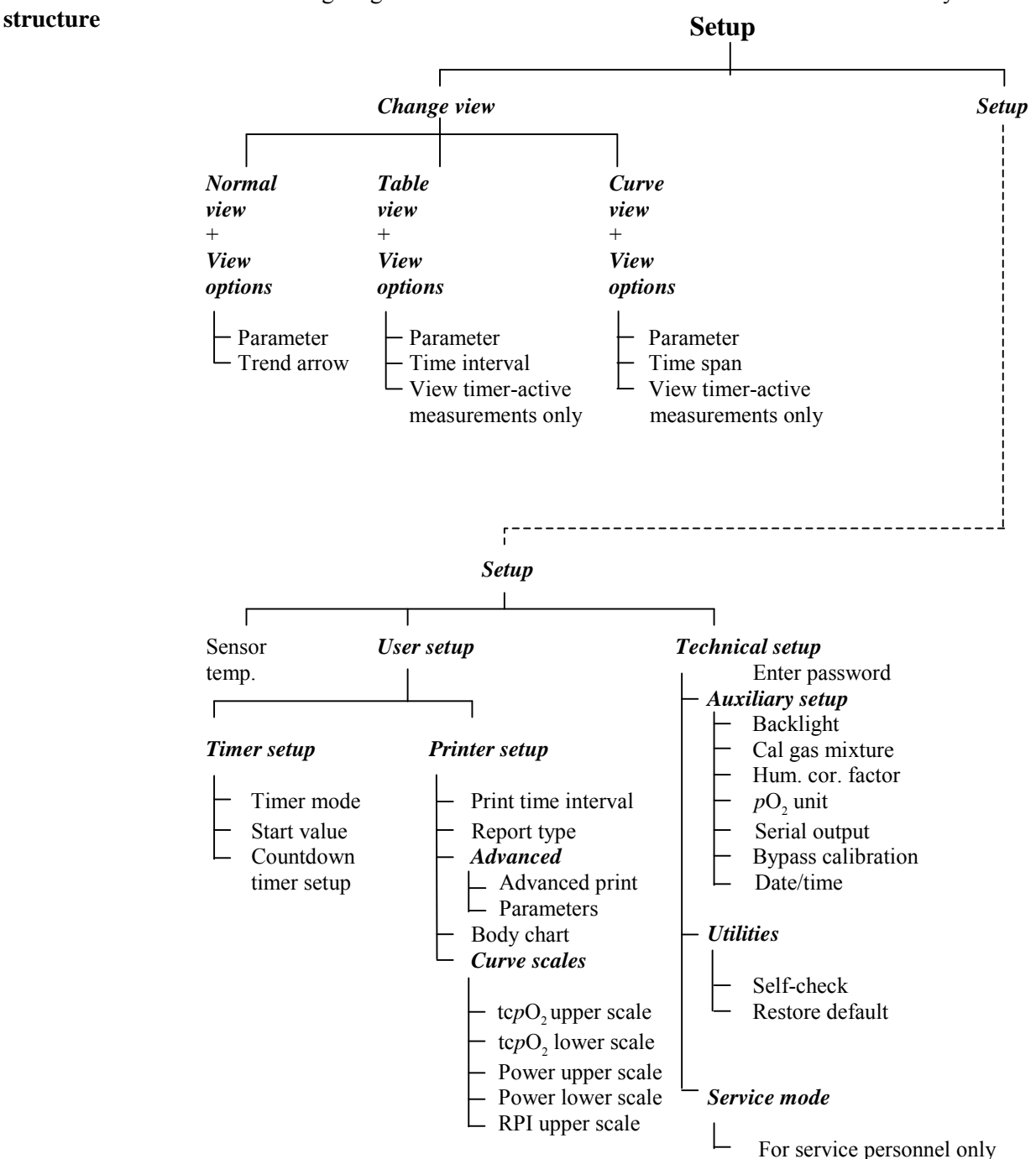

## The change view program

**Introduction** The Change view program is accessed by pressing *Setup*  $\rightarrow$  *Change view*.

| Change view               |                                          |
|---------------------------|------------------------------------------|
| <sub>r</sub> View selecti | on                                       |
| Normal<br>view            | Press to change to Normal numerical view |
| Table<br>view             | Press to change to Trend table view      |
| Curve<br>view             | Press to change to Trend curve view      |
| View<br>options           | Change options on Normal view            |
|                           | OK Cancel                                |

In this program, it is possible to change the view of the Main screen to Normal, Table or Curve view; and to change the options for the three different views.

**Changing view** To change to another view, press one of the view selections and *OK*.

### Normal view

Follow the steps below to change the Normal view options:

Changing Normal view Step Action options

1. From the Change view screen, press *Normal view*  $\rightarrow$  *View options*.

| Normal view options                       |
|-------------------------------------------|
| Choice of second parameter in normal view |
| ☑ Trend arrow                             |
| OK Cancel                                 |

- 2. Use the *Up* and *Down* arrows to select the second parameter to be shown on the screen during measurement:
  - RPI
  - Power
  - Temperature
  - None
- 3. Press the check box to activate (check mark) or deactivate (blank) "Trend arrow". The option is activated as default.

When activated, an upward/downward arrow will appear on the Normal view screen when an upward/downward trend in measuring values is detected, as in the example below:

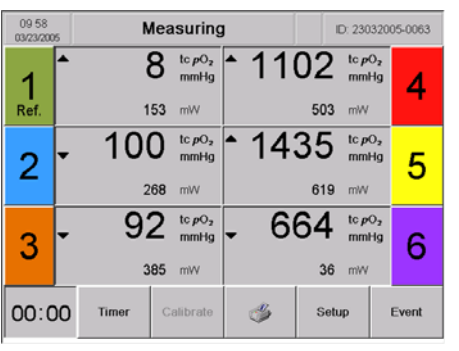

4. Press **OK** to accept the changes and return to the previous screen, or press *Cancel* to return to the previous screen without saving changes.

## **Trend table view**

options

| Step | Action                                                                                   |
|------|------------------------------------------------------------------------------------------|
| 1.   | From the Change view screen, press <i>Table view</i> $\rightarrow$ <i>View options</i> . |
|      | Trend table view options                                                                 |
|      | Parameter in Trend table view                                                            |
|      | □ View timer-active measurements only                                                    |
|      | OK                                                                                       |

**Changing Trend** Follow the steps below to change the Trend table view options: **table view** 

- 2. Use the *Up* and *Down* arrows to select one of the following:
  - tcpO<sub>2</sub> or RPI or Power (the table will display values for each sensor used)
  - Time interval, i.e. interval between displayed values in trend tables
- **3.** Press the check box to activate (check mark) or deactivate (blank) "View timer-active measurements only".

**NOTICE**: If the option has been activated, only the values measured while the timer was active will be shown. If the option has not been activated, then all measured values will be shown.

**4.** Press *OK* to accept the changes and return to the previous screen, or press *Cancel* to return to the previous screen without saving changes.

\_

## Trend curve view

options

|    | Step                                                                                                    | Action |
|----|----------------------------------------------------------------------------------------------------|--------|
| 1. | From the Change view screen, press <i>Curve view</i> $\rightarrow$ <i>View options</i> .                                                                                  |        |
|    | Frend surve view options         Parameter in Trend curve view         Is power         Power         Is min         15 min         30 min         1 hour         2 hours |        |

**Changing Trend** Follow the steps below to change the Trend curve view options: **curve view** 

2. Use the *Up* and *Down* arrows to select one of the following:

Cancel

• tcpO<sub>2</sub> or RPI or Power

OK

• Time span

**NOTICE:** When loading a session from the Patient DMS into a view, and if the time span is set to e.g. 30 minutes, the system will show the latest value of the selected session and 30 minutes backward. The maximum trend curve time span is 12 hours.

**3.** Press the check box to activate (check mark) or deactivate (blank) "View timer-active measurements only".

**NOTICE**: If the option has been activated, only the values measured while the timer was active will be shown. If the option has not been activated, then all measured values will be shown.

**4.** Press *OK* to accept the changes and return to the previous screen, or press *Cancel* to return to the previous screen without saving changes.

temperature

## The setup program

**Introduction** The Setup program is accessed by pressing  $Setup \rightarrow Setup$ .

| Setup                                                                          |                                                      |
|--------------------------------------------------------------------------------|------------------------------------------------------|
| Electrode te<br>45.0 °C<br>44.5 °C<br>43.5 °C<br>43.0 °C<br>43.0 °C<br>42.5 °C | mperature                                            |
| User<br>setup                                                                  | Press to enter User setup                            |
| Technical<br>setup                                                             | Press to enter password-protected<br>Technical setup |
|                                                                                | OK Cancel                                            |

The Setup is divided into three options:

- Sensor temperature, see below
- User setup (Timer and Printer setup)
- Technical setup (Auxiliary setup, Utilities and Service mode)

See the menu structure on the second page of this chapter.

**NOTICE**: It is always possible to return to the default values; see the section Default settings later in this chapter.

Adjusting sensor The sensor temperature is adjusted with the Up or Down arrows.

Available sensor temperatures range from 37.0 to 45.0 °C.

**NOTICE**: The temperature cannot be adjusted while the monitor is in Measuring and Ready modes. The monitor must be in Calibration required mode, or be powered off and then on to change the temperature setting.

To change the User and Technical setup, see the following pages:

| User setup      | 3-8  |
|-----------------|------|
| Technical setup | 3-11 |

## **User setup**

Accessing User The User setup is accessed by pressing  $Setup \rightarrow Setup \rightarrow User setup$ .

setup

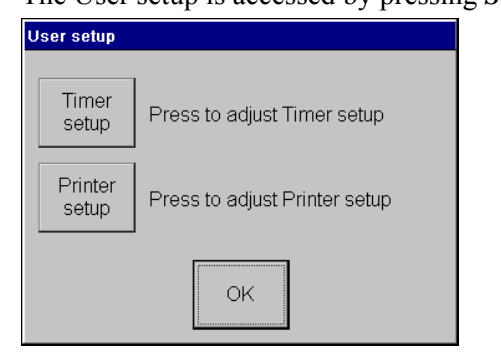

From the User setup screen it is possible to access:

- Timer setup (see below)
- Printer setup (see next page)

**Timer setup** Follow the steps below to change the Timer setup:

#### Step Action

1. From the User setup screen, press *Timer setup*.

| Timer 1<br>Timer 2<br>Timer 2<br>Timer 4<br>Timer 5 | Start value | ▲<br>▼ |
|-----------------------------------------------------|-------------|--------|
| Manual<br>Auto                                      | 7           |        |
| OK                                                  | Cancel      |        |

- 2. Use the *Up* and *Down* arrows to select the Countdown timer setup:
  - Select a Timer and the desired Start value for this timer configuration (1-60 minutes)
  - Repeat the procedure for the four other timers
- 3. Use the *Up* and *Down* arrows to select Timer mode:
  - Manual Timer must be started manually
  - Auto If the monitor is in Ready mode, the timer will start automatically when the first sensor leaves the calibration chamber
- 4. Press *OK* to accept the changes and return to the previous screen, or press *Cancel* to return to the previous screen without saving changes.

### User setup, Continued

#### **Printer setup** Follow the steps below to change the Printer setup:

Step Action

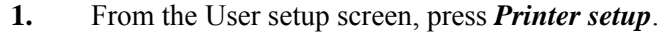

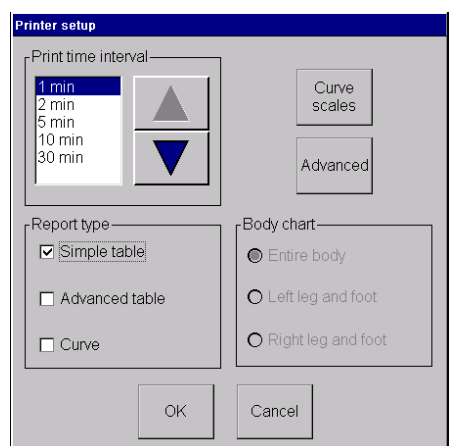

- 2. Use the *Up* and *Down* arrows to select the Print time interval, i.e. the interval between the data on the printout.
- **3.** Press *Curve scales* to adjust the curve scales on the printout. See the procedure below.
- **4.** Press *Advanced* to access the Advanced printer setup. See the procedure on next page.
- 5. Select one or more report types.
- **6.** Select a body chart.

**NOTICE**: Only available if the advanced table report has been selected.

7. Press *OK* to accept the new settings in Printer setup and return to the User setup screen, or press *Cancel* to return to the User setup screen without saving changes.

**Curve scales** Follow the steps below to adjust the curve scales on the printout:

### Step Action

1.

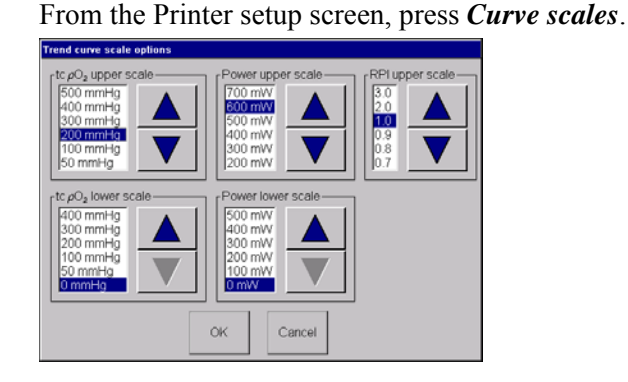

### User setup, Continued

| Curve scales<br>(continued) | Step | Action                                                                                                    |
|-----------------------------|------|----------------------------------------------------------------------------------------------------|
|                             | 2.   | Use the <i>Up</i> and <i>Down</i> arrows to select the upper and/or lower scales for the shown parameters:                                                                     |
|                             |      | <ul> <li>tcpO2</li> <li>(mmHg: upper scale range is 50-2000; lower scale range is 0-1900)</li> <li>(kPa: upper scale range is 5-270; lower scale range is 0-260)</li> </ul>    |
|                             |      | • Power (Upper scale range is 100 to 700; lower scale range is 0 to 600)                                                                                                    |
|                             |      | • RPI (Upper scale range is 0.1 to 3.0)                                                                                                    |
|                             |      | <b>NOTICE</b> : The selected scales determine the range on the printed Trend curve report. In order for results to be printed, data must be within the upper and lower scales. |
|                             | 3.   | Press <i>OK</i> to accept the changes and return to the Printer setup, or press <i>Cancel</i> to return to the Printer setup without saving changes.                           |

Advanced print Follow the steps below to set the Advanced printer setup:

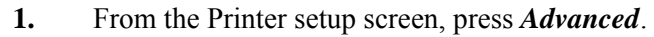

| Parameters                |
|---------------------------|
| ● <i>p</i> O <sub>2</sub> |
| O RPI                     |
| O Power                   |
|                           |
| Cancel                    |
|                           |

2. Select one or more of the Advanced print options.

### NOTICES:

- If "Timer active only" is selected, only the values that have been measured while the timer was active will be printed.
- Only the Trend curve can be printed in color.
- 3. Select the parameter you wish to print.
- **4.** Press *OK* to accept the changes and return to the Printer setup, or press *Cancel* to return to the Printer setup without saving changes.

## **Technical setup**

| Accessing       | The Technical setup is accessed by pressing <i>Setup</i> $\rightarrow$ <i>Setup</i> $\rightarrow$ <i>Technical setup</i> . |  |  |
|-----------------|----------------------------------------------------------------------------------------------------|--|--|
| rechnical setup | Technical setup password entry                                                                                             |  |  |
|                 |                                                                                                    |  |  |

|                | 7  | 8     | 9 |
|----------------|----|-------|---|
| Password:      | 4  | 5     | 6 |
|                | 1  | 2     | 3 |
| J 1C/0400-4.00 | 0  | -     | < |
| OK             | Ca | ancel |   |

NOTICE: The software version is displayed on this screen.

Enter the password (19100) and press OK.

| Technical setup    |                                                                                                    |  |
|--------------------|----------------------------------------------------------------------------------------------------|--|
| Auxiliary<br>setup | Auxiliary setup Press to change Backlight, Humidity correction factor, $\rho_{2}$ unit, Calibration gas mixture, Date/time or to select Bypass calibration |  |
| Utilities          | Press to perform Self-check or to<br>restore Default settings                                                                                              |  |
| Service<br>mode    | Press to enter Service mode                                                                                                    |  |
| ОК                 |                                                                                                    |  |

From the Technical setup screen it is possible to access:

- Auxiliary setup (incl. Date/time setup) (see next page)
- Utilities (see the following pages)
- Service mode (see the following pages)

## Technical setup, Continued

### **Auxiliary setup** Follow the steps below to change the Auxiliary setup:

### Step Action

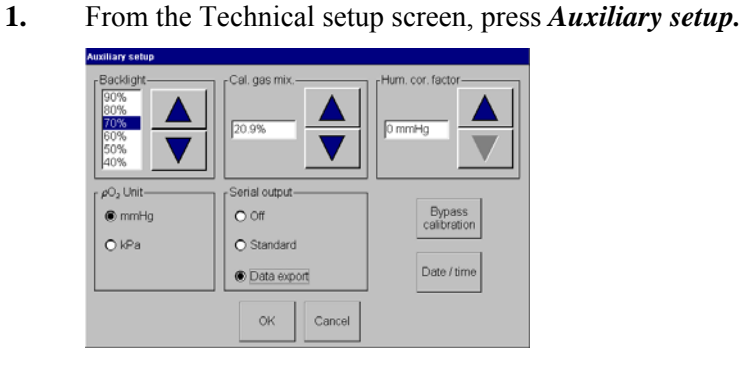

2. Use the *Up* and *Down* arrows to select the settings for:

# • Backlight **NOTICE**: Full backlight reduces the lifetime of the display.

• Humidity correction factor (see chapter 5)

### WARNING – Risk of inaccurate results

When performing an atmospheric air calibration, make sure to set the calibration gas mixture to the percentage of oxygen in atmospheric air and the humidity correction factor as described in chapter 5. Failure to do so can cause inaccurate results.

- **3.** Select the settings for:
  - *p*O<sub>2</sub> unit (kPa or mmHg)
  - Serial output (Off, Standard or Data export)
- **4.** Press *Bypass calibration*, if you want to bypass the calibration in progress.

**NOTICE**: If a calibration is bypassed, the monitor will be monitoring with invalid data. The option should therefore only be used for service purposes.

- 5. Press *Date/time* to adjust date and time; see procedure next page.
- 6. Press *OK* to accept the changes and return to the previous screen, or press *Cancel* to return to the previous screen without saving changes.
### Technical setup, Continued

**Date and time** Follow the steps below to change the Date/time setup:

**NOTICE**: Date and time cannot be set during measurement. Trying to do so will result in an alert.

#### Step Action

1. From the Auxiliary setup screen, press *Date/time*.

| Date / time                |               |    |    |  |
|----------------------------|---------------|----|----|--|
| Date/time settings         | Enter date/ti | me |    |  |
| 03-23-2005 10:51:42        | 7             | 8  | 9  |  |
| Date format     MM-DD-YYYY | 4             | 5  | 6  |  |
| O DD-MM-YYYY               | 1             | 2  | 3  |  |
|                            | 0             | << | >> |  |
| ОК                         | Cancel        |    |    |  |

- 2. Select date format:
  - MM-DD-YYYY (month-day-year)
  - DD-MM-YYYY (day-month-year) (default)

The clock runs on a 24-hour cycle.

3. Move one character at a time in the Date/time settings input field with the << and >> touch keys. Enter the new settings with the numeric keypad.

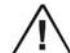

#### WARNING – Risk of data loss

△ If the Date/time settings are changed backward in time, only the measurements that have been performed *prior* to the new date/time will be kept in the memory. Other data will be deleted.

**4.** Press *OK* to accept the changes and return to the previous screen, or press *Cancel* to return to the previous screen without saving changes.

### Technical setup, Continued

**Utilities** Follow the steps below to enter the Utilities options:

#### Step Action

1. From the Technical setup screen press *Utilities*.

| Utilities                |                                    |
|--------------------------|------------------------------------|
| Self-<br>check Press t   | o perform Self-check               |
| Restore<br>default Press | to restore all Settings to default |
|                          | OK                                 |

- 2. Press one of the following touch keys:
  - *Self-check*, for more information please see chapter 3: *Checkout and Adjustment* in the service manual.

**NOTICE**: The Self-check program should only be entered by Radiometer service technicians.

or

• *Restore default,* if you want to set the system to Radiometer default settings. A message will be displayed on the screen, saying that current setup will be lost if the monitor is restored to default settings.

**NOTICE:** If you want to use another temperature than the default sensor temperature (44.0  $^{\circ}$ C), you have to select it in the setup.

3. Press *OK* to return to the previous screen.

### Technical setup, Continued

**Service mode** Follow the steps below to enter the Service mode option.

**NOTICE**: Service mode should only be entered by Radiometer service technicians.

#### Step Action

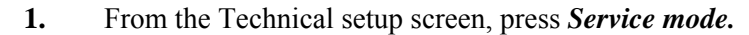

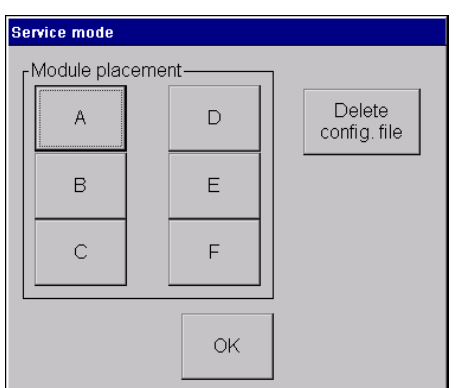

- 2. Press one of the touch keys to check a module.
- 3. Press *Delete config. file* to delete the configuration file.
- 4. Press *OK* to return to the previous screen.

**See also** For more information about Service mode, please see the service manual.

## **Default settings**

| Introduction               | The Radiometer default settings for the Change view and Setup programs are presented below.                                                        |                   |  |  |
|----------------------------|----------------------------------------------------------------------------------------------------|-------------------|--|--|
| Access to default settings | To restore defaults, press $Setup \rightarrow Setup \rightarrow Technical \ setup \rightarrow Utilities \rightarrow Restore \ default$ .           |                   |  |  |
|                            | <b>NOTICE</b> : Restoring defaults during calibration will end the calibration process and cause the monitor to go into Calibration required mode. |                   |  |  |
| Change view                | The table below lists the default settings in the Change view program:                                                                             |                   |  |  |
| defaults                   | Item                                                                                                    | Default setting   |  |  |
|                            | Second parameter in Normal view                                                                                                    | Power             |  |  |
|                            | Trend arrow                                                                                                    | On                |  |  |
|                            | View timer-active measurements only                                                                                                    | Off               |  |  |
|                            | Parameter in Trend table view                                                                                                    | tcpO <sub>2</sub> |  |  |
|                            | Trend table time interval                                                                                                    | 1 min             |  |  |
|                            | Parameter in Trend curve view                                                                                                    | tcpO <sub>2</sub> |  |  |
|                            | Trend curve time span                                                                                                    | 30 min            |  |  |

**Setup defaults** The table below lists the default settings in the Setup program:

| Item                       | Default settin              | g        |
|----------------------------|-----------------------------|----------|
| Sensor temperature         | 44.0 °C                     |          |
| Print start/stop time      | Last 60 minutes             |          |
| Print time interval        | 1 min                       |          |
| Trend curve scale options  | $tcpO_2$ upper scale value: | 200 mmHg |
|                            | $tcpO_2$ lower scale value: | 0 mmHg   |
|                            | Power upper scale value:    | 600 mW   |
|                            | Power lower scale value:    | 0 mW     |
|                            | RPI upper scale value:      | 1.0      |
| Advanced print             | Events only                 | Off      |
|                            | Timer active only           | Off      |
|                            | Print in color              | On       |
|                            | Parameters                  | $pO_2$   |
| Report type (for printout) | Simple table                |          |
| Body chart (for printout)  | Entire body                 |          |

## Default settings, Continued

# Setup defaults (continued)

| Item                       | Default setting                                                                          |
|----------------------------|------------------------------------------------------------------------------------------|
| Start values of timers     | Timer 1: 1 min<br>Timer 2: 3 min<br>Timer 3: 5 min<br>Timer 4: 10 min<br>Timer 5: 20 min |
| Timer mode                 | Manual                                                                                   |
| Backlight                  | 70 %                                                                                     |
| $pO_2$ unit                | mmHg                                                                                     |
| Humidity correction factor | 0 mmHg                                                                                   |
| Serial output              | Off                                                                                      |
| Date/time                  | DD-MM-YYYY                                                                               |

## 4. Installation and maintenance

### Overview

| Introduction                                                     | This chapter describes the operating requirements and the installation of your transcutaneous $pO_2$ monitoring system.                                      |       |  |
|------------------------------------------------------------------|----------------------------------------------------------------------------------------------------|-------|--|
|                                                                  | As this system requires minimal maintenance, and since the installation proce<br>will cover most of the maintenance, it is included in this chapter as well. | edure |  |
| <b>In this chapter</b> This chapter covers the following topics: |                                                                                                    |       |  |
|                                                                  | Overview                                                                                                    | 4-1   |  |
|                                                                  | Operating requirements                                                                                                    | 4-2   |  |
|                                                                  | Installing the monitor                                                                                                    | 4-3   |  |
|                                                                  | Shutting down the monitor                                                                                                    | 4-8   |  |
|                                                                  | Cleaning the monitor                                                                                                    | 4-9   |  |
|                                                                  | Preparation and maintenance of the sensor                                                                                                    | 4-11  |  |

### **Operating requirements**

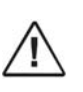

### WARNING – Risk of incorrect measurements

Do not use the monitor adjacent to or stacked with other equipment as these can cause electromagnetic interference and thereby result in incorrect measurements. If stacking or use adjacent to other equipment is necessary, the monitor should be observed to verify normal operation before used on patients. See the section *EMC approvals and compliance* in chapter 8.

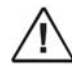

#### WARNING – Risk of incorrect measurements

When installing, operating or servicing the monitor, special consideration should be given to the information regarding the electromagnetic precautions for this equipment given in the section *EMC approvals and compliance* in chapter 8. Otherwise the monitor may be affected by electromagnetic interference, causing incorrect measurements.

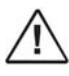

#### WARNING – Risk of fire

Do not place the monitor in an enriched oxygen atmosphere or inside a hyperbaric chamber as it may cause a fire hazard.

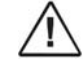

#### WARNING – Risk of explosion

Do not use the monitor in the presence of flammable anesthetics or gases as it may cause an explosion.

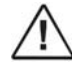

#### WARNING – Risk of fire

Do not cover the ventilator as this may cause it to seize up.

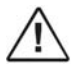

#### WARNING – Risk of electrical shock

Do not use the monitor if it is damaged as this may result in electrical shock.

| Environmental               | The following environmental requirements must be observed at all times:                                                                                                    |
|-----------------------------|----------------------------------------------------------------------------------------------------|
| requirements                | • ambient temperature: 5-40 °C                                                                                                    |
|                             | • relative humidity: 20-80 %                                                                                                    |
|                             | <b>NOTICE:</b> Do not operate the monitor at ambient temperatures below 5 °C or above 40 °C and relative humidity below 20 % or above 80 %. Operating the monitor outside these limits may affect the readings of the device. |
| Ventilation<br>requirements | The monitor must be located in a well-ventilated, dust-free atmosphere.                                                                                                    |

## Installing the monitor

| Procedure | Follow th | e steps below to install the monitor:                                                                                                    |
|-----------|-----------|----------------------------------------------------------------------------------------------------|
|           | Step      | Action                                                                                                    |
|           | 1.        | <i>IMPORTANT:</i> While installing sensor modules, the monitor must be turned off.                                                                                                    |
|           |           | Install the number of sensor modules needed for monitoring by pressing each module completely into the base unit until a click is heard.                                                                                                    |
|           |           | NOTICES:                                                                                                    |
|           |           | • To release a module, see "Releasing a sensor module" on the next page.                                                                                                    |
|           |           | • When interchanging the sensor modules, note that the numbering of sensors/modules changes too. See "Automatic numbering" in "TCM400 monitor – front" in Chapter 2 of this manual.                                                                                                    |
|           | 2.        | Install the battery according to the procedure described later in this section under <i>Installing the battery</i> .                                                                                                    |
|           | 3.        | Connect the monitor power cord to the power socket at the rear of the monitor and to an appropriate power supply.                                                                                                    |
|           | 4.        | Connect the system to external equipment, if required.                                                                                                    |
|           |           | WARNING – <i>Risk of personal injury</i> Before connecting other<br>equipment to the TCM monitor, the manufacturer of the<br>equipment or a qualified engineer must be consulted to ensure<br>that the equipment is compatible and that the safety of the<br>patient, the operator or the environment will not be impaired.<br>The resulting combined system must comply with EN 60601-1-<br>1. |
|           | 5.        | Switch on the monitor by pressing the power switch to the <i>ON</i> position at the rear of the monitor. The monitor will be initializing for a few seconds.                                                                                                    |
|           | 6.        | Membrane the sensor(s) as described in <i>Preparation and maintenance of the sensor</i> later in this chapter.                                                                                                    |
|           | 7.        | Connect the sensor plug to the sensor socket at the rear of the sensor<br>module. Then place the sensor in the calibration chamber at the front<br>and swing the spring-loaded sensor retainer into position over the<br>sensor.                                                                                                    |

### Installing the monitor, continued

**Procedure** (continued)

Step Action

8. Check that all sensor modules are functioning.

The following screen is shown when six sensor modules are connected and calibration is required:

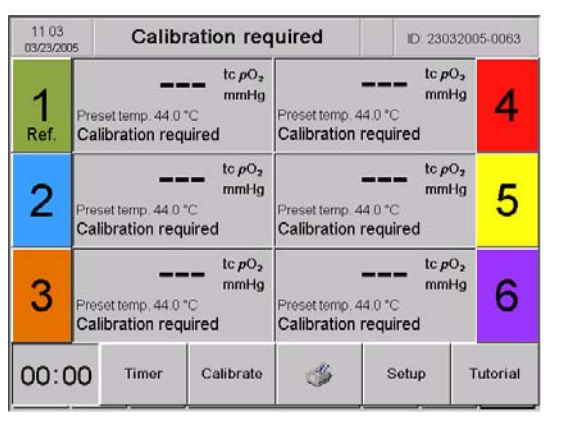

**9.** Change View or Setup settings, if required, by pressing *Setup*. See chapter 3: *Menu structure and setup programs*.

**NOTICE**: The monitor is delivered with default settings as listed in the topic Default settings in chapter 3: Menu structure and setup programs.

- **10.** Check that the time and date settings correspond with the actual time and date, otherwise correct them.
- **11.** *Calibrate the sensor(s) as described in chapter 5:* Calibration.

ReconfigurationIMPORTANT: In order not to jeopardize the integrity of the patient data storedof sensorbefore the reconfiguration, you must save your data by making a data exportmodulesand/or printout prior to reconfiguring the modules.

Follow the steps below to reconfigure the sensor modules:

| Step | Action                                                                                                 |
|------|----------------------------------------------------------------------------------------------------|
| 1.   | Turn the monitor off.                                                                                  |
| 2.   | Install/remove the necessary sensor module(s) (see procedures on the previous page and the next page). |
| 3.   | Turn the monitor on.                                                                                   |

## Installing the monitor, continued

| <b>Reconfiguration</b><br>of sensor | Step                                    |                                                                                | Action                                                                                                    |  |  |
|-------------------------------------|-----------------------------------------|--------------------------------------------------------------------------------|----------------------------------------------------------------------------------------------------|--|--|
| modules                             | 4.                                      | A dialog box will be displ                                                     | layed, giving you the following options:                                                                                         |  |  |
| (continued)                         |                                         | 1. Shut down and revert to                                                     | o previous configuration to back up data.                                                                                        |  |  |
|                                     |                                         | 2. Delete all patient data and allow new configuration.                        |                                                                                                    |  |  |
|                                     | Select one of the options and press OK. |                                                                                |                                                                                                    |  |  |
|                                     | NOTICES:                                |                                                                                |                                                                                                    |  |  |
|                                     |                                         | • In case you have not m<br>is possible to abort the<br>Then save your data an | ade a backup of the existing patient data, it configuration by selecting the first option. d follow steps 1-4 in this procedure. |  |  |
|                                     |                                         | • Reconfiguration of the                                                       | electrode modules does not affect the setup.                                                                                     |  |  |
|                                     |                                         |                                                                                |                                                                                                    |  |  |
| Releasing a                         | Follow th                               | e steps below to release a s                                                   | ensor module:                                                                                                    |  |  |
| sensor module                       | Step                                    |                                                                                | Action                                                                                                    |  |  |
|                                     | 1.                                      |                                                                                | Slide the release key into the module release at the rear of the module.                                                         |  |  |
|                                     | 2.                                      |                                                                                | Press the release key while releasing the module sideways.                                                                       |  |  |
|                                     | 3.                                      |                                                                                | Remove the release key and pull out the sensor module.                                                                           |  |  |

### Installing the monitor, continued

#### Battery

The following battery type must be installed on the monitor: Standard 12 V 2AH lead-acid battery (code number: 431-018, available from Radiometer)

Contact your local battery supplier for available type.

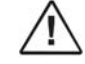

CAUTION – *Risk of patient not being monitored* For data safety reasons, a battery must always be connected to the system.

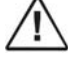

CAUTION – *Risk of patient not being monitored* Replace battery only with the types recommended by Radiometer.

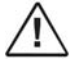

**CAUTION** – *Handling of biohazardous waste* Dispose of the battery according to local procedures to avoid personal injury or pollution of the environment.

| <b>Installing the</b> To install the battery, follow the steps below:                                                                                                    |                                                                                                    | l the battery, follow the steps below:                                                                                                    |
|----------------------------------------------------------------------------------------------------|----------------------------------------------------------------------------------------------------|----------------------------------------------------------------------------------------------------|
| battery                                                                                                    | Step                                                                                                    | Action                                                                                                    |
|                                                                                                    | 1.                                                                                                    | Using a 2 mm hex- or Allen key, remove the two screws from the battery cover at the rear of the monitor.                                                                                                    |
|                                                                                                    | 2.                                                                                                    | Remove the cover.                                                                                                    |
|                                                                                                    | 3.                                                                                                    | Clip the connector cable to the battery.                                                                                                    |
|                                                                                                    | 4.                                                                                                    | Slide the battery onto the battery shelf in the monitor.                                                                                                    |
|                                                                                                    | 5.                                                                                                    | Reattach the battery cover.                                                                                                    |
| Running the<br>monitor on<br>battery power<br>alone                                                                                                    | The mon<br>battery p<br>screen –<br>Chapter 2                                                                                                    | itor can function for approximately one hour on battery power alone. The<br>ower level can be read from the battery level indicator on the monitor<br>for more details see <i>Headline field</i> in <i>The screen: general elements</i> in<br>2, <i>What is what</i> .                                                                                      |
| The battery level indicator (on the screen) starts blinking when the getting low. If the monitor continues to be run on battery power allevel will continue to fall and the monitor will sound an alarm and message about connecting the monitor to a mains power supply as (see Chapter 7, <i>Troubleshooting</i> ). |                                                                                                    | ery level indicator (on the screen) starts blinking when the battery level is<br>ow. If the monitor continues to be run on battery power alone, the battery<br>l continue to fall and the monitor will sound an alarm and display an alert<br>about connecting the monitor to a mains power supply as soon as possible<br>pter 7, <i>Troubleshooting</i> ). |
|                                                                                                    | If the mo<br>automati<br>This not<br>being dat                                                                                                    | onitor continues to be run on battery power alone, the monitor will<br>cally switch off before the battery power reaches a critically low level.<br>only prevents loss of any measurement data, it also prevents the battery<br>maged by being completely discharged.                                                                                       |
|                                                                                                    | $\triangle$                                                                                                    | <b>CAUTION</b> – <i>Risk of patient not being monitored</i><br>Make sure the battery level never becomes critically low, as this will<br>prevent data from being saved onto the disk.                                                                                                    |
| Recharging the battery                                                                                                    | Reconnect the monitor to the mains as soon as possible after the battery level indicator starts to flash to recharge the battery. Recharging the battery takes approximately eight hours. |                                                                                                    |

| Changing the | To change the battery, follow the steps below: |                                                                                                    |  |
|--------------|------------------------------------------------|----------------------------------------------------------------------------------------------------|--|
| battery      | Step                                           | Action                                                                                                   |  |
|              | 1.                                             | Using a 2 mm hex- or Allen key, remove the two screws from the battery cover at the rear of the monitor. |  |
|              | 2.                                             | Remove the cover.                                                                                        |  |
|              | 3.                                             | Detach the battery from the connector cable.                                                             |  |
|              | 4.                                             | Attach a new battery to the connector cable.                                                             |  |
|              | 5.                                             | Slide the battery onto the battery shelf in the monitor.                                                 |  |
|              | 6.                                             | Reattach the battery cover.                                                                              |  |

### Shutting down the monitor

1.

**Procedure** Follow the steps below to shut down the monitor:

Step Action

Press the  $^{(1)}$  button on the front of the monitor.

The following dialog box will be displayed:

| System shutdown |           |  |  |  |  |  |
|-----------------|-----------|--|--|--|--|--|
| Shut dowr       | n system? |  |  |  |  |  |
| OK Cancel       |           |  |  |  |  |  |

2. Press *OK* to shut down the monitor or *Cancel* to return to the main screen without shutting down the monitor.

## Cleaning the monitor

| NOTICE                           | Do not spray, pour or spill any liquid on the monitor or any of the accessories, connectors, switches or openings in the chassis. |                                                                                                    |  |  |  |  |
|----------------------------------|----------------------------------------------------------------------------------------------------|----------------------------------------------------------------------------------------------------|--|--|--|--|
| Cleaning the                     | To clean the monitor exterior:                                                                                                    |                                                                                                    |  |  |  |  |
| exterior                         | Step                                                                                                    | Action                                                                                                    |  |  |  |  |
|                                  | 1.                                                                                                    | Shut down the monitor by following the procedure described earlier in this chapter.                                           |  |  |  |  |
|                                  | 2.                                                                                                    | Use a soft cloth or tissue moistened with a mild detergent to wipe the exterior.                                              |  |  |  |  |
|                                  | <b>NOTICE</b> : Do not use abrasive cleaners or pads, otherwise y damage the finish.                                              |                                                                                                    |  |  |  |  |
|                                  |                                                                                                    | <b>NOTICE</b> : Do not use aggressive detergents as extensive use may cause the plastic to become brittle and crack.          |  |  |  |  |
|                                  | 3.                                                                                                    | Use clean tissues moistened with water to remove any remaining detergent from the surfaces.                                   |  |  |  |  |
|                                  | 4.                                                                                                    | Use clean tissues to remove any remaining moisture.                                                                           |  |  |  |  |
| Cleaning the calibration chamber | The calibration chamber must be cleaned whenever it has been exposed to contac liquid. The procedure is as follows:               |                                                                                                    |  |  |  |  |
|                                  | Step                                                                                                    | Action                                                                                                    |  |  |  |  |
|                                  | 1.                                                                                                    | Use a soft cloth or tissue moistened with either water or a mild detergent to clean the chamber.                              |  |  |  |  |
|                                  | 2.                                                                                                    | If a mild detergent has been used, use clean tissues moistened with water to remove any remaining detergent from the chamber. |  |  |  |  |
|                                  | 3.                                                                                                    | Use clean tissues to remove any remaining moisture from the chamber.                                                          |  |  |  |  |
| Recommended disinfection         | The follo monitor e                                                                                                    | wing disinfectants, dissolved in water, may be used to disinfect the exterior and touch screen:                               |  |  |  |  |
| solutions                        | • 7                                                                                                    | 0 % isopropyl alcohol                                                                                                    |  |  |  |  |
|                                  | • 7                                                                                                    | 0 % ethanol                                                                                                    |  |  |  |  |
|                                  | • 4                                                                                                    | % Diversol BX                                                                                                    |  |  |  |  |

## Cleaning the monitor, continued

| Disinfection<br>procedures and<br>frequency | The need<br>local requ      | The need for disinfection of the monitor exterior and touch screen is governed by local requirements as well as monitor use.                              |  |  |  |
|---------------------------------------------|-----------------------------|----------------------------------------------------------------------------------------------------|--|--|--|
| Disinfecting<br>outer surfaces              | <b>IMPORT</b><br>hospital t | <b>XTANT:</b> It is important that you consult the hygiene committee at your <i>l</i> to establish the correct disinfection procedures for your hospital. |  |  |  |
|                                             | To disinf                   | ect the monitor exterior and touch screen:                                                                                                    |  |  |  |
|                                             | Step                        | Action                                                                                                    |  |  |  |
|                                             | 1.                          | Shut down the monitor by following the procedure described earlier in this chapter.                                                                       |  |  |  |
|                                             | 2.                          | Use a soft cloth or tissue moistened with one of the recommended disinfection solutions to wipe the outer surfaces of the monitor.                        |  |  |  |
|                                             |                             | <b>NOTICE</b> : Follow legal requirements and local rules for safe work practices with chemicals.                                                         |  |  |  |
|                                             | 3.                          | Use clean tissues moistened with water to remove any remaining disinfection solution from the surfaces.                                                   |  |  |  |
|                                             | 4.                          | Use clean tissues to remove any remaining moisture.                                                                                                    |  |  |  |

### Preparation and maintenance of the sensor

To obtain reliable measurements, the sensor should be remembraned every week. General information After a sensor has been remembraned, connect the sensor plug to the sensor socket at the rear of the monitor. Check that the system shows "Calibration required" and calibrate the sensor twice as described in chapter 5: Calibration. Follow the steps below to prepare the sensor for membraning: **Preparing a** sensor Step Action 1. Remove the protection cap. Then remove the old O-rings by sliding the O-ring remover under the O-rings, just above the arrow on the sensor house 2. Turn the O-ring remover clockwise to release the two O-rings. Peel off the old membrane and check that the 3. entire membrane has been removed. Ο 0 4. Clean the sensor surface: Absorb the old electrolyte solution with a piece of cleaning paper. 5. Rub the sensor measuring surface carefully two or three times to remove the thin layer of silver that has precipitated on the sensor. 6. Membrane the sensor as described in steps 1-3 in the membraning procedure on the next page.

## Preparation and maintenance of the sensor, Continued

| Membraning a | Use the D826 membraning kit and follow the steps below to membrane a sensor: |  |                                                                                                    |  |  |  |
|--------------|------------------------------------------------------------------------------|--|----------------------------------------------------------------------------------------------------|--|--|--|
| sensor       | Step                                                                         |  | Action                                                                                                    |  |  |  |
|              | 1.                                                                           |  | Apply two drops of the $tcpO_2$ electrolyte solution on the surface of the sensor.                                    |  |  |  |
|              |                                                                              |  | <b>NOTICE</b> : Check that the electrolyte solution covers the entire surface without air bubbles.                    |  |  |  |
|              | 2.                                                                           |  | Place the membrane unit on a hard and stable surface.                                                                 |  |  |  |
|              |                                                                              |  | Turn the sensor slowly so that the measuring surface faces downwards.                                                 |  |  |  |
|              |                                                                              |  | Insert the sensor head into the top of the white $tcpO_2$ membrane unit.                                              |  |  |  |
|              | 3.                                                                           |  | Press the sensor firmly into the unit until a click is heard.                                                         |  |  |  |
|              |                                                                              |  | Remove the sensor from the unit and wipe off<br>the surplus electrolyte solution with the piece of<br>cleaning paper. |  |  |  |
|              |                                                                              |  |                                                                                                    |  |  |  |

| Cleaning the     | Clean the sensor and cable as follows: |                                                                               |  |  |  |
|------------------|----------------------------------------|-------------------------------------------------------------------------------|--|--|--|
| sensor and cable | Step                                   | Action                                                                        |  |  |  |
|                  | 1.                                     | Use a soft cloth or tissue moistened with water to wipe the sensor and cable. |  |  |  |
|                  | •                                      |                                                                               |  |  |  |

2. Use clean tissues to remove any remaining moisture.

### Preparation and maintenance of the sensor, continued

Recommended disinfection solutions

As the number of available disinfection solutions is increasing and varies from country to country and from hospital to hospital, it is not possible to come up with a complete list of water-based disinfection solutions that may be used to disinfect the sensor and cable. However, Radiometer suggests that one of the following water-based disinfection solutions is used:

- MadaCide-FD (MADA Inc.)
- Control III (Maril Products Inc.)
- Hi-Tor Plus (Ecolab Inc.)

**NOTICE:** Constant use of hand lotion containing isopropanol/propylalcohol and alcohol prior to handling the sensor may damage the cable. To avoid transferring lotion to the cable, dry hands prior to handling the sensor.

**Disinfecting the** sensor and first part of the cable **IMPORTANT:** It is important that you consult the hygiene committee at your hospital to establish the correct disinfection procedures for your hospital.

Disinfection of a sensor and the first part of the attached cable (that closest to the sensor) is carried out with a membraned sensor prior to calibration.

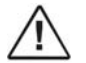

#### WARNING – Risk of infection

Due to the nature and seriousness of diseases such as the Human Immunodeficiency Virus (HIV) (the causative agent of AIDS) and Hepatitis B, always regard equipment and accessories that can come into contact with human or animal tissues or fluids (particularly blood) as contaminated and potentially hazardous to avoid the risk of infection.

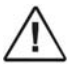

**WARNING** – *Risk of incorrect measurements (sensor failure)* Do not immerse the sensor plug in disinfection solution. Immersing the sensor plug in disinfection solution will cause the sensor to fail.

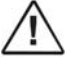

**WARNING** – *Risk of incorrect measurements (sensor failure)* Do not heat sterilize as the sensor cannot tolerate temperatures exceeding 70 °C. Heat sterilization of the sensor will cause it to fail.

| Step | Action                                                                                                    |
|------|----------------------------------------------------------------------------------------------------|
| 1.   | Immerse the sensor and only the first part of the cable in one of the recommended water-based disinfection solutions. |
| 2.   | Use clean tissues moistened with water to remove any remaining disinfectant from the sensor and cable.                |
| 3.   | Use clean tissues to remove any remaining moisture.                                                                   |

## Preparation and maintenance of the sensor, continued

| Disinfecting the              | Disinfect the last part of the sensor cable (the part closest to the plug) as follows:         |                                                                                                    |  |  |  |
|-------------------------------|------------------------------------------------------------------------------------------------|----------------------------------------------------------------------------------------------------|--|--|--|
| last part of the sensor cable | Step                                                                                           | Action                                                                                                    |  |  |  |
|                               | 1.                                                                                             | Use a soft cloth or tissue moistened with one of the recommended disinfection solutions to wipe the cable.                                          |  |  |  |
|                               | 2.                                                                                             | Use clean tissues moistened with water to remove any remaining disinfectant from the cable.                                                         |  |  |  |
|                               | 3.                                                                                             | Use clean tissues to remove any remaining moisture.                                                                                                 |  |  |  |
| Storing the sensor            | If the sensor needs to be stored for less than one week, it may be stored calibration chamber. |                                                                                                    |  |  |  |
|                               | However<br>covered b                                                                           | , for storage periods longer than 1 week, the sensor should be kept<br>by its protective cap (after placing 2 drops of electrolyte solution in it). |  |  |  |

## 5. Calibration

## Overview

| Introduction    | This chapter describes the calibration of the $tcpO_2$ sensor(s) with atmospheric a The sensor zero current check is also described. | .ir. |
|-----------------|----------------------------------------------------------------------------------------------------|------|
| In this chapter | This chapter covers the following topics:                                                                                            |      |
|                 | Overview                                                                                                    | 5-1  |
|                 | General information                                                                                                    | 5-2  |
|                 | Calibration with atmospheric air                                                                                                    | 5-3  |
|                 | Checking the sensor zero current                                                                                                    | 5-7  |

## **General information**

| Calibration<br>materials | To calibrate the $tcpO_2$ sensor, use atmospheric air (room air).                                                                                                    |  |  |  |  |  |
|--------------------------|----------------------------------------------------------------------------------------------------|--|--|--|--|--|
| Calibration              | Radiometer recommends performing a calibration:                                                                                                    |  |  |  |  |  |
| frequency                | • prior to each monitoring period                                                                                                    |  |  |  |  |  |
|                          | • when changing measuring sites                                                                                                    |  |  |  |  |  |
|                          | • every four hours                                                                                                    |  |  |  |  |  |
|                          | • every time a sensor has been remembraned                                                                                                    |  |  |  |  |  |
|                          | <b>NOTICE:</b> After an eight-hour monitoring period, the monitor will go into Calibration required mode, i.e. it will be necessary to perform a calibration in order to be able to monitor. |  |  |  |  |  |
| Recommen-<br>dation      | Check the monitor's barometer against a known calibrated barometer periodically. See ranges in chapter 8: <i>Specifications and ordering information</i> .                                   |  |  |  |  |  |

## Calibration with atmospheric air

| Procedure | Follow the | e steps ł                                                   | below to                                                          | calibrat                   | te the to                                                  | $pO_2$ sen                         | sor(s) v                     | vith atmospheric air:                                  |
|-----------|------------|-------------------------------------------------------------|-------------------------------------------------------------------|----------------------------|------------------------------------------------------------|------------------------------------|------------------------------|--------------------------------------------------------|
|           | Step       | Actior                                                      | 1                                                                 |                            |                                                            |                                    |                              |                                                        |
|           | 1.         | Conne                                                       | ct the tc <sub>l</sub>                                            | $OO_2$ sen                 | sor to th                                                  | e senso                            | or socket                    | t on the monitor.                                      |
|           | 2.         | Check<br>the pro                                            | that the ocedure (                                                | calibrat<br><i>Cleanin</i> | tion cha<br>g <i>the ca</i>                                | mber is<br><i>libratio</i>         | clean. I<br><i>n cham</i>    | f it is not, clean it. See<br><i>ber</i> in Chapter 4. |
|           | 3.         | Clean                                                       | the sense                                                         | or. See t                  | the proc                                                   | edure C                            | Cleaning                     | the sensor in Chapter 4.                               |
|           | 4.         | Insert<br>monito                                            | the mem<br>or.                                                    | braned                     | sensor i                                                   | nto the                            | calibrat                     | ion chamber on the                                     |
|           | 5.         | Swing                                                       | the sens                                                          | or retain                  | ner into                                                   | position                           | n over t                     | he sensor.                                             |
|           | 6.         | Adjust $\rightarrow Set$                                    | the hum $up \rightarrow Te$                                       | nidity co<br>chnica        | orrection<br>I setup -                                     | n factor,<br>→ Auxi                | , if requ<br><i>liary se</i> | ired, by pressing <i>Setup</i>                         |
|           | 7a.        | To cal                                                      | ibrate all                                                        | connec                     | ted sen                                                    | sors sin                           | nultanec                     | ously, press Calibrate.                                |
|           |            | If six sensors are connected, the following screen appears: |                                                                   |                            |                                                            |                                    |                              |                                                        |
|           |            | 09:36<br>03/23/2005                                         | c                                                                 | alibrating                 | 9                                                          |                                    | ID:                          |                                                        |
|           |            | 1<br>Ref.                                                   | Calibrating<br>aro. pressure 760<br>O <sub>2</sub> Cal. value 159 | ) mmHg<br>I mmHg           | Calibratin<br>Baro, pressure<br>pO2 Cal, value             | <b>ng</b><br>760 mmHg<br>159 mmHg  | 4                            |                                                        |
|           |            | 2                                                           | Calibrating<br>aro. pressure 760<br>O <sub>2</sub> Cal. value 159 | ) mmHg<br>I mmHg           | Calibratii<br>Baro, pressure<br>pO <sub>2</sub> Cal, value | n <b>g</b><br>760 mmHg<br>159 mmHg | 5                            |                                                        |
|           |            | 3                                                           | Calibrating<br>aro. pressure 760<br>O <sub>2</sub> Cal. value 159 | ) mmHg<br>I mmHg           | Calibratii<br>Baro, pressure<br>pO2 Cal, value             | <b>ng</b><br>760 mmHg<br>159 mmHg  | 6                            |                                                        |
|           |            | 00:00                                                       | ) Timer                                                           | Calibrate                  | ٢                                                          | Setup                              | Tutorial                     |                                                        |

### Calibration with atmospheric air, continued

 

 Procedure (continued)
 Step
 Action

 7b.
 To calibrate one sensor at a time, press the number of the relevant sensor.

 Calibrate single electrode
 Image: Calibration of electrode 1

 Start calibration of electrode 1
 Image: Cancel

 Press OK to start calibration, or press Cancel to return to the

*Press* **OK** to start calibration, or press **Cancel** to return to the previous screen without initiating the calibration.**NOTICE:** While calibrating a single sensor, it is possible to monitor with the other sensors.

**8.** Wait for the calibration to finish.

RESULT: There is a beep, and the calibration values are displayed:

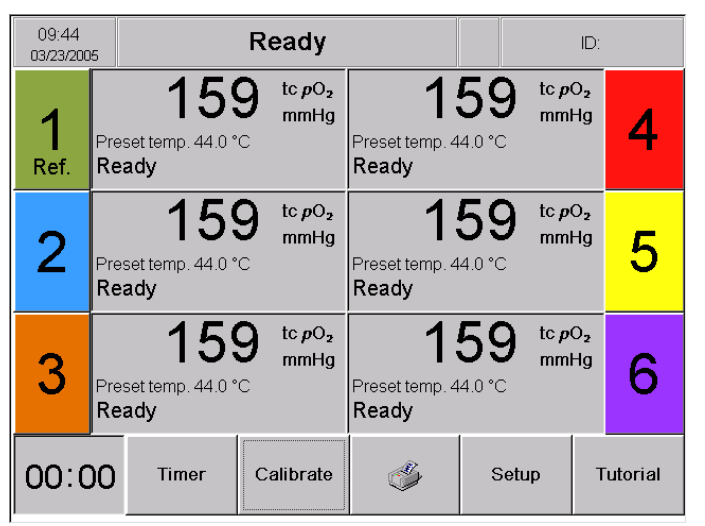

#### NOTICES

- If the sensor has been remembraned prior to the calibration, leave the sensor in the calibration chamber for 30 minutes and then press Calibrate again.
- If the sensor is not removed from the calibration chamber within 30 minutes after Ready, the heat to the sensor will be switched off minimizing electrolyte drying-out. A new calibration will be required.
- The temperature cannot be adjusted while the monitor is in Measuring and Ready modes. The monitor must be in Calibration required mode, or be powered off and then on to change the temperature setting.

## Calibration with atmospheric air, continued

| Calculating<br>the calibration | When using atmospheric air, the $tcpO_2$ calibration value is calculated according to the following formula:                                                                    |                                                                                                    |  |  |  |  |  |
|--------------------------------|----------------------------------------------------------------------------------------------------|----------------------------------------------------------------------------------------------------|--|--|--|--|--|
| value                          | $pO_2(CAL) = (B - pH_2O(temp)) \times \frac{FO_2(atm.air)}{100}$ , where                                                                                                    |                                                                                                    |  |  |  |  |  |
|                                | В                                                                                                    | = barometric pressure in mmHg or kPa                                                                                                    |  |  |  |  |  |
|                                | FO <sub>2</sub> (atm.air)                                                                                                    | = percentage of oxygen in atmospheric air (default 20.9 %)                                                                                          |  |  |  |  |  |
|                                | $pH_2O(temp)$                                                                                                    | = humidity correction factor                                                                                                    |  |  |  |  |  |
|                                |                                                                                                    | = actual water vapor pressure in mmHg or kPa in atmospheric air at room temperature, temp (°C):                                                     |  |  |  |  |  |
|                                |                                                                                                    | $pH_2O(\text{temp}) = \frac{RH}{100} \times pH_2O(\text{sat, temp})$ , where                                                                        |  |  |  |  |  |
|                                |                                                                                                    | RH is the actual percentage of relative humidity in atmospheric air. $pH_2O$ (sat, temp) is the saturated water vapor pressure at room temperature. |  |  |  |  |  |
| Causes of error                | Calibration can be performed in atmospheric air without compensating for fluctuations in relative humidity or barometric pressure. However, this may lead to some inaccuracies. |                                                                                                    |  |  |  |  |  |
| Example:<br>relative           | If no compensation for relative humidity is made, the following inaccuracy can be estimated:                                                                                    |                                                                                                    |  |  |  |  |  |
| humidity                       | Barometric pressure, $B = 760 \text{ mmHg}$                                                                                                    |                                                                                                    |  |  |  |  |  |
|                                | Room temperature, temp = $21 ^{\circ}C$                                                                                                    |                                                                                                    |  |  |  |  |  |
|                                | Relative humidity, $RH = 60 \%$                                                                                                    |                                                                                                    |  |  |  |  |  |
|                                | Saturated water vapor pressure at room temperature,                                                                                                    |                                                                                                    |  |  |  |  |  |
|                                | $pH_2O(sat,21^\circC) = 18.7 \text{ mmHg}$                                                                                                    |                                                                                                    |  |  |  |  |  |
|                                | Percentage of oxygen in atmospheric air, $FO_2(atm.air) = 20.9$ %.                                                                                                    |                                                                                                    |  |  |  |  |  |
|                                | $pO_2(CAL) = \left(760 - \frac{60}{100} \times 18.7\right) \times \frac{20.9}{100} = 156.5 \text{ mmHg}$                                                                        |                                                                                                    |  |  |  |  |  |
|                                | This means that a calibration value of 156.5 mmHg would be right.                                                                                                    |                                                                                                    |  |  |  |  |  |
|                                | If the $pO_2(CAL)$ value of 159 mmHg is used instead, the inaccuracy will be:                                                                                                   |                                                                                                    |  |  |  |  |  |
|                                | % inaccuracy = $\frac{159 - 156.5}{159} \times 100 \% = 1.6 \%$                                                                                                    |                                                                                                    |  |  |  |  |  |
|                                | This means that the $tcpO_2$ values during measurement will be 1.6 % too high.                                                                                                  |                                                                                                    |  |  |  |  |  |
|                                |                                                                                                    | Continued on next page                                                                                                    |  |  |  |  |  |

### Calibration with atmospheric air, continued

**Saturated water** The table below shows saturated water vapor pressure at different temperatures: **vapor pressure** 

| Saturated water vapor pressure |      |      |  |  |  |
|--------------------------------|------|------|--|--|--|
| °C                             | mmHg | kPa  |  |  |  |
| 20                             | 17.5 | 2.33 |  |  |  |
| 21                             | 18.7 | 2.49 |  |  |  |
| 22                             | 19.8 | 2.64 |  |  |  |
| 23                             | 21.1 | 2.81 |  |  |  |
| 24                             | 22.4 | 3.00 |  |  |  |
| 25                             | 23.8 | 3.17 |  |  |  |
| 26                             | 25.2 | 3.36 |  |  |  |
| 27                             | 26.7 | 3.56 |  |  |  |
| 28                             | 28.3 | 3.77 |  |  |  |
| 29                             | 30.0 | 4.00 |  |  |  |
| 30                             | 31.8 | 4.24 |  |  |  |

1 kPa = 7.50 mmHg

The humidity correction factor used in the TCM400 system is calculated by multiplying the saturated water vapor pressure found in the table with the relative humidity. If, for example, the temperature is 22 °C and the relative humidity is 70 %, the humidity correction factor to be used is:

Humidity correction factor =  $19.8 \times 70 / 100 = 13.9 \approx 14$ 

## Checking the sensor zero current

| Items required | The following items are required to check the sensor zero current: |                                                                                                    |  |  |  |
|----------------|--------------------------------------------------------------------|----------------------------------------------------------------------------------------------------|--|--|--|
|                | • CAL2                                                             | standard calibration gas (10% $CO_2$ with $N_2$ as balance).                                                                          |  |  |  |
|                | • Gas ad                                                           | apter for CAL2 gas.                                                                                                    |  |  |  |
| Recommen-      | Check th                                                           | e sensor zero current:                                                                                                    |  |  |  |
| dation         | • once a                                                           | month                                                                                                    |  |  |  |
|                | • if the s                                                         | ensor performance appears to deteriorate                                                                                              |  |  |  |
| Procedure      | Follow th                                                          | ne steps below to check the sensor zero current:                                                                                      |  |  |  |
|                | Step                                                               | Action                                                                                                    |  |  |  |
|                | 1.                                                                 | Calibrate the sensor. See the procedure in <i>Calibration with atmospheric air</i> in this chapter.                                   |  |  |  |
|                | 2.                                                                 | Attach the adapter to the CAL2 gas cylinder and place the sensor in the calibration chamber of the gas adapter.                       |  |  |  |
|                | 3.                                                                 | Wait 3-5 minutes for the $tcpO_2$ reading to stabilize.                                                                               |  |  |  |
|                | 4.                                                                 | Read the $tcpO_2$ value on the screen:                                                                                                |  |  |  |
|                |                                                                    | • If under 5 mmHg (0.7 kPa), the sensor is in good condition.                                                                         |  |  |  |
|                |                                                                    | • If equal to or above 5 mmHg (0.7 kPa), the sensor must be remembraned and recalibrated. Then repeat steps 1 to 3 of this procedure. |  |  |  |
|                |                                                                    | <b>NOTICE:</b> If the tcpO2 reading is still e qual to or above 5 mmHg(0.7 kPa), the sensor is defective.                             |  |  |  |
|                | 5.                                                                 | After zero current has been checked, unscrew the CAL2 gas c ylinder from the gas adapter.                                             |  |  |  |

5. Calibration

## 6. In vivo monitoring

## Overview

| Introduction    | This chapter describes the application of the $tcpO_2$ sensor on a patient and in vivo monitoring. Graphical presentations of the results are also described in this chapter. |      |  |  |  |
|-----------------|----------------------------------------------------------------------------------------------------|------|--|--|--|
| In this chapter | This chapter covers the following topics:                                                                                                    |      |  |  |  |
|                 | General information                                                                                                    | 6-2  |  |  |  |
|                 | In vivo monitoring                                                                                                    | 6-4  |  |  |  |
|                 | Trend table view                                                                                                    | 6-13 |  |  |  |
|                 | Trend curve view                                                                                                    | 6-14 |  |  |  |
|                 | How to print                                                                                                    | 6-16 |  |  |  |
|                 | Serial data output: standard                                                                                                    | 6-21 |  |  |  |
|                 | Serial data output: data export                                                                                                    | 6-25 |  |  |  |

### **General Information**

| Restricted use | The use of the equipment is restricted | d to one patient at a time. |
|----------------|----------------------------------------|-----------------------------|
|----------------|----------------------------------------|-----------------------------|

**Measuring sites** Clinical studies have shown the abdomen and chest to be the best measuring sites for adults.

Measuring A measuring temperature between 43 and 45 °C is recommended for adults.

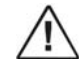

#### WARNING – Risk of burns

Do not allow the sensor temperature to exceed 44 °C when sensors are attached to skin for more than four hours as this may otherwise cause burns.

General alerts

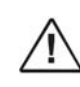

#### WARNING – Risk of incorrect measurements

Remove the sensor(s) from the patient immediately, if the TCM400 system or patient is exposed to a defibrillator, electrocautery, or other highfrequency electrical signals, as this may affect the device and may cause injury to the patient.

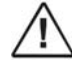

#### WARNING – Risk of strangulation

As with all medical equipment, carefully route and affix patient cabling using the cable clip to reduce the possibility of patient entanglement or strangulation.

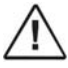

#### WARNING – Risk of incorrect measurements

tcpO2 monitoring should not be used on patients in a compromised hemodynamic state as this may cause incorrect measurements.

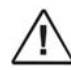

### WARNING – Risk of skin damage

Long-term hyperthermia may blister skin. When producing local hyperemia by means of hyperthermia, a certain risk of applying temperatures harmful to the skin is always present, although the risk is limited due to the control system of the instrument. Always pay attention to the use of hyperthermia for special patients – e.g. patients in shock, patients with low blood pressure and patients with vascular constrictions.

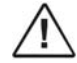

#### WARNING – Risk of bruises

When applying a fixation ring to a patient, make sure to place it so that the patient does not lie on top of it, as this may cause the fixation ring to leave bruises on the patient.

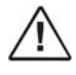

#### WARNING – Risk of fire

Do not place the TCM400 system in an enriched oxygen atmosphere or inside a hyperbaric chamber as it may cause a fire hazard.

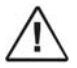

#### WARNING – Risk of incorrect measurements

Do not use the TCM400 system adjacent to or stacked with other equipment as these can cause electromagnetic interference and thereby result in incorrect measurements. If stacking or use adjacent to other equipment is necessary, the TCM400 system should be observed to verify normal operation before being used on patients. See the section EMC approvals and compliance in chapter 8.

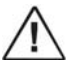

### WARNING – Risk of incorrect measurements

When installing, operating or servicing the TCM400 system, special consideration should be given to the information regarding the electromagnetic precautions for this equipment given in the section EMC approvals and compliance in chapter 8. Otherwise the TCM400 system may be affected by electromagnetic interference, causing incorrect measurements.

• NOTICE: The TCM400 system is not a blood gas device.

## In vivo monitoring

| Required<br>materials | The following items, included in the fixation kit, are required to affix a $tcpO_2$ sensor to a patient: |                                                                 |                                                                                                    |  |  |  |
|-----------------------|----------------------------------------------------------------------------------------------------|-----------------------------------------------------------------|----------------------------------------------------------------------------------------------------|--|--|--|
|                       | • Fixation ring                                                                                          |                                                                 |                                                                                                    |  |  |  |
|                       | $\triangle$                                                                                              | WARNING – <i>Risk of</i><br>Reuse of single-use der<br>results. | <i>infection and inaccurate results</i> vices may lead to infection of patients and inaccurate                                                                                                    |  |  |  |
|                       | • Conta                                                                                                  | ct liquid                                                       |                                                                                                    |  |  |  |
| Prior to sensor       | Follow (                                                                                                 | the steps below prior to                                        | affixing a sensor to a patient:                                                                                                    |  |  |  |
| application           | Step                                                                                                    | Action                                                          |                                                                                                    |  |  |  |
|                       | 1.                                                                                                    | Calibrate the sensor                                            | as described in chapter 5: Calibration.                                                                                                    |  |  |  |
|                       | 2.                                                                                                    | Clean the selected m preparation solution                       | heasuring site with alcohol or other skin-                                                                                                    |  |  |  |
|                       | 3.                                                                                                    | Dry the site well wit                                           | h a gauze pad.                                                                                                    |  |  |  |
| Application           | Follow 1                                                                                                 | the steps below to affix                                        | a tc $pO_2$ sensor to a patient:                                                                                                    |  |  |  |
| procedure             | Step                                                                                                    |                                                                 | Action                                                                                                    |  |  |  |
|                       | 1.                                                                                                    |                                                                 | Take a fixation ring and remove the fixation ring from the protection film.                                                                                                    |  |  |  |
|                       | 2.                                                                                                    |                                                                 | Apply the fixation ring to the measuring site by<br>pressing the center of the fixation ring onto the<br>measuring site with a finger and then running a<br>finger around the rim circumference.                           |  |  |  |
|                       |                                                                                                    |                                                                 | <b>NOTICE</b> : Press firmly to prevent leaks.                                                                                                    |  |  |  |
|                       | 3.                                                                                                    |                                                                 | Fill the hole in the fixation ring with 3-5 drops of the contact liquid.                                                                                                    |  |  |  |
|                       | 4.                                                                                                    |                                                                 | Remove the sensor from the calibration<br>chamber, align the arrow on the sensor with one<br>of the marks on the fixation ring, and turn the<br>sensor a quarter of a turn clockwise to fasten it<br>in the fixation ring. |  |  |  |
|                       | 5.                                                                                                    |                                                                 | Repeat steps 1-4 if more sensors are to be                                                                                                    |  |  |  |

applied.

| In vivo    | Follow the steps below to start the in vivo monitoring with one or more sensors: |                                                                                                    |  |  |  |  |  |
|------------|----------------------------------------------------------------------------------|----------------------------------------------------------------------------------------------------|--|--|--|--|--|
| monitoring | Step                                                                             | Action                                                                                                    |  |  |  |  |  |
|            | 1.                                                                               | Wait for a stable reading after the sensor has been affixed to the patient.                                                                                                    |  |  |  |  |  |
|            |                                                                                  | <b>NOTICE</b> : The physiological stabilization time of a patient is 10-20 minutes for the tcpO2 reading. Longer time may indicate an incorrect attachment of the sensor or a poorly selected measuring site.                                                                                                    |  |  |  |  |  |
|            | 2.                                                                               | Press <i>Timer</i> , if required. See the procedure later in this topic.                                                                                                    |  |  |  |  |  |
|            |                                                                                  | <b>NOTICE:</b> If Timer mode has been set to Auto in the Setup program, the timer will start automatically when the first sensor is removed from the calibration chamber.                                                                                                    |  |  |  |  |  |
|            | 3.                                                                               | Press <i>Event</i> , if required. See the procedure later in this topic.                                                                                                    |  |  |  |  |  |
|            |                                                                                  | <b>NOTICE</b> : The Event touch key can, among other things, be used to record the time when starting a new monitoring period.                                                                                                    |  |  |  |  |  |
|            | 4.                                                                               | Link the session in progress to a specific patient ID. See the topics<br>"Accessing Patient DMS" and "Session" on the following page.                                                                                                    |  |  |  |  |  |
|            | 5.                                                                               | View the readings and adjust the settings, if necessary. See the topic <i>Menu structure</i> in chapter 3": <i>Menu structure and setup programs</i> .                                                                                                    |  |  |  |  |  |
|            | 6.                                                                               | When the patient no longer needs to be monitored, remove the sensor<br>by turning it in an anticlockwise direction (through a quarter of a<br>turn), until the arrow on the sensor aligns with one of the marks on the<br>fixation ring, and lift it out.                                                                                                    |  |  |  |  |  |
|            | 7.                                                                               | Clean the sensor using a soft cloth or tissue moistened with water,<br>then use a dry tissue to remove any remaining moisture, then place it<br>in the calibration chamber.                                                                                                    |  |  |  |  |  |
|            |                                                                                  | <ul> <li>WARNING - Risk of skin damage         The sensor must be moved to a new site at least every four hours. Because individual skin condition affects the ability of the skin to tolerate sensor placement, it may be necessary to change the sensor site more frequently with some patients. If skin integrity changes, move the sensor to another site.     </li> <li>NOTICE: After an eight-hour monitoring period, the monitor will go into Calibration required mode, i.e. it will be necessary to perform a calibration in order to be able to monitor.</li> </ul> |  |  |  |  |  |

### In vivo monitoring, continued

**Screen during** The following is an example of a screen picture during monitoring: **monitoring** 

| 09 46<br>03/23/200 | 6  | N     | leasuring                    | I | ID: 23        | 03200                  | 05-0063 |
|--------------------|----|-------|------------------------------|---|---------------|------------------------|---------|
| 1                  |    | 15    | 9 tc <i>p</i> O,<br>mmHg     | 1 | 59 m          | рО <sub>р</sub><br>nHg | 4       |
| Ref.               |    | 1     | 07 mW                        |   | <b>457</b> mV | V                      |         |
| 2                  |    | 15    | 9 tc pO <sub>2</sub><br>mmHg | 1 | 59 m          | ₽O₂<br>nHg             | 5       |
| _                  |    | 2     | 23 mW                        |   | <b>573</b> mV | V                      | Ŭ       |
| 3                  |    | 15    | 9 tc pO <sub>2</sub><br>mmHg | 1 | 59 m          | pO₂<br>nHg             | 6       |
|                    |    | 3     | <b>40</b> mW                 |   | <b>690</b> mV | V                      |         |
| 00:0               | 00 | Timer | Calibrate                    | ٢ | Setup         |                        | Event   |

**Patient DMS** The Patient DMS manages all session/patient ID data, and it helps reducing the risk of patient data mix-up.

From the Patient DMS screen it is possible to:

- change the automatically generated session number to a unique patient ID
- view data from a session in the Trend table or Trend curve view
- print one or more reports
- export one or more sessions
- delete sessions
- see detailed information about a session
- Session A session is a collection of data starting when the first sensor is removed from the calibration chamber and ending when the last sensor is placed back in the calibration chamber.

Each session gets a unique number, which can be linked to a specific patient ID at any time. It is thereby possible to link several sessions to the same patient ID.

### In vivo monitoring, continued

Accessing Patient DMS Press the ID field in the top right corner of the view screens to enter the Patient DMS (Data Management System).

| Pa | tient DMS          |                       |            |
|----|--------------------|-----------------------|------------|
| ٦  | ⊃atients available |                       |            |
|    | Patient ID         |                       |            |
|    | Hansen             | 03-22-2005 09:5       | Change ID  |
|    | Hansen             | 03-22-2005 09:5       |            |
|    | 22032005-0047      | 03-22-2005 09:5 🔄 📥 📗 | Delete     |
|    | 22032005-0046      | 03-22-2005 09:5       | Delete     |
|    | 22032005-0045      | 03-22-2005 09:5       |            |
|    | 22032005-0044      | 03-22-2005 09:4       | Delete all |
|    | 22032005-0043      | 03-22-2005 09:4       | Delete dil |
|    |                    | 03-22-2005 09:4       |            |
|    | 22032005-0041      | 03-22-2005 09:4       | <i>A</i>   |
|    |                    |                       |            |
|    |                    | 03-22-2005-09:4       |            |
|    |                    | 03-22-2005 09:4       | Export     |
|    | •                  |                       |            |
| L  |                    |                       |            |
|    |                    | OK Cancel             |            |

| Touch key                                                                                                    | Function                                                                                                    |  |  |  |  |  |
|----------------------------------------------------------------------------------------------------|----------------------------------------------------------------------------------------------------|--|--|--|--|--|
| and <b>V</b>                                                                                                    | Scroll between the patient IDs/session numbers in the list.                                                                                                    |  |  |  |  |  |
| <ul> <li>Image: A start of the start of the start of</li></ul> | Adds a check mark to the highlighted patient ID/session no.                                                                                                    |  |  |  |  |  |
|                                                                                                    | <b>NOTICE</b> : Only patient IDs/session numbers with a check mark can be viewed, deleted, printed and exported.                                                                                                    |  |  |  |  |  |
| ?                                                                                                    | Shows detailed information about the highlighted patient ID/session number.                                                                                                    |  |  |  |  |  |
|                                                                                                    | Session Info           Created         03-22-2005 / 09:50:51           Patient ID         Jensen           Start Imme         09:50:51           Stop time         10:53:13           Duration         01:02:22           Last cal         03-22-2005 / 09:41:00           Cal value         159 mmHg |  |  |  |  |  |
| Change ID                                                                                                    | Enables changing the highlighted patient ID/session number<br>with the on-screen keyboard (see next page). Maximum 64<br>characters.                                                                                                    |  |  |  |  |  |
|                                                                                                    | <b>NOTICE</b> : When changing a patient ID/session number, make sure to change it to something unique for each patient. If the same ID is used for two patients, the DMS will not be able to tell them apart.                                                                                         |  |  |  |  |  |
| Delete                                                                                                    | Deletes the patient IDs/session numbers with a check mark.                                                                                                    |  |  |  |  |  |
|                                                                                                    | NOTICES:                                                                                                    |  |  |  |  |  |
|                                                                                                    | • A dialog warns users that the action cannot be undone.                                                                                                    |  |  |  |  |  |
|                                                                                                    | • The session in progress cannot be deleted.                                                                                                    |  |  |  |  |  |

### In vivo monitoring, continued

| Accessing<br>Patient DMS | Touch key  | Function                                                                                                    |
|--------------------------|------------|----------------------------------------------------------------------------------------------------|
| (continued)              | Delete all | Deletes all patient IDs/session numbers in the list.                                                                                                    |
|                          |            | NOTICES:                                                                                                    |
|                          |            | • A dialog warns users that the action cannot be undone.                                                                                                    |
|                          |            | • The session in progress cannot be deleted.                                                                                                    |
|                          | Print      | Prints a report (one or more report types) for the patient IDs/session numbers with a check mark.                                                                                        |
|                          | Export     | Exports the patient information and measuring data for the patient IDs/session numbers with a check mark (see the section <i>Serial data output: data export</i> later in this chapter). |
|                          | ОК         | Loads sessions with a check mark into the Trend table and<br>Trend curve views.                                                                                                    |
|                          |            | NOTICES:                                                                                                    |
|                          |            | • Sessions with the same patient ID can be loaded into the same view.                                                                                                    |
|                          |            | • If changes are made to the sessions that have been loaded into a view, all the sessions will have to be loaded into the view again.                                                    |

| Accessing<br>Patient DMS | Touch key | Function                    |
|--------------------------|-----------|-----------------------------|
| (continued)              | Cancel    | Returns to the view screen. |

On-screen keyboard The following screen shows the basic keyboard layout:

| $\mathbf{\gamma}$ | 123456-7890 |   |   |   |   | 3 |   |   |
|-------------------|-------------|---|---|---|---|---|---|---|
| 0                 |             |   |   |   |   |   |   | æ |
| 1                 | 2           | 3 | 4 | 5 | 6 | 7 | 8 | 9 |
| a                 | b           | с | d | е | f | g | h | i |
| j                 | k           | Т | m | п | o | p | q | r |
| s                 | t           | u | v | w | x | У | z |   |
| Ŷ                 | +           | + |   | ш |   |   | - |   |

| Touch Key | Function                                                            |
|-----------|---------------------------------------------------------------------|
| 5         | Escape. To return to the Patient DMS screen without making changes. |
## In vivo monitoring, continued

On-screen keyboard (continued)

| Touch Key | Function                                                                                       |
|-----------|------------------------------------------------------------------------------------------------|
| 3         | To switch between different character sets.                                                    |
| ÷         | Backspace. To delete one character at a time from right to left.                               |
| 仓         | Shift. To shift between different keyboards in the same character set.                         |
| ← or →    | To scroll left/right in the text edit field.                                                   |
|           | Space. To add a space.                                                                         |
| <b>←</b>  | Enter. To accept the changes made in the text edit field and return to the Patient DMS screen. |

| Starting and   | Follow the steps below to start and stop the Timer: |
|----------------|-----------------------------------------------------|
| stopping timer |                                                     |

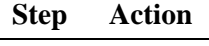

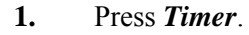

| Countdown tin             | ners                      |                           |                            |                            |
|---------------------------|---------------------------|---------------------------|----------------------------|----------------------------|
| Start<br>1 min<br>Timer 1 | Start<br>3 min<br>Timer 2 | Start<br>5 min<br>Timer 3 | Start<br>10 min<br>Timer 4 | Start<br>20 min<br>Timer 5 |
| Timer                     | Start                     | timer Re                  | set                        | Close                      |

## In vivo monitoring, continued

| Starting and stopping timer | Step | Action                                                                                                    |
|-----------------------------|------|----------------------------------------------------------------------------------------------------|
| (continued)                 | 2.   | Press the desired countdown timer to start the timer counting down.                                                                                                    |
|                             |      | <b>NOTICE:</b> When the timer reaches 00:00, the monitor will make a beep sound.                                                                                                    |
|                             |      | Or                                                                                                    |
|                             |      | Press <i>Start timer</i> when the timer is at 00:00 to start the timer counting up.                                                                                                  |
|                             |      | NOTICES:                                                                                                    |
|                             |      | • When the timer has been started, the text on the Start timer touch key will change to Stop timer.                                                                                  |
|                             |      | • During the first hour, the countup timer shows time in minutes and seconds (59:59), then it changes to hours and minutes. The maximum countup time is 99 hours and 59 minutes.     |
|                             |      | • If the timer has been activated and one of the five countdown timers is selected, this will cause the timer in progress to stop and the new one to start.                          |
|                             | 3.   | Press Stop timer to stop the countdown/countup.                                                                                                    |
|                             |      | <b>NOTICE:</b> The text on the touch key will change to Start timer. If Start timer is pressed, the timer will continue the countdown/countup from where it stopped.                 |
|                             | 4.   | To change the timer configurations, press <i>Timer setup</i> – the Timer setup screen will appear. (See <i>Timer setup</i> in chapter 3: <i>Menu structure and setup programs</i> ). |
|                             | 5.   | To reset the timer to 00:00, press <i>Reset</i> .                                                                                                    |
|                             | 6.   | To close the dialog box, press <i>Close</i> .                                                                                                    |
|                             |      |                                                                                                    |

## In vivo monitoring, continued

| Marking of<br>event  | Follow th | e steps below to mark an event while monitoring:                                                                                                    |
|----------------------|-----------|----------------------------------------------------------------------------------------------------|
|                      | Step      | Action                                                                                                    |
|                      | 1.        | Press <i>Event</i> .                                                                                                    |
|                      |           | Events                                                                                                    |
|                      |           | Events available                                                                                                    |
|                      |           | #       Event text         1       Start of measurement         2       End of measurement         3       Change of measuring site         4       Provocational maneuver 1         5       Provocational maneuver 2         6       Provocational maneuver 3         7       Provocational maneuver 4         8       Elevation         9       Supine position         10       Start O2         11       Stop O2         12       Work period 1 |
|                      | 2         | Select a taytual event from the list                                                                                                    |
|                      | 2.        | Select a textual event nom the list.                                                                                                    |
|                      | 3.        | Press <b>OK</b> to mark the event, or press <b>Cancel</b> to return to the previous screen without marking the event.                                                                                                    |
| List of<br>available | The follo | wing predefined events are available:                                                                                                    |
| events               | 1. Star   | t of measurement 11. Stop $O_2$                                                                                                    |
|                      | 2. End    | of measurement 12. Work period 1                                                                                                    |
|                      | 3. Char   | nge of measuring site 13. Work period 2                                                                                                    |
|                      | 4. Prov   | vocational maneuver 1 14. Work period 3                                                                                                    |
|                      | 5. Prov   | vocational maneuver 2 15. Stasis                                                                                                    |
|                      | 6. Prov   | vocational maneuver 3 16. Stable point                                                                                                    |
|                      | 7. Prov   | vocational maneuver 4 17. Change HBO condition                                                                                                    |
|                      | 8. Elev   | ration 18. Other 1                                                                                                    |
|                      | 9. Supi   | ine position 19. Other 2                                                                                                    |
|                      | 10. Star  | t O <sub>2</sub> 20. Other 3                                                                                                    |

#### In vivo monitoring, Continued

| Configuration<br>of event list | Follow the steps below to edit the list of events: |                        |  |  |
|--------------------------------|----------------------------------------------------|------------------------|--|--|
|                                | Step                                               | Action                 |  |  |
|                                | 1.                                                 | Press <i>Edit list</i> |  |  |

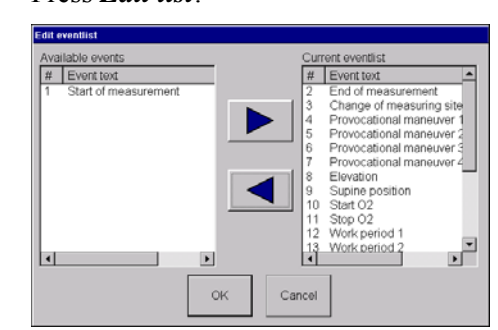

- 2. The available events are listed to the left, and the events that have been selected are listed to the right. Events are added to/removed from the list to the right with the *Left* and *Right* arrows.
- **3.** Press *OK* to accept the changes or press *Cancel* to return to the Events screen without saving changes.

#### **Trend table view**

| How to view a | To v               | To view a Trend table, press <i>Setup</i> $\rightarrow$ <i>Change view</i> $\rightarrow$ <i>Table view</i> $\rightarrow$ <i>OK</i> . |              |            |            |            |              |            |  |
|---------------|--------------------|----------------------------------------------------------------------------------------------------|--------------|------------|------------|------------|--------------|------------|--|
| ti enu table  | 14:56<br>03/23/20  | 05                                                                                                    | Measu        | iring      |            |            | ID: 230320   | 05-0065    |  |
|               | tc pO <sub>2</sub> | mmHg                                                                                                    | 1            | 2          | 3          | 4          | 5            | 6          |  |
|               | Event              | Current                                                                                                    | 1907         | 241        | 575        | 908        | 1241         | 859        |  |
|               |                    | 03/23/2005 14:56:00 03/23/2005 14:55:00                                                                                              | 1905<br>1893 | 239<br>228 | 572<br>561 | 906<br>894 | 1239<br>1227 | 861<br>872 |  |

|         |            |         | ٢        | Setup     | Event    |                                       |
|---------|------------|---------|----------|-----------|----------|---------------------------------------|
| NOTIC   | E: If th   | e tempe | rature o | f a sense | or excee | ds the preset temperature, the sensor |
| value w | ill be fla | ashing. |          |           |          |                                       |

#### Step Action

**1.** To scroll through the results, press the *Up* and *Down* arrows.

If the arrows are held down, they scroll an entire screen.

When scrolling is activated, the view becomes static and data will not automatically be updated when the monitor receives new data.

By scrolling to the latest results, the view becomes dynamic and data will be updated when the monitor receives new data.

2. To mark an event, press *Event* and select from a list of textual events.

NOTICE: Events can only be inserted during Measuring mode.

**3.** To print the results, press *Print*.

The printed report can be made in accordance with the Printer setup or as a SmartPrint (see the section *How to print* later in this chapter and chapter 3: *Menu structure and setup programs*).

#### NOTICES:

- The monitor must be connected to an HP printer with PCL3 protocol.
- The memory function stores up to 48 hours of accumulated measuring data.
- To view data in the Trend table view, it is necessary to be monitoring or to select a patient ID/session number into the view.
- If measurement data is not available for all sensors, or if some measurements are missing for a specific sensor, a dash is shown in the specific field(s) in the table.

#### **Trend curve view**

| 14:43<br>03/23/2005                         | Measuring            |         | ID: 23032005-00                                                                                                    | 065                                          |                  |
|---------------------------------------------|----------------------|---------|----------------------------------------------------------------------------------------------------|----------------------------------------------|------------------|
| 1800<br>1620<br>1440<br>1260<br>1080<br>900 | te p02 mmHg 4        |         | Current val<br>1<br>2<br>3<br>431 m<br>764 m<br>5<br>1097 m<br>6<br>0037 m<br>0037 m<br>1<br>8<br>0037 m<br>1<br>8<br>0037 m<br>1<br>0037 m<br>1<br>0037 m<br>1<br>0037 m<br>1<br>0037 m<br>1<br>1<br>1<br>1<br>1<br>1<br>1<br>1<br>1<br>1<br>1<br>1<br>1 | ues<br>mmHg<br>mmHg<br>mmHg<br>mmHg<br>mmHg  | Sensor<br>values |
| 720<br>540<br>360<br>180<br>12              | 38 14.39 14.40 14.41 | 1 14:42 | 2 40 m<br>3 40 m<br>5 53 m<br>6 52 m<br>Time 14:2<br>Date 23:03:                                                                                                    | mhly<br>mHg<br>imHg<br>imHg<br>00:30<br>2005 | Cursor           |
|                                             | Cursor               | 🍏 se    | etup Ever                                                                                                    | ıt                                           |                  |

**Trend curve** To view a Trend curve, press Setup  $\rightarrow$  Change view  $\rightarrow$  Curve view  $\rightarrow$  OK.

**NOTICE:** If the temperature of a sensor exceeds the preset temperature, the sensor value will be flashing.

#### Step Action

**1.** To scroll through the results, press the *Left* and *Right* arrows.

If the arrows are pressed, they scroll an entire time span (e.g. 1 hour); and if held down, they scroll normally but with built-in acceleration.

When scrolling is activated, the view becomes static and data will not automatically be updated when the monitor receives new data.

By scrolling to the latest results, the view becomes dynamic and data will be updated when the monitor receives new data.

2. To display the cursor, press *Cursor*. This will also change the function of the *Left* and *Right* arrow keys: they now move the cursor instead of time. If the cursor is moved all the way to one side, the time axis moves, which makes it possible to go back and forth in time.

Cursor values as well as current values are shown to the right of the trend curve. Cursor values are always static.

To remove the cursor from the screen, press *Cursor*.

3. To mark an event, press *Event* and select from a list of textual events.

**NOTICE:** Events can only be inserted during Measuring mode.

**4.** To adjust the high and low values of the parameter ranges shown in the Trend curve view, press the vertical arrow keys.

When leaving the view, the monitor will remember the new range values.

## Trend curve view, Continued

| Trend curve | Step | Action                                                                                                    |
|-------------|------|----------------------------------------------------------------------------------------------------|
| (continued) | 5.   | To print the results, press <b>Print</b> .                                                                                                    |
|             |      | The printed report can be made in accordance with the Printer setup or as a SmartPrint (see the section <i>How to print</i> later in this chapter and chapter 3: <i>Menu structure and setup programs</i> ). |
|             |      | NOTICES:                                                                                                    |
|             |      | • The monitor must be connected to an HP printer with PCL3 protocol.                                                                                                    |
|             |      | • The memory function stores up to 48 hours of accumulated measuring data.                                                                                                    |
|             |      | • To view data in the Trend curve view, it is necessary to be monitoring or to select a patient ID/session number into the view.                                                                             |
|             |      | • If measurement data for a sensor is not available or if it is out of scale, the line reflecting the results of that sensor will not be shown.                                                              |

#### How to print

| Connecting | Follow th | e steps below to connect a printer to the monitor:                                                                                 |
|------------|-----------|----------------------------------------------------------------------------------------------------|
| printer    | Step      | Action                                                                                                    |
|            | 1.        | Shut down the monitor by following the procedure described in chapter 4: <i>Installation and maintenance</i> .                     |
|            | 2.        | Connect an HP printer with PCL3 protocol to one of the USB ports on the rear of the monitor.                                       |
|            |           | <b>NOTICE:</b> It is also possible to connect a printer to a TCM400 monitor with parallel port.                                    |
|            | 3.        | Switch the monitor on and select the printer settings in Printer setup (see chapter 3: <i>Menu structure and setup programs</i> ). |
| Printing   | Follow th | e steps below to make a printout:                                                                                                  |
|            | Step      | Action                                                                                                    |
|            | 1.        | Press <b>Print</b> .                                                                                                    |
|            |           | Printer start/stop time           Start time           15/09/2005           05:58           06:58                                  |

| rinter start/stop time |                     |
|------------------------|---------------------|
| Start time             | Stop time           |
| 15/09/2005<br>05:58    | 15/09/2005<br>06:58 |
| SmartPrin              | :                   |
| OK                     | Cancel              |

To get a printout using the printer settings, set the Start and Stop time. 2a.

#### **NOTICES:**

- The memory function stores up to 48 hours of accumulated measuring data.
- The default settings for printer Start time/Stop time for a session in progress are the last 60 minutes; and for an older session, they are the time of the last value in that session and 60 minutes backward. The default settings for Print time interval is 1 min.
- **2b.** To print a dump (i.e. what you see is what you get) of the actual view in Table or Curve view, activate SmartPrint.

SmartPrint uses the view settings (range, span, interval, parameter, etc.) and is only available in the Table and Curve views; and if selected, the Start and Stop time input fields are grayed.

## How to print, Continued

| <b>Printing</b> <i>(continued)</i>          | Step                                                        | Action                                                                                                    |  |  |  |  |
|---------------------------------------------|-------------------------------------------------------------|----------------------------------------------------------------------------------------------------|--|--|--|--|
|                                             | 3.                                                          | Press <i>OK</i> to make a printout and return to the previous screen, or press <i>Cancel</i> to return to the previous screen without making a printout. |  |  |  |  |
|                                             |                                                             | NOTICES:                                                                                                    |  |  |  |  |
|                                             |                                                             | • It can take up to 30-60 seconds to generate the report(s) for printout, and during this time the Print touch key is grayed.                            |  |  |  |  |
|                                             |                                                             | • Even if several report types have been selected in Printer setup, only one "Comments" page will be printed.                                            |  |  |  |  |
|                                             |                                                             | • If a report contains one or more events, the event numbers and texts are listed on a separate page at the end of each report.                          |  |  |  |  |
| Printout of<br>timer-active<br>measurements | There are timer was                                         | two ways to print only the values that have been measured while the s active:                                                                            |  |  |  |  |
|                                             | • In the Advanced printer setup, select "Timer active only" |                                                                                                    |  |  |  |  |
|                                             | • In the measu                                              | Trend table or Trend curve view options, select "View timer-active rements only", go into Trend or Curve view and make a SmartPrint                      |  |  |  |  |
|                                             | Example                                                     | s of table and curve reports are shown on the following pages.                                                                                           |  |  |  |  |

table

#### How to print, Continued

| Patient name/ID:_123456     | 5789012345 |        |           |                  |         |        |      |
|-----------------------------|------------|--------|-----------|------------------|---------|--------|------|
| Physician:                  |            | Tech   | nologist: |                  |         |        |      |
|                             |            |        |           |                  |         |        |      |
| Measuring unit: mmHg        | mmlla      |        | Senso     | r temperature: 4 | 15.0 °C |        |      |
| Last calibration value: 159 | mining     |        | Plille    | u: 11:45:23 U//u | 16/2005 |        |      |
| Time/date                   | Event      | Floc 1 | Floc 2    | Floc 3           | Floc 4  | Floc 5 | Flor |
| 10:38:00 07/08/2005         | Lycin      | 65     | 15        | 13               | 13      | 14     | LICC |
| 10:39:00 07/08/2005         | 63         | 66     | 16        | 13               | 14      | 14     |      |
| 10:40:00 07/08/2005         |            | 67     | 15        | 14               | 13      | 15     |      |
| 10:40:19 07/08/2005         |            | 125    | 29        | 22               | 16      | 35     |      |
| 10:41:00 07/08/2005         | 66         | 147    | 34        | 25               | 15      | 40     |      |
| 10:42:00 07/08/2005         |            | 93     | 26        | 16               | 13      | 32     | 1    |
| 10:42:23 07/08/2005         |            | 65     | 12        | 13               | 7       | 8      |      |
| 10:43:00 07/08/2005         |            | 60     | 18        | 10               | 10      | 14     |      |
| 10:44:00 07/08/2005         | 69         | 64     | 17        | 10               | 12      | 13     |      |
| 10:46:00 07/08/2005         |            | 64     | 17        | 10               | 12      | 13     |      |
| 10:47:00 07/08/2005         |            | 64     | 17        | 10               | 12      | 13     |      |
| 10:48:00 07/08/2005         |            | 64     | 17        | 10               | 12      | 13     |      |
| 10:49:00 07/08/2005         |            | 64     | 17        | 10               | 12      | 13     | 2    |
| 10:50:00 07/08/2005         |            | 64     | 17        | 10               | 12      | 13     |      |
| 10:51:00 07/08/2005         | 72         | 64     | 17        | 10               | 12      | 13     | 1    |
| 10:52:00 07/08/2005         |            | 64     | 17        | 10               | 12      | 13     |      |
| 10:53:00 07/08/2005         |            | 64     | 17        | 10               | 12      | 13     |      |
| 10:54:00 07/08/2005         |            | 64     | 1/        | 10               | 12      | 13     |      |
| 10:55:00 07/08/2005         | 75         | 64     | 17        | 10               | 12      | 13     |      |
| 10:56:00 07/08/2005         | /5         | 64     | 17        | 10               | 12      | 13     |      |
| 10:58:00 07/08/2005         |            | 64     | 17        | 10               | 12      | 13     |      |
| 10:59:00 07/08/2005         |            | 64     | 17        | 10               | 12      | 13     |      |
| 11:00:00 07/08/2005         |            | 64     | 17        | 10               | 12      | 13     |      |
| 11:01:00 07/08/2005         | 78         | 64     | 17        | 10               | 12      | 13     |      |
| 11:02:00 07/08/2005         |            | 64     | 17        | 10               | 12      | 13     |      |
| 11:03:00 07/08/2005         |            | 64     | 17        | 10               | 12      | 13     |      |
| 11:04:00 07/08/2005         |            | 64     | 17        | 10               | 12      | 13     |      |
| 11:05:00 07/08/2005         | 81         | 64     | 17        | 10               | 12      | 13     |      |
| 11:06:00 07/08/2005         | I          | 64     | 17        | 10               | 12      | 13     |      |

**Simple trend** Below is an example of a simple trend table report for tcpO<sub>2</sub>:

The simple trend table report contains the following:

- Space for adding: Signatures (of physician and technologist)
- Information about: Patient name/ID (from the Patient DMS) Measuring unit Sensor temperature Value of the last calibration that was completed successfully before the session started Time and date of printout
- Table of measurement data

**NOTICE:** If measurement data is not available for all sensors, or if some measurements are missing for a specific sensor, a dash is printed in the specific field(s) in the table.

• Page number (if data stretch over more pages, page headers and page numbers are added to all pages)

#### How to print, Continued

Advanced Below is an example of an advanced trend table report for  $tcpO_2$ : trend table

|                                               | RAD        | IOMETER TCM | M4 SERIES           |                  |         |         |                          | RADIOMETER TCM4 SERIES                                      |
|-----------------------------------------------|------------|-------------|---------------------|------------------|---------|---------|--------------------------|-------------------------------------------------------------|
| Tran                                          | scutaneous | oxygen te   | ension (tc <i>p</i> | O <sub>2</sub> ) |         |         |                          | Transcutaneous oxygen tension (tc <i>p</i> O <sub>2</sub> ) |
| Patient name/ID:_123456789012345              |            |             |                     |                  |         |         | Patient name/ID:_ 12345  | 6789012345                                                  |
| Physician:                                    | Tech       | nologist:   |                     |                  |         |         |                          | Technologist's comments:                                    |
|                                               |            |             |                     |                  |         |         |                          |                                                             |
| Measuring unit: mmHg                          |            | Senso       | or temperature: 4   | 5.0 °C           |         |         | ).<br>Ž                  |                                                             |
| Last calibration value. 159 mining            |            | Fille       | u. 11.43.23 07/0    | 5/2003           |         |         | $\langle \cdot \rangle$  |                                                             |
| Time/date Event                               | Elec. 1    | Elec. 2     | Elec. 3             | Elec. 4          | Elec. 5 | Elec. 6 | 12-11                    |                                                             |
| 10:38:00 07/08/2005                           | 65         | 15          | 13                  | 13               | 14      | 25      |                          |                                                             |
| 10:40:00 07/08/2005 63                        | 67         | 15          | 13                  | 14               | 14      | 24      | (1,1)                    |                                                             |
| 10:40:19 07/08/2005                           | 125        | 29          | 22                  | 16               | 35      | 53      |                          |                                                             |
| 10:41:00 07/08/2005 66                        | 93         | 34          | 25                  | 15               | 40      | 42      | おて因                      |                                                             |
| 10:42:23 07/08/2005                           | 65         | 12          | 13                  | 7                | 8       | 22      |                          | Physician's intermetation                                   |
| 10:43:00 07/08/2005                           | 65         | 18          | 11                  | 10               | 14      | 25      | $\sim$                   | r nyscan s mechicianon.                                     |
| 10:45:00 07/08/2005 69                        | 64         | 17          | 10                  | 12               | 13      | 24      | V)(C)                    |                                                             |
| 10:46:00 07/08/2005                           | 64         | 17          | 10                  | 12               | 13      | 24      | ( \ \                    |                                                             |
| 10:47:00 07/08/2005                           | 64         | 17          | 10                  | 12               | 13      | 24      | $\langle \wedge \rangle$ |                                                             |
| 10:49:00 07/08/2005                           | 64         | 17          | 10                  | 12               | 13      | 24      | NV /                     |                                                             |
| 10:50:00 07/08/2005                           | 64         | 17          | 10                  | 12               | 13      | 24      | 44                       |                                                             |
| 10:52:00 07/08/2005                           | 64         | 17          | 10                  | 12               | 13      | 24      |                          |                                                             |
| 10:53:00 07/08/2005                           | 64         | 17          | 10                  | 12               | 13      | 24      |                          |                                                             |
| 10:54:00 07/08/2005                           | 64         | 17          | 10                  | 12               | 13      | 24      |                          |                                                             |
| 10:56:00 07/08/2005 75                        | 64         | 17          | 10                  | 12               | 13      | 24      |                          |                                                             |
| 10:57:00 07/08/2005                           | 64         | 17          | 10                  | 12               | 13      | 24      |                          |                                                             |
| 10:59:00 07/08/2005                           | 64         | 17          | 10                  | 12               | 13      | 24      |                          |                                                             |
| 11:00:00 07/08/2005                           | 64         | 17          | 10                  | 12               | 13      | 24      | -                        |                                                             |
| 11:02:00 07/08/2005 78                        | 64         | 17          | 10                  | 12               | 13      | 24      |                          |                                                             |
| 11:03:00 07/08/2005                           | 64         | 17          | 10                  | 12               | 13      | 24      |                          |                                                             |
| 11:04:00 07/08/2005<br>11:05:00 07/08/2005 81 | 64<br>64   | 17          | 10                  | 12               | 13      | 24      |                          |                                                             |
| 11:06:00 07/08/2005                           | 64         | 17          | 10                  | 12               | 13      | 24      |                          |                                                             |
|                                               |            |             |                     |                  |         |         | Physician's signature:   | Date:                                                       |

The advanced trend table report contains the following:

- Space for adding: Signatures (of physician and technologist)
- Information about: Patient name/ID (from the Patient DMS) Measuring unit Sensor temperature Value of the last calibration that was completed successfully before the session started Time and date of printout
- Table of measurement data

**NOTICE:** If measurement data is not available for all sensors, or if some measurements are missing for a specific sensor, a dash is printed in the specific field(s) in the table.

- Body chart (of entire body, left leg and feet or right leg and feet) on which the sensor sites can be marked.
- Space for notes, physician's signature and date
- Page number

#### How to print, Continued

| Transcutaneous oxygen tension (tcpOs)           Patent namelD:         123456789012345           Physician:                                                                                                    |                         |                                     | RADIO        | WETER TCM4 SEP    | RES                               |         |
|----------------------------------------------------------------------------------------------------|-------------------------|-------------------------------------|--------------|-------------------|-----------------------------------|---------|
| Patient name/ID: <u>123456789012345</u> Physician:Technologist:  Measuring unit: mmHg Sensor temperature: 45.0 °C Last calibration value: 159 mmHg Printed: 11.45.23 07/10/2001 Elec. 1 Elec. 2 Elec. 3 Elec. 4 Elec. 5 El 200 mmHg 150 mmHg 150 m                 |                         |                                     | Transcutaned | ous oxygen tensi  | ion (tc <i>p</i> O <sub>2</sub> ) |         |
| Physician:                                                                                                    | Patient na              | me/ID: <u>123456789012</u>          | 345          |                   |                                   |         |
| Measuring unit: mmHg         Sensor temperature: 45.0 °C           Last calibration value: 159 mmHg         Printed: 11:45:23 07/10/2001           Elec. 1         Elec. 2         Elec. 3         Elec. 4         Elec. 5         El           200         mmHg         100         100         100         100         100         100         100         100         100         100         100         100         100         100         100         100         100         100         100         100         100         100         100         100         100         100         100         100         100         100         100         100         100         100         100         100         100         100         100         100         100         100         100         100         100         100         100         100         100         100         100         100         100         100         100         100         100         100         100         100         100         100         100         100         100         100         100         100         100         100         100         100         100         100         100         100         100                                                                                                    | Physician               |                                     | Techn        | ologist:          |                                   |         |
| Measuring unit mmHg Service 45.0 °C<br>Lec. 1 Elec. 2 Elec. 3 Elec. 4 Elec. 5 El<br>200 mmHg 150 mmHg 150 |                         |                                     |              |                   |                                   |         |
| Elec. 1 Elec. 2 Elec. 3 Elec. 4 Elec. 5 El<br>200 mmHg<br>150 -<br>100 -<br>50 -<br>50 -                                                                                                    | Measuring<br>Last calib | unit: mmHg<br>ation value: 159 mmHg |              | Printed: 11:45:23 | ure: 45.0 °C<br>3 07/10/2001      |         |
| 200 mmHg<br>150 -<br>100 -<br>50 -                                                                                                    | Elec. 1                 | Elec. 2                             | Elec. 3      | Elec. 4           | Elec. 5                           | Elec. 6 |
| 50                                                                                                    | 200 Jr                  | nmHa                                |              |                   |                                   |         |
| 150 -<br>100 -<br>                                                                                                    |                         | 5                                   |              |                   |                                   |         |
| 150                                                                                                    |                         |                                     |              |                   |                                   |         |
| 150                                                                                                    |                         |                                     |              |                   |                                   |         |
| 150                                                                                                    |                         |                                     |              |                   |                                   |         |
| 100                                                                                                    | 150                     |                                     |              |                   |                                   |         |
| 50 _                                                                                                    | -                       |                                     |              |                   |                                   |         |
| 50 _                                                                                                    |                         |                                     |              |                   |                                   |         |
| 50 _                                                                                                    |                         |                                     |              |                   |                                   |         |
| 50 _                                                                                                    | -                       |                                     |              |                   |                                   |         |
| 50 _                                                                                                    | 100 _                   |                                     |              |                   |                                   |         |
| 50 _                                                                                                    | _                       |                                     |              |                   |                                   |         |
| 50 _                                                                                                    |                         |                                     |              |                   |                                   |         |
| 50 _                                                                                                    |                         |                                     |              |                   |                                   |         |
| 50 _                                                                                                    |                         |                                     |              |                   |                                   |         |
|                                                                                                    | 50 _                    |                                     |              |                   |                                   |         |
|                                                                                                    |                         |                                     |              |                   |                                   |         |
|                                                                                                    |                         |                                     |              |                   |                                   |         |
|                                                                                                    | •                       |                                     |              |                   |                                   |         |
| 02:00 02:05 02:10 02:07                                                                                                    |                         | 02:00                               | 02:05        | 02:1              | D                                 | 02:15   |
| 01.0.37121072001 02.17.                                                                                                    | 01-58-30                |                                     |              |                   |                                   |         |

**Trend curve** Below is an example of a trend curve report  $tcpO_2$ :

The above example shows a report in monochrome. When the printout of the report is in color, the colors of the lines are the same as on the display.

The trend curve report contains the following:

- Space for adding: Signatures (of physician and technologist)
- Information about: Patient name/ID (from the Patient DMS) Measuring unit Sensor temperature Value of the last calibration that was completed successfully before the session started Time and date of printout
- Data-versus-Time graph of measurement data

**NOTICE:** If measurement data for a sensor is not available or if it is out of scale, the line reflecting the results of that sensor will not be shown.

• Page number

#### Serial data output: standard

- **Introduction** The TCM400 monitor is equipped with a continuous data output for direct connection to an external PC. The transmitted data consists of the current values, i.e. the values displayed in Normal view. This means that values for sensors that are in Ready mode are also transmitted.
- **Procedure** Follow the steps below to connect the monitor directly to an external PC:

#### Step Action

1. Connect the TCM4xx ETX serial adapter (code no. 636-649) to the serial port on the TCM400 monitor and to the PC (e.g. the COM1 port).

The RS232 output from the TCM400 monitor is transmitted continuously every two seconds in ASCII code in the following format:

[Timestamp]; [Sensor no.]; [O<sub>2</sub>]; [RPI]; [Heater power]; [Temperature]

- 2. On the TCM400 monitor, press  $Setup \rightarrow Setup \rightarrow Technical$  and enter the password.
- 3. Press *Auxiliary setup*, select "Standard" and press *OK*.

| Auxiliary setup                                     |               |                  |
|-----------------------------------------------------|---------------|------------------|
| Backlight<br>90%<br>80%<br>70%<br>60%<br>50%<br>40% | Cal. gas mix. | Hum. cor. factor |
| _ <i>р</i> О <sub>2</sub> Unit                      | Serial output |                  |
| ● mmHg                                              | O Off         | Bypass           |
| O kPa                                               | Standard      | Calibration      |
|                                                     | O Data export | Date / time      |
|                                                     | OK Cancel     |                  |

## Serial data output: standard, continued

| <b>Procedure</b><br>(continued) | Step | Action                                                                                                    |
|---------------------------------|------|----------------------------------------------------------------------------------------------------|
| . ,                             | 4.   | On the PC, select: Start $\rightarrow$ Programs $\rightarrow$ Accessories $\rightarrow$ Communications $\rightarrow$ HyperTerminal. |
|                                 |      | Connection Description                                                                                                    |
|                                 |      | Enter a name and choose an icon for the connection:                                                                                 |
|                                 |      | Name:  I Icon:                                                                                                    |
|                                 |      |                                                                                                    |
|                                 |      | OK Cancel                                                                                                    |
|                                 |      | Type in a name for the connection, e.g. TcData, and then click <b>OK</b> .                                                          |
|                                 | 5.   | Connect To                                                                                                    |
|                                 |      | TcData                                                                                                    |
|                                 |      | Enter details for the phone number that you want to dial:                                                                           |
|                                 |      | Country/region: Denmark (45)                                                                                                    |
|                                 |      | Area code:                                                                                                    |
|                                 |      | Phone number:                                                                                                    |
|                                 |      | Connect using: COM1                                                                                                    |
|                                 |      | OK Cancel                                                                                                    |
|                                 |      | Connect using: COM1 and click OK.                                                                                                   |
| -                               |      | Continued on next page                                                                                                    |
|                                 |      |                                                                                                    |

## Serial data output: standard, continued

| Procedure<br>(continued) | Step | Action                                                   |  |  |  |  |  |
|--------------------------|------|----------------------------------------------------------|--|--|--|--|--|
|                          | 6.   | Select the following port settings and click <b>OK</b> . |  |  |  |  |  |
|                          |      | COM1 Properties                                          |  |  |  |  |  |
|                          |      | Port Settings                                            |  |  |  |  |  |
|                          |      | Bits per second: 19200                                   |  |  |  |  |  |
|                          |      | Data bits: 8                                             |  |  |  |  |  |
|                          |      | Parity: None                                             |  |  |  |  |  |
|                          |      | Stop bits: 1                                             |  |  |  |  |  |
|                          |      | Flow control: None                                       |  |  |  |  |  |
|                          |      | Restore Defaults                                         |  |  |  |  |  |
|                          |      | OK Cancel Apply                                          |  |  |  |  |  |
|                          | 7.   | Collect the data in HyperTerminal:                       |  |  |  |  |  |
|                          |      | • select $Transfer \rightarrow Capture \ text$           |  |  |  |  |  |
|                          |      | • name the file, e.g. CAPTURE.txt                        |  |  |  |  |  |
|                          |      | • click <i>Start</i>                                     |  |  |  |  |  |
|                          |      |                                                          |  |  |  |  |  |

KI |

#### Serial data output: standard, Continued

**Procedure** (continued)

#### Step Action

8.

Stop the collection of data to the file in HyperTerminal by selecting  $Transfer \rightarrow Capture \ text \rightarrow Stop$ .

The following shows a screen from HyperTerminal:

| 16:10:00;<br>16:10:00; | 1: 02:<br>2: 02: | 160.1 mmHg; RPI: 1.00; Power: 185 mW; Temp: 44.0 degC<br>mmHg; RPI:; Power: mW; Temp: degC; | : |
|------------------------|------------------|---------------------------------------------------------------------------------------------|---|
| 16:10:00;              | 3; 02:           | mmHg; RPI:; Power: mW; Temp: degC;                                                          |   |
| 16:10:00;              | 4; 02:           | mmHg; RPI:; Power: m₩; Temp: degC;                                                          |   |
| 16:10:00;              | 5; 02:           | mmHg; RPI:; Power: mW; Temp: degC;                                                          |   |
| 16:10:00;              | 6; 02:           | mmHg; RPI:; Power: mW; Temp: degC;                                                          |   |
| 16:10:02;              | 1: 02:           | 160.0 mmHg; RPI: 1.00; Power: 187 mW; Temp: 44.0_degC                                       | ; |
| 16:10:02;              | 2; 02:           | mmHg; RPI:; Power: mW; Temp: degC;                                                          |   |
| 16:10:02;              | 3; 02:           | mmHg; RPI:; Power: mW; Temp: degC;                                                          |   |
| 6:10:02;               | 4; 02:           | mmHg; RPI:; Power: mW; Temp: degC;                                                          |   |
| 16:10:02;              | 5; 02:           | mmHg; RPI:; Power: mW; Temp: degC;                                                          |   |
| 16:10:02;              | 6; 02:           | mmHg; RPI:; Power: mW; Temp: degC;                                                          |   |
| 6:10:04;               | 1; 02:           | 160.3 mmHg; RPI: 1.00; Power: 184 mW; Temp: 44.0 degC                                       | ; |
| 16:10:04;              | 2; 02:           | www.hg; RPI:; Power: www.; Tewp: degC;                                                      |   |
| 16:10:04;              | 3: 02:           | www.hg; RP1:; Power: www; Tewp: degC;                                                       |   |
| 16:10:04;              | 4; 02:           | mmHg; RPI:; Power: mW; Temp: degC;                                                          |   |
| 16:10:04;              | 5; 02:           | mmHg; RP1:; Power: mW; lemp: degU;                                                          |   |
| 16:10:04;              | 6; 02:           | mmHg; RP1:; Power: mW; lemp: degU;                                                          |   |
| 10:10:06;              | 1; 02:           | 160.3 mmHg; KP1: 1.00; Power: 184 mW; Temp: 44.0 degu                                       | ; |
| 16:10:06;              | 2; 02:           | mmHg; RPI:; Power: mW; lemp: degU;                                                          |   |
| 16:10:06;              | 3; 02:           | mmHg; RP1:; Power: mW; lemp: degU;                                                          |   |
| 16:10:06;              | 4; 02:           | mmHg; KP1:; Power: mW; lemp: degU;                                                          |   |
| 10:10:06;              | 5; 02:           | mmHg; KPI:; Power: mW; lemp: degU;                                                          |   |

**NOTICE:** Data is easily imported into other programs, e.g. Microsoft Excel (see procedure under Data export).

#### Serial data output: data export

- **Introduction** With the data export option, a dump of the trend data can be exported to an external PC and presented in spreadsheet format.
- **Procedure** Follow the steps below to export data from the TCM400 monitor to a PC. In the example below, HyperTerminal version 690170 with Excel version 97 SR-2 is used:

#### Step Action

- 1. Connect the TCM4xx ETX serial adapter (code no. 636-649) to the serial port on the TCM400 monitor and to the PC (e.g. the COM1 port).
- 2. On the PC, select: Start  $\rightarrow$  Programs  $\rightarrow$  Accessories  $\rightarrow$  Communications  $\rightarrow$  HyperTerminal.

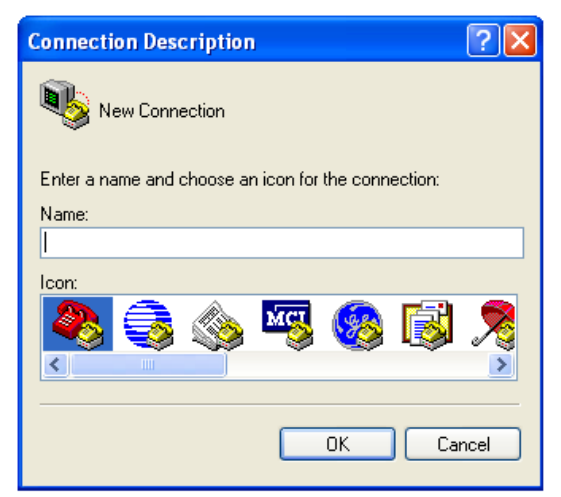

Type in a name for the connection, e.g. TcData, and click OK.

| 3. | Connect To                                                |
|----|-----------------------------------------------------------|
|    | 🍣 TcData                                                  |
|    | Enter details for the phone number that you want to dial: |
|    | Country/region: Denmark (45)                              |
|    | Area code:                                                |
|    | Phone number:                                             |
|    | Connect using: COM1                                       |
|    | OK Cancel                                                 |

Connect using: COM1 and click OK.

| Procedure   | Step | Action                                                                                                    |  |  |  |  |  |
|-------------|------|----------------------------------------------------------------------------------------------------|--|--|--|--|--|
| (continued) | 4.   | Select the following port settings and click <b>OK</b> .                                                                                                    |  |  |  |  |  |
|             |      | COM1 Properties                                                                                                    |  |  |  |  |  |
|             |      | Port Settings                                                                                                    |  |  |  |  |  |
|             |      | Bits per second: 115200                                                                                                    |  |  |  |  |  |
|             |      | Data bits: 8                                                                                                    |  |  |  |  |  |
|             |      | Parity: None                                                                                                    |  |  |  |  |  |
|             |      | Stop bits: 1                                                                                                    |  |  |  |  |  |
|             |      | Flow control: None                                                                                                    |  |  |  |  |  |
|             |      | Restore Defaults                                                                                                    |  |  |  |  |  |
|             |      | OK Cancel Apply                                                                                                    |  |  |  |  |  |
|             | 5.   | Collect the data in HyperTerminal:                                                                                                    |  |  |  |  |  |
|             |      | • select Transfer $\rightarrow$ Capture text                                                                                                    |  |  |  |  |  |
|             |      | • name the file, e.g. CAPTURE.txt                                                                                                    |  |  |  |  |  |
|             |      | • click <i>Start</i>                                                                                                    |  |  |  |  |  |
|             | 6.   | On the TCM400 monitor, press $Setup \rightarrow Setup \rightarrow Technical setup$<br>and enter password.                                                             |  |  |  |  |  |
|             | 7.   | Press Auxiliary setup, select "Data export" and press OK.                                                                                                    |  |  |  |  |  |
|             |      | Auxiliary setup<br>Backlight<br>90%<br>80%<br>50%<br>50%<br>40%<br>V<br>PO <sub>2</sub> Unit<br>• mmHg<br>• kPa<br>Off<br>• Standard<br>• Data export<br>OK<br>Cancel |  |  |  |  |  |
|             | 8.   | Go into the Patient DMS and add a check mark to the session(s) you want to export. Press <i>Export</i> and wait for the data to be transmitted.                       |  |  |  |  |  |

**NOTICE:** During data transmission, the Export touch key is grayed.

**Procedure** *(continued)* 

General

data to

information

**Microsoft Excel** 

#### Step Action

9.

On the PC, stop the collection of data to the file in HyperTerminal by selecting *Transfer*  $\rightarrow$  *Capture text*  $\rightarrow$  *Stop*.

The following shows an extract of a screen from HyperTerminal:

| 🐥 115200 - HyperTerminal                                                                                                    |            |
|----------------------------------------------------------------------------------------------------|------------|
| File Edit View Call Transfer Help                                                                                                    |            |
| De 93 DB 2                                                                                                    |            |
| TCM400 Data Export                                                                                                    | -          |
| 15:22:56 23/08/05 - 15:24:47 23/08/05                                                                                                    |            |
| Datiant TD, Hangan                                                                                                    |            |
| Fattent ID. Hansen                                                                                                    |            |
| Last calibration: 15:12:12 23/08/05 - 158 mmHg                                                                                                    |            |
|                                                                                                    |            |
| lime;Event:tcpU2/mmHg;:;;;;RPL;;;;;lemp/%C;;;;;Power/mW;;;;;;                                                                                                    |            |
| ;;1;2;3;4;3;6;1;2;3;4;3;6;1;2;3;4;3;6;1;2;3;4;3;6<br>  15:23:00/23/08/05:158                                                                                                    | · /.       |
| 4.0 =                                                                                                    | ,4         |
| 15:23:10 23/08/05; 158;; 159;;;; 1.00;; 1.01;;; 44.0; 27.5                                                                                                    | ;4         |
| 4_0;;;105;0;160;;;                                                                                                    |            |
| 15:23:20 23/08/05;:158;;159;;;;1.00;;1.00;;;44.0;27.5                                                                                                    | ;4         |
| $4 \cdot 0 =$                                                                                                    | . 6        |
| 4.0:::::::                                                                                                    | ,4         |
| 15:23:40 23/08/05; 158;; 159;;;; 1.00;; 1.00;;; 44.0; 27.5                                                                                                    | ;4         |
| $ 4_{1}0_{1}-2_{1}-2_{1$ |            |
| 15:23:50 $23/08/05;158;;159;;;;1.00;;1.00;;;44.0;27.5$                                                                                                    | ;4         |
| 4.0;;-;-;-;;;;;;;;;;;;;;;;;;;;;;;;;;;                                                                                                    | · /        |
| 4,0;;;;-4;0;0;1;0;-,-;;                                                                                                    | , <b>4</b> |
| 15:24:10 23/08/05; 158;;159;;;;1.00;;1.00;;;44.0;27.5                                                                                                    | ;4         |
| 4.0;;;94;0:158;;                                                                                                    |            |
| 15:24:20 23/08/05;;158;;159;;;1.00;;1.00;;;44.0;27.5                                                                                                    | ;4 🗾       |
| Connected 00:53:47 Auto detect 115200 8-N-1 DCROLL [UAPS [NUM  Capture  Printlecho                                                                                                    | 1          |

**NOTICE:** If measurement data is not available for all sensors, or if some measurements are missing for a specific sensor, a dash is shown in the specific field(s).

Before exporting data to Microsoft Excel, please note the following:

#### about exporting Control characters:

The patient data has been prepared for data handling programs that separate and organize data. It therefore contains control characters to mark the beginning and end of a session, the patient ID, etc. This, however, causes a problem with regard to Excel, as the control characters will not be filtered out of the exported data but be displayed as " $\Box \Box \Box$ " (see the screen in step 6 in the procedure below).

**NOTICE:** After exporting data to Excel, you have the option of deleting the " $\Box$ " characters from your Excel file.

#### **Patient ID:**

Patient IDs are Unicode characters exported in byte format. Therefore they are displayed in Excel in one of the following ways:

- For languages based on a standard ASCII character set (Basic Latin), a space is added in front of each character, e.g. " S m i t h"
- For Japanese, Greek and Russian, all characters in the patient ID are replaced with non-readable characters unless the patient ID is composed of numerical values only

| Data files in   | Step | Action                                                                                                    |
|-----------------|------|----------------------------------------------------------------------------------------------------|
| Microsoft Excel | 1.   | Open Excel and select $Data \rightarrow Get \ External \ Data \rightarrow Import \ Text \ File$ .                                                                                                    |
|                 |      | Image: State State State   Image: State State State   Image: State State State State   Image: State State State State   Image: State State State State State   Image: State State State State State State   Image: State State State State State State   Image: State State |
|                 | 2.   | Select the file CAPTURE.txt and click <i>Import</i> .                                                                                                    |
|                 | 3    | Select the following settings and click <i>Next</i>                                                                                                    |
|                 |      | Text Import Wizard - Step 1 of 3       ? ×         The Text Wizard has determined that your data is Delimited.       If this is correct, choose Next, or choose the data type that best describes your data.         Original data type       Choose the file type that best describes your data:            © Delimited <ul> <li>Choracters such as commas or tabs separate each field.</li> <li>Fixed width</li> <li>Fields are aligned in columns with spaces between each field.</li> <li>Start import at row:</li> <li>Import at row:</li> <li>File grigin:</li> <li>Windows (ANSI)</li> </ul> Preview of file E:\TCM400DataExport.txt.         Import 24 0 3 2 0 0 5 - 0 0 6 4           Pratient ID:         D 4 0 3 2 0 0 5 - 0 0 6 4               Patient ID:             Cancel <li>Resk</li> <li>Einish</li>                                                                                                    |
|                 | 4.   | Select the following settings and click <i>Finish</i> .                                                                                                    |
|                 |      | Test Import Wizard - Step 2 of 3       ? ×         This screen lets you set the delimiters your data contains. You can see how your text is affected in the preview below.       Pelimiters         Delimiters       Tgeat consecutive delimiters as one game         Space       Qther:         Data preview         Data preview         Data preview         Cancel       < Back                                                                                                    |

Continued on next page

Data files in Step Action **Microsoft Excel** 5. Select the following settings and click OK. (continued) Import Data ? × Where do you want to put the data? OK • Existing worksheet: Cancel =\$A\$1 Properties... C New worksheet

**6.** Data is imported to Excel.

C PivotTable report

The following shows an extract of a screen from Excel:

| A         B         C         D (E   F (G   H   I   J   K   L   M   N   O   P   G   R   S   T   U   V   W   X   V   V   V   Y   Y   X   X   X   X   X   X   X   X                                                                                                    | Y Z MA    |
|----------------------------------------------------------------------------------------------------|-----------|
| A         B         C         D (E   F (G   H   I   J   K   L   M   N   O   P   G   R   S   T   U   V   W   X   V   V   X   V   V   X   V   X   X                                                                                                    | Y Z MA    |
| A         B         C         D (E   F G H   1   3   K   L   M N   0   P   0   R   S   T   U   V   W   X         Model Sector Sector                                                            |           |
| en Dura Export<br>11 240305 08 / 42 240305<br>ent O o 2 4 03 2005 - 0084<br>califactor 08 + 70 240305 - 150 meMp<br>Exert Kraf Tamothe ED Terrer <sup>17</sup> Branchoff                                                                                                    |           |
| 0 (2) (2) (2) (2) (2) (2) (2) (2) (2) (2)                                                                                                    |           |
| 711 240305 08 /7 42 240305<br>ett (D is 24 03 20 05 - 0.06 4<br>califactor 09 47 02 240305 - 150 mmHg<br>Exect transformation (D) Tennot?<br>Exect transformation (D) Tennot?<br>Exect transformation (D) Tennot?                                                                                                    |           |
| ett D: 0 2403/2005-0064<br>califration 064105/240305-199 mmHg<br>Faret transformation DR9 TamonYC Browshow                                                                                                    |           |
| et D = 2:4032005-0064<br>Cabizon: 0:41:0:240305-108 endity<br>Exect text?: 2:40305-118 endity<br>Exect text?:2:40305-118 endity                                                                                                    |           |
| California (8 47 6; 24536) - 19 minity<br>Funct trafficmentes DDI Tamon" Discontinut                                                                                                    |           |
| Californion 00 47 05 24/03/05 - 159 mm/tg                                                                                                    |           |
| Basel traff/freeHin DDI Tame/PC Revented/                                                                                                    |           |
| Fuel tradition RPI Tame/C Program/W                                                                                                    |           |
|                                                                                                    |           |
| 123456 123456 123456 1234                                                                                                    | 5 6       |
| 24-03-2005 08-47 1555 m m m m 1100 m m m m 44.0 m m m m m 229 m m m                                                                                                    | Ann Tank  |
| 26-U3-AU5-U5-AF 159 to 10 to 10 to 1 | 100 Teles |
| 24-US-2005-08-4/ 159                                                                                                    |           |
|                                                                                                    |           |
| 400 Data Export                                                                                                    |           |
| 6 06 23/03/05 - 00 05 12 24/03/05                                                                                                    |           |
|                                                                                                    |           |
| ent ID D 23032005-0063                                                                                                    |           |
|                                                                                                    |           |
| caldration. 1s 05:10 230305 - 159 mmHg                                                                                                    |           |
|                                                                                                    |           |
| e Event topO2mmitig MM Temp/C PowermW                                                                                                    |           |
| 1 2 3 4 6 6 1 2 3 4 5 6 1 2 3 4 5 6 1 2 3 4                                                                                                    | 5.6       |
| 23/03/2005 15:06 157 = = = = 1.00 = = = 44.0 = = 225 = = =                                                                                                    | 200 (mil) |
| 23/05/2005/16/06 16/07                                                                                                    |           |
| 23-03-2005 16:06 160 1.00 44:0 200                                                                                                    |           |
| 2303-2005 16:06 16:0 16:0 1.00 44:0 200                                                                                                    | Ass (100) |
| 23 03 2005 15 06 160 160                                                                                                    |           |
| 23-03-2005 16:07 160 1.00 44:0 1.89 189                                                                                                    |           |
| 23/03/2006/16/07 160                                                                                                    |           |
| 23 03 2005 16 07 160 1.00 44.0 1.09 109                                                                                                    | 444 (mm)  |
| 23-03-2006 16:07 160                                                                                                    | 444 (mm)  |
| 23-03-2005 16 07 160 1 00 44 0 192                                                                                                    |           |
| 23-03-2006 16:07 160 100 44.0 105                                                                                                    |           |
| 23/03/2006 16:08 160 1.00 44:0 1.08 188                                                                                                    |           |
| 23-03-2005 16-08 160 1.00 44.0 180 180                                                                                                    |           |
| 23-03-2006 16:08 160 160 100 100 100 100 100 100 100 100                                                                                                    |           |
| 23-03-2005 16:08 160 160 100 44.0 100 182 182                                                                                                    | eas. Sant |
| 23/03/2005/16/08 160 160 160 160 160 160 160 160 160 160                                                                                                    | 440 (mm)  |
| 23 03 2005 16 08 160 1 00 44 0 195                                                                                                    |           |
| 23-03-2005 16:09 160 1.00 44:0 183 183                                                                                                    |           |
| 23:03:2005 16:09 160 1:00 44:0 1:08 1:08                                                                                                    | +++ (mm   |
| 23-03-2005 16:09 160 1.00 44:0 184 184                                                                                                    |           |
| 23-03-2005 16:09 161                                                                                                    |           |
| Sheet1 (2002 / 2003 / [4]                                                                                                    |           |

Parameters.

7. Save (Log Excel worksheet).

## 7. Troubleshooting

#### Overview

| Introduction    | This chapter describes the errors, their causes, and the recommended operator actions. |     |
|-----------------|----------------------------------------------------------------------------------------|-----|
| In this chapter | This chapter covers the following topics:<br>The monitor                               | 7-2 |

#### The monitor

**Introduction** The status of the system is continuously monitored during operation. When problems or errors occur, they are automatically recorded and presented to the operator on the screen.

This chapter describes the errors, their causes and the recommended operator actions.

| Error symptoms | The following table lis | ts the errors symptoms | for the monitor: |
|----------------|-------------------------|------------------------|------------------|
|                |                         |                        |                  |

| Symptom                                                     | Cause                                                                 | <b>Recommended actions</b>                       |
|-------------------------------------------------------------|-----------------------------------------------------------------------|--------------------------------------------------|
| Measured values<br>drift when sensor is<br>measuring on cal | • Insufficient removal of old electrolyte during membraning procedure | Remembrane the sensor                            |
| gas (in vitro) or air                                       | • Air bubbles in electrolyte                                          |                                                  |
|                                                             | • The sensor membrane has<br>not been changed<br>regularly            |                                                  |
|                                                             | • Sensor zero current check has not been performed regularly          |                                                  |
|                                                             | • Defective sensor<br>membrane (holes or<br>scratches)                |                                                  |
|                                                             | • Defective O-rings (one or both O-rings broken)                      |                                                  |
| Measured values<br>drift constantly                         | • Improper attachment of the sensor                                   | • Detach the sensor and reapply correctly        |
| without any<br>physiological cause<br>when sensor is        | • Improper attachment of the fixation ring                            | • Detach the fixation ring and reapply correctly |
| mounted on patient<br>(in vivo)                             | • An inappropriate measurement site has been selected                 |                                                  |
|                                                             | • Inadequate vasodilation                                             |                                                  |
| Measured values                                             | • Patient status unstable                                             | • Evaluate patient status                        |
| limits 20 minutes                                           | • Inadequate vasodilation                                             | • Remount the sensor                             |
| after application                                           | • Improper attachment of the sensor                                   |                                                  |

#### The monitor, Continued

| Error symptoms | Symptom                                                                                                    | Cause                                                   | <b>Recommended</b> Actions                           |
|----------------|----------------------------------------------------------------------------------------------------|---------------------------------------------------------|------------------------------------------------------|
| (continued)    | Measured values<br>change suddenly<br>without any<br>physiological cause                                         | • Artifact due to patient movements                     | Recalibrate and reapply sensor to the skin, possibly |
|                |                                                                                                    | <ul> <li>Air leakage under<br/>fixation ring</li> </ul> | selecting a new measuring site                       |
|                |                                                                                                    | • Self-adhesive ring does not stick to the skin         |                                                      |
|                | Noise appears on the tension readout                                                                             | Interference from nearby equipment                      | Increase the distance from the interfering equipment |
|                | Monitor not                                                                                                    | • Monitor is defective                                  | • Check the connection                               |
|                | operational                                                                                                    | • Battery is exhausted                                  | <ul> <li>Contact authorized</li> </ul>               |
|                |                                                                                                    | • Monitor is not connected to mains                     | service personnel                                    |
|                | Battery low (battery<br>bar and "High" and<br>"Low" are flashing)                                                | Battery level is low                                    | Connect the monitor to the mains                     |
|                | Battery low<br>(battery bar and<br>"High" and "Low"<br>are flashing and a<br>continuous alert<br>sound is heard) | Battery level is critically<br>low                      | Connect the monitor to the mains immediately         |

**Error messages** The following table lists the error messages for the monitor in alphabetical order:

| Error message        | Cause                                                                           | <b>Recommended actions</b>                                                                                                    |
|----------------------|---------------------------------------------------------------------------------|----------------------------------------------------------------------------------------------------|
| Cal error, barometer | Barometer value invalid<br>when collected at start of<br>calibration            | <ul> <li>Start a new calibration</li> <li>If error remains, contact<br/>authorized service<br/>personnel</li> </ul>                                                                                             |
| Cal error, chamber   | No sensor detected in the calibration chamber at start of or during calibration | Place a $tcpO_2$ sensor in the chamber                                                                                                    |
| Cal error, drift     | The sensor is rejected<br>during the drift check                                | <ul> <li>Start a new calibration</li> <li>If error remains, remembrane the sensor and start a new calibration.</li> <li>If error still remains, the sensor is defective.<br/>Replace with a new one.</li> </ul> |

## The monitor, *continued*

| Error messages<br>(continued) | Error message          | Cause                                                                                               | <b>Recommended actions</b>                                                                   |
|-------------------------------|------------------------|----------------------------------------------------------------------------------------------------|----------------------------------------------------------------------------------------------|
|                               | Cal error, sensitivity | The sensor sensitivity is outside the specifications                                                | • Remembrane the sensor<br>and start a new calibra-<br>tion                                  |
|                               |                        |                                                                                                    | • The sensor is defective.<br>Replace with a new one.                                        |
|                               | Cal error,             | The selected sensor                                                                                 | • Calibrate the sensor                                                                       |
|                               | temperature            | reached                                                                                             | • If error remains, the sensor is defective. Replace with a new one.                         |
|                               | Calibration required   | • The last calibration has been aborted                                                             | Perform a calibration                                                                        |
|                               |                        | • Eight hours have passed since the last successful calibration                                     |                                                                                              |
|                               | Heater failure         | • The sensor has been subject to excessive heating                                                  | <ul> <li>Calibrate the sensor</li> <li>If error remains, the sensor is defective.</li> </ul> |
|                               |                        | • The measured power is outside the measuring range                                                 | Replace with a new one.                                                                      |
|                               | Module disappeared     | For unknown reasons, the communication between the monitor and the module has not been satisfactory | • Turn the monitor off and on                                                                |
|                               |                        |                                                                                                    | • If error remains, try with another module                                                  |
|                               |                        |                                                                                                    | • If error still remains,<br>contact authorized<br>service personnel                         |
|                               | No sensor<br>connected | • No sensor detected in the calibration chamber                                                     | Connect a functional tcpO <sub>2</sub> sensor                                                |
|                               |                        | • The sensor in the calibration chamber is not functioning                                          |                                                                                              |
|                               | Out of range           | The measured $tcpO_2$ value is outside the measuring                                                | • Replace the sensor with a new one                                                          |
|                               |                        | range                                                                                               | • Recalibrate the sensor                                                                     |

#### The monitor, continued

#### **Error messages Error message** Cause **Recommended actions** (continued) Temp. error • Measured temperature is • Calibrate the sensor outside the measuring • If error remains, the range sensor is defective. • The two sensor Replace with a new one. thermistors give different temperatures • The selected sensor temperature cannot be reached • The sensor temperature is too high Temp. warning The selected sensor Wait until it is reached temperature cannot be reached

#### Dialog box messages

A number of messages (system messages and alerts) appear in dialog boxes. The following table lists these messages in alphabetical order:

| System message                                                                                                    | Cause                                                                            | <b>Recommended actions</b>                                                                           |
|----------------------------------------------------------------------------------------------------|----------------------------------------------------------------------------------|----------------------------------------------------------------------------------------------------|
| Battery level is<br>critically low. Data<br>and setup changes<br>cannot be saved on<br>disk.                                         | There is less than 5 minutes<br>running time left on the<br>battery              | Connect monitor to the mains                                                                         |
| Battery not connect-<br>ed. Data and setup<br>changes cannot be<br>saved on disk.                                                    | No battery connected                                                             | Attach a battery and<br>connect the monitor to the<br>mains                                          |
| Changing date/time<br>backward in time<br>results in loss of<br>data. Only data<br>from before the new<br>time will be<br>available. | The date/time settings are<br>changed backward in time                           | <ul> <li>Press <i>OK</i> to accept the new settings</li> <li>Press <i>Cancel</i> to abort</li> </ul> |
| Data from more<br>than one patient<br>cannot be selected<br>into a view                                                              | The user has tried to load<br>sessions from different<br>patient IDs into a view | Select only sessions linked<br>to the same patient ID                                                |
| Date and time<br>cannot be set during<br>measurement                                                                                 | The user has tried to enter<br>the Date/time setup during<br>measurement         | Press OK to abort                                                                                    |

#### The monitor, Continued

| Dialog box              | System message                                                                       | Cause                                                                                                    | <b>Recommended actions</b>                                                        |
|-------------------------|--------------------------------------------------------------------------------------|----------------------------------------------------------------------------------------------------|-----------------------------------------------------------------------------------|
| messages<br>(continued) | Incorrect password.<br>Try again.                                                    | Wrong password entered in Technical setup                                                                 | Try again or use 19100                                                            |
|                         | Incorrect time. Try again.                                                           | The user has entered an incorrect time format                                                             | Enter a valid time format<br>(see the topic <i>Date and time</i><br>in chapter 3) |
|                         | Memory low                                                                           | The PC has run out of                                                                                     | • Close irrelevant programs                                                       |
|                         |                                                                                      | memory                                                                                                    | • Turn the monitor off and on                                                     |
|                         | Monitor<br>temperature too<br>high. Please shut<br>down system<br>immediately.       | The temperature in the CPU<br>is too high, possibly<br>because the fan has stopped<br>or is blocked.      | Turn off the monitor and<br>contact authorized service<br>personnel               |
|                         | No sessions<br>selected. Please<br>select one or more<br>sessions.                   | The user has tried to view<br>session information without<br>selecting a session                          | Press OK to abort                                                                 |
|                         | One or more sessions will be                                                         | The user has selected one or more sessions in the Patient                                                 | • Press <i>OK</i> to delete the sessions                                          |
|                         | deleted from the<br>system. This action<br>cannot be undone.                         | DMS and pressed <i>Delete</i> or <i>Delete all</i>                                                        | • Press <i>Cancel</i> to keep the sessions                                        |
|                         | The monitor is<br>measuring. Current<br>session cannot be<br>deleted.                | The user has tried to delete<br>the session in progress                                                   | Press OK to abort                                                                 |
|                         | The monitor is<br>measuring. No other<br>sessions can be<br>loaded into the<br>view. | The user has tried to select<br>one or more sessions –<br>other than the one in<br>progress – into a view | Press OK to abort                                                                 |

#### **System status** The following table lists the system status messages in alphabetical order:

messages

| System message       | Cause                                                  |
|----------------------|--------------------------------------------------------|
| Calibrating          | All sensors are being calibrated                       |
| Calibration required | At least one of the sensors must be calibrated         |
| Measuring            | At least one of the sensors is measuring               |
| Ready                | All sensors have been calibrated and are ready for use |

## 8. Specifications and ordering information

#### Overview

| Introduction    | This chapter contains the specifications and ordering information for the TCM4 transcutaneous $pO_2$ monitoring system. |      |  |
|-----------------|----------------------------------------------------------------------------------------------------|------|--|
| In this chapter | This chapter covers the following topics:                                                                               |      |  |
|                 | Specifications                                                                                                    | 8-2  |  |
|                 | Accessories                                                                                                    | 8-12 |  |

## **Specifications**

#### TCM400 monitor

The table below lists the specifications for the TCM400 monitor:

| ne tuble below lists the sp    |                                                                                                    | •                                      |  |
|--------------------------------|----------------------------------------------------------------------------------------------------|----------------------------------------|--|
| Item                           | Description                                                                                               |                                        |  |
| Parameters                     | Measured: $tcpO_2$ and sensor heating power                                                               |                                        |  |
|                                | Derived/calculated: RPI – Regional Perfusion Index                                                        |                                        |  |
| tcpO <sub>2</sub> range        | 0-2000 mmHg or 0-266.7 kPa                                                                                |                                        |  |
| RPI                            | 0-3                                                                                                    |                                        |  |
| Accuracy                       | Better than ± 2 mmHg or 0.2 kPa ± at 25 °C (excluding sensor)                                             | 0.1 % of reading                       |  |
| Polarization voltage           | $-680 \text{ mV} \pm 5 \text{ mV}$                                                                        |                                        |  |
| Sensor heating power           | 10-500 mW                                                                                                 |                                        |  |
| range                          | Displayed accuracy: $\pm$ 3 %                                                                             |                                        |  |
| Temperature settings<br>in °C  | 37.0 to 45.0 °C in steps of 0.5 °C<br>Accuracy better than $\pm$ 0.1 °C (exclu                            | uding sensor)                          |  |
| Barometer                      | Built-in: 375-825 mmHg or 3                                                                               | 50-110 kPa                             |  |
|                                | Accuracy: $\pm 5 \text{ mmHg or } 0.67 \text{ J}$                                                         | kPa                                    |  |
| Calibration                    | Atmospheric air                                                                                           |                                        |  |
| Ambient relative<br>humidity   | 20-80 %                                                                                                   |                                        |  |
| Ambient temperature            | Monitor: 5-40 °C                                                                                          |                                        |  |
|                                | tc sensors: 15-40 °C                                                                                      |                                        |  |
|                                | <b>NOTICE:</b><br>The ambient temperature must alwa °C lower than the set sensor temperature              | ys be at least 3 ature.                |  |
| Data storage                   | Up to 48 hours of accumulated measuring data from six $tcpO_2$ sensor modules in 10-second data intervals |                                        |  |
| Computer                       | Screen: $6\frac{1}{2}$ " color touch TFT, full VGA ( $640 \times 480$ )                                   |                                        |  |
|                                | CPU: AMD ETX LX800, 500 MHz                                                                               | (Pentium Class)                        |  |
|                                | Software platform: Windows CE 5.0                                                                         |                                        |  |
| Dimensions of monitor          | Height: 16 cm<br>Width: 30.8 cm<br>Depth: 23 cm<br>Weight: 4 kg (including battery)                       | 6.3 in<br>12.1 in<br>8.7 in<br>8.8 lbs |  |
| Dimensions of sensor<br>module | Height: 3.5 cm<br>Width: 14.5 cm<br>Depth: 14.8 cm<br>Weight: 0.22 kg                                     | 1.4 in<br>5.7 in<br>5.8 in<br>0.5 lb   |  |
| Power supply                   | 100-240 V 50-60 Hz                                                                                        |                                        |  |

| Power consumption    | 70 VA                      |                                                                                                    |
|----------------------|----------------------------|----------------------------------------------------------------------------------------------------|
| Interface connection | Serial output              | EIA232, (RS232)                                                                                                    |
|                      | Printer output             | USB 2.0 (Compliant with USB 1.1)                                                                                    |
| Battery              | Rechargeable<br>Pb battery | Under normal conditions, the<br>battery can operate for 1 hour with<br>three modules before recharging is<br>needed |

# **EMC approvals** The TCM400 system is intended for use in the electromagnetic environment specified in the tables below. The customer or user of the TCM400 system should assure that it is used in such an environment. The TCM400 system complies with IEC 60601-1-2.

**Guidance and manufacturer's declaration – electromagnetic emissions** 

| Emissions test                                              | Compliance        | Electromagnetic environment<br>guidance                                                                                             |
|-------------------------------------------------------------|-------------------|----------------------------------------------------------------------------------------------------|
| RF emissions<br>CISPR 11                                    | Group 1           | TCM400 system's RF emissions are<br>very low and they are not likely to cause<br>any interference in nearby electronic<br>equipment |
| RF emissions<br>CISPR 11                                    | Class A           | The TCM400 system is suitable for use<br>in all establishments other than domestic                                                  |
| Harmonic emissions<br>IEC 61000-3-2                         | Not<br>applicable | public low-voltage power supply<br>network that supplies buildings used for                                                         |
| Voltage fluctuations/<br>flicker emissions<br>IEC 61000-3-3 | Not<br>applicable | domestic purposes                                                                                                    |

#### Guidance and manufacturer's declaration - electromagnetic immunity

| Immunity                                             | IEC 60601                  | Compliance                 | Electromagnetic environment                                                                                                    |
|------------------------------------------------------|----------------------------|----------------------------|----------------------------------------------------------------------------------------------------|
| test                                                 | test level                 | level                      | guidance                                                                                                    |
| Electrostatic<br>discharge<br>(ESD)<br>IEC 61000-4-2 | ±6 kV contact<br>±8 kV air | ±6 kV contact<br>±8 kV air | Floors should be wood, concrete<br>or ceramic tile. If floors are<br>covered with synthetic material,<br>the relative humidity should be<br>at least 30 %. |

| EMC approvals and compliance | Immunity<br>test                                                                  | IEC 60601 test level                                                                                                    | Compliance<br>level                                 | Electromagnetic<br>environment guidance                                          |  |  |
|------------------------------|-----------------------------------------------------------------------------------|----------------------------------------------------------------------------------------------------|-----------------------------------------------------|----------------------------------------------------------------------------------|--|--|
| (continued)                  | Electrical fas<br>transient/burs<br>IEC 61000-4                                   | t $\pm 2 \text{ kV}$ for power<br>st supply lines<br>-4 $\pm 1 \text{ kV}$ for input/                                                                                                    | ±2 kV for power<br>supply lines<br>+1 kV for input/ | Mains power quality should<br>be that of a typical<br>commercial and/or hospital |  |  |
|                              |                                                                                   | output lines                                                                                                    | output lines                                        | environment                                                                      |  |  |
|                              | Surge<br>IEC 61000-4                                                              | -5 ±1 kV<br>differential<br>mode                                                                                                    | ±1 kV<br>differential<br>mode                       | Mains power quality should<br>be that of a typical<br>commercial and/or hospital |  |  |
|                              |                                                                                   | ±2 kV common<br>mode                                                                                                    | ±2 kV common<br>mode                                | environment                                                                      |  |  |
|                              | Voltage dips<br>short<br>interruptions                                            | $< 5 \% U_T$<br>(> 95 % drop in<br>$U_T$ ) for 0.5 cycle                                                                                                    | Not applicable,<br>as the TCM400<br>monitor has     | None                                                                             |  |  |
|                              | and voltage<br>variations on<br>power supply<br>input lines                       | $\begin{array}{c} 40 \% U_T \\ (60 \% \text{ drop in} \\ U_T) \text{ for 5 cycles} \end{array}$                                                                                                    | battery backup                                      |                                                                                  |  |  |
|                              | IEC 61000-4                                                                       | -11 $\begin{array}{c} 70 \% U_T \\ (30 \% \text{ drop in} \\ U_T) \text{ for 25 cycles} \end{array}$                                                                                                    |                                                     |                                                                                  |  |  |
|                              |                                                                                   | < 5 % $U_T$<br>(> 95 % drop in $U_T$ ) for 5<br>seconds                                                                                                    |                                                     |                                                                                  |  |  |
|                              | Power<br>frequency<br>(50/60 Hz)<br>magnetic fiel<br>IEC 61000-4                  | 3 A/m<br>d                                                                                                    | 3 A/m                                               | None                                                                             |  |  |
|                              | <b>NOTICE:</b> UT is the AC mains voltage prior to application of the test level. |                                                                                                    |                                                     |                                                                                  |  |  |
|                              | MA<br>Do<br>thes<br>inco<br>is n<br>befo<br>in c                                  | <b>WARNING</b> – <i>Risk of incorrect measurements</i><br>Do not use the monitor adjacent to or stacked with other equipment as<br>these can cause electromagnetic interference and thereby result in<br>incorrect measurements. If stacking or use adjacent to other equipment<br>is necessary, the monitor should be observed to verify normal operation<br>before used on patients. See the section <i>EMC approvals and compliance</i><br>in chapter 8. |                                                     |                                                                                  |  |  |
|                              | WA<br>Wh<br>con<br>elec<br><i>EM</i><br>affe<br>mea                               | <b>WARNING</b> – <i>Risk of incorrect measurements</i><br>When installing, operating or servicing the monitor, special<br>consideration should be given to the information regarding the<br>electromagnetic precautions for this equipment given in the section<br><i>EMC approvals and compliance</i> . Otherwise the monitor may be<br>affected by electromagnetic interference, causing incorrect<br>measurements.                                       |                                                     |                                                                                  |  |  |

| EMC approvals<br>and compliance | Immunity<br>test                                                                                                    | IEC 60601<br>test level        | Compliance<br>level | Electromagnetic environment<br>guidance                                                                                                    |
|---------------------------------|----------------------------------------------------------------------------------------------------|--------------------------------|---------------------|----------------------------------------------------------------------------------------------------|
| (continued)                     |                                                                                                    |                                |                     | Portable and mobile RF communi-<br>cations equipment should be used<br>no closer to any part of the TCM400<br>monitor, including cables, than the<br>recommended separation distance<br>calculated from the equation<br>appropriate for the frequency of the<br>transmitter. |
|                                 |                                                                                                    |                                |                     | Recommended separation<br>distance                                                                                                    |
|                                 | Conducted RF<br>IEC 61000-4-6                                                                                                    | 3 Vrms<br>150 kHz to<br>80 MHz | 3 Vrms              | $d = 1.2\sqrt{P}$ 150 kHz to 80 MHz                                                                                                    |
|                                 | Radiated RF                                                                                                    | 3 V/m                          | 3 V/m               | $d = 1.2\sqrt{P}$ 80 MHz to 800 MHz                                                                                                    |
|                                 | IEC 61000-4-3                                                                                                    | 80 MHz to<br>2.5 GHz           |                     | $d = 2.3\sqrt{P}$ 800 MHz to 2.5 GHz                                                                                                    |
|                                 |                                                                                                    |                                |                     | where $P$ is the output power rating<br>of the transmitter in watts (W)<br>according to the transmitter manu-<br>facturer and $d$ is the recommended<br>separation distance in meters (m).                                                                                   |
|                                 |                                                                                                    |                                |                     | Field strengths from fixed RF<br>transmitters, as determined by an<br>electromagnetic site survey <sup>a</sup> , should<br>be less than the compliance level in<br>each frequency range <sup>b</sup> .                                                                       |
|                                 |                                                                                                    |                                |                     | Interference may occur in the vicin-<br>ity of equipment marked with the<br>following symbol:                                                                                                    |
|                                 |                                                                                                    |                                |                     |                                                                                                    |
|                                 | <ul> <li><sup>a</sup> Field strengths from fixed transmitters, such as base stations for radio (cellular/cordless) telephones and land mobile radios, amateur radio, AM and FM radio broadcast and TV broadcast cannot be predicted theoretically with accuracy. To assess the electromagnetic environment due to fixed RF transmitters, an electromagnetic site survey should be considered. If the measured field strength in the location in which the TCM400 system is used exceeds the applicable RF compliance level noted above, the TCM400 system should be observed to verify normal operation. If abnormal performance is observed, additional measures may be necessary, such as reorienting or relocating the TCM400 system.</li> <li><sup>b</sup> Over the frequency range 150 kHz to 80 MHz, field strengths should be less than 3 V/m.</li> <li>NOTICE: At 80 MHz and 800 MHz, the higher frequency range applies.</li> </ul> |                                |                     |                                                                                                    |
|                                 | <b>NOTICE:</b> These guidelines may not apply in all situations. Electromagnetic                                                                                                    |                                |                     |                                                                                                    |
|                                 | people.                                                                                                    | rected by absol                | puon and refle      | cuon nom suuciares, objects and                                                                                                    |
| -                               |                                                                                                    |                                |                     | ~                                                                                                    |

## EMC approvals<br/>and complianceRecommended separation distances between portable and mobile RF<br/>communications equipment and the TCM400 system(continued)TL\_TCM400

The TCM400 system is intended for use in an electromagnetic environment in which radiated RF disturbances are controlled. The customer or user of the TCM400 system can help prevent electromagnetic interference by maintaining a minimum distance between portable and mobile RF communications equipment (transmitters) and the TCM400 system as recommended below, according to the maximum output power of the communications equipment.

| Rated output<br>power of<br>transmitter | Separation distance according to frequency of transmitter<br>in meters |                      |                       |  |
|-----------------------------------------|------------------------------------------------------------------------|----------------------|-----------------------|--|
|                                         | 150 kHz to<br>80 MHz                                                   | 80 MHz to<br>800 MHz | 800 MHz to<br>2.5 GHz |  |
| Watts                                   | $d = 1.2\sqrt{P}$                                                      | $d = 1.2\sqrt{P}$    | $d = 2.3\sqrt{P}$     |  |
| 0.01                                    | 0.12                                                                   | 0.12                 | 0.23                  |  |
| 0.1                                     | 0.38                                                                   | 0.38                 | 0.73                  |  |
| 1                                       | 1.2                                                                    | 1.2                  | 2.3                   |  |
| 10                                      | 3.8                                                                    | 3.8                  | 7.3                   |  |
| 100                                     | 12                                                                     | 12                   | 23                    |  |

For transmitters rated at an output power not listed above, the recommended separation distance d in meters can be estimated using the equation applicable to the frequency of the transmitter, where P is the maximum output power rating of the transmitter in the corresponding column.

NOTICE: At 80 MHz and 800 MHz, the higher frequency range applies.

**NOTICE:** These guidelines may not apply in all situations. Electromagnetic propagation is affected by absorption and reflection from structures, objects and people.

| Other approvals<br>and compliance | Item           | Description                                                                                                    |
|-----------------------------------|----------------|----------------------------------------------------------------------------------------------------|
|                                   | Patient safety | • The instrument complies with IEC 60601-1 and IEC 60601-2-23.                                                                  |
|                                   |                | • The following test house has approved the instrument:                                                                         |
|                                   |                | CSA in Canada according to CAN/CSA-C22.2 No. 601.1-<br>M90, 601.1S1-94, 601.1B-98, and UL std. No. 601.2.23-<br>02 and 60601-1. |

| Other approvals               | Item                                           | Description                                                                                                    |
|-------------------------------|------------------------------------------------|----------------------------------------------------------------------------------------------------|
| and compliance<br>(continued) | Compliance                                     | The TCM400 system complies with:                                                                                                    |
| (                             |                                                | • IEC-60601-1, Medical electrical equipment – Part 1:<br>General requirements for safety                                                                                                    |
|                               |                                                | • IEC-60601-1-2, Medical Electrical Equipment – Part 1-2:<br>General Requirements for Safety. Collateral Standard:<br>Electromagnetic Compatibility - Requirements and Tests                                                                                                    |
|                               |                                                | • IEC-60601-2-23, Medical Electrical Equipment – Part 2-<br>23: Particular requirements for the safety, including<br>essential performance, of transcutaneous partial pressure<br>monitoring equipment                                                                                                    |
|                               |                                                | • IEC-60601-3-1, Medical Electrical Equipment Part 3-1:<br>Essential performance requirements for transcutaneous<br>oxygen and carbon dioxide partial pressure monitoring<br>equipment                                                                                                    |
|                               |                                                | <ul> <li>Class II Special Controls Guidance Document: Cutaneous<br/>Carbon Dioxide (tcpCO<sub>2</sub>) and Oxygen (tcpO<sub>2</sub>) Monitors;<br/>Guidance for Industry and FDA (December 13, 2002)</li> </ul>                                                                                                    |
|                               | IEC 60601-3-1<br>Performance<br>Specifications | Linearity<br>The IEC 60601-3-1 requirement to linearity (± 5 mmHg/±<br>0.66 kPa) is fulfilled for gas concentration between 2 % O <sub>2</sub><br>and 20.9 % O <sub>2</sub> .<br>* At zero % O <sub>2</sub> the linearity is better than 1 mmHg<br>* At 90 % O <sub>2</sub> the linearity is better than 25 mmHg (equal to<br>4 %)<br>The above linearity data was obtained at an sensor<br>temperature of 43 °C. |

| Other approvals               | Item                                                                                                    | Description                                                                                                    |
|-------------------------------|----------------------------------------------------------------------------------------------------|----------------------------------------------------------------------------------------------------|
| and compliance<br>(continued) | IEC 60601-3-1<br>Performance<br>Specifications<br>(continued)                                                                                                    | <b>Drift</b><br>The IEC 60601-3-1 requirement to drift $\leq$ 5 % of initial<br>reading over the calibration interval is fulfilled.                                                                                                    |
|                               |                                                                                                    | The following max. drift per hour has been measured at a sensor temperature of 43 °C.                                                                                                    |
|                               |                                                                                                    | Max. drift per hour at 10% O <sub>2</sub> : 1.0 %                                                                                                    |
|                               |                                                                                                    | Max drift per hour at 20% O <sub>2</sub> : 0.7 %                                                                                                    |
|                               |                                                                                                    | <b>Response time (10 % to 90 % response)</b><br>The following max. response times have been measured at a sensor temperature of 43 °C.                                                                                                    |
|                               |                                                                                                    | 2 % O <sub>2</sub> to 20.9 % O <sub>2</sub> : 11 seconds                                                                                                    |
|                               |                                                                                                    | 20.9% O <sub>2</sub> to 2 % O <sub>2</sub> : 11 seconds                                                                                                    |
|                               |                                                                                                    | <b>Test conditions</b><br>All tests have been performed after preparation and<br>calibration of the sensor according to the operator's manual.                                                                                                    |
|                               | The linearity tests have been performed using the calibration chamber as a test chamber. The test gases used for the tests were dry gases fed to the calibration chamber at a flow rate of 10-15 mL/min. |                                                                                                    |
|                               |                                                                                                    | The drift tests have been performed simulating "in vivo" conditions, i.e. with the sensor in contact liquid as during in vivo monitoring. These test conditions have been obtained by placing the sensor in the sensor protection cap filled with contact liquid for four hours (the calibration interval). |
|                               |                                                                                                    | The drift value calculation is based upon the gas readings<br>before and after the four hours. The gas readings are<br>obtained using the calibration chamber as test chamber<br>feeding the dry test gas to the calibration chamber at a flow<br>rate of 10-15 mL/min.                                     |
|                               |                                                                                                    | The temperature of the test gases corresponds to the ambient temperature (21-23 °C).                                                                                                    |
## Specifications, Continued

| Other approvals<br>and compliance<br>(continued) | Item                          |                                                                                                    | Des                                                                                                    | scription                                                                              |                                                                                        |
|--------------------------------------------------|-------------------------------|----------------------------------------------------------------------------------------------------|----------------------------------------------------------------------------------------------------|----------------------------------------------------------------------------------------|----------------------------------------------------------------------------------------|
|                                                  | Known sources of interference | After<br>Carrie<br>E5250<br>effect<br>mmH                                                                                                    | an hour's exposure, have Gas) will interfere w<br>b sensor and thereby all s of non-linearity and $g/\pm 0.8$ kPa).               | lothane (4 % vith the $tcpO_2$ lso influence the hysteresis (be                        | evaporated into<br>readings of the<br>he combined<br>yond $\pm 6$                      |
|                                                  |                               | Furth<br>may c<br>interfe                                                                                                    | ermore, if the patient is<br>ause changes in the sk<br>ere with the $tcpO_2$ read                                                 | s treated with<br>tin blood flow<br>lings.                                             | Halothane, this<br>and in this way                                                     |
|                                                  |                               | The for<br>influe<br>hyster                                                                                                    | bllowing substances have<br>nce the combined effe<br>resis (within ±6 mmHg                                                        | ave been tested<br>cts of non-line<br>g/±0.8 kPa):                                     | d and shown not to<br>earity and                                                       |
|                                                  |                               | • Nit<br>% (<br>Gas                                                                                                    | rous oxide (in a gas micros $CO_2$ , balance $N_2$ ). In the s.                                                                   | ixture of 60 %<br>the following re                                                     | $N_2O$ , 20.9 % $O_2$ , 5 efferred to as Carrier                                       |
|                                                  |                               | • Enf                                                                                                    | lurane: 5 % evaporate                                                                                                    | d into Carrier                                                                         | Gas.                                                                                   |
|                                                  |                               | • Iso:                                                                                                    | flurane: 5 % evaporate                                                                                                    | d into Carrier                                                                         | Gas.                                                                                   |
|                                                  |                               | • Sevoflurane: 5 % evaporated into Carrier Gas.                                                                                                 |                                                                                                    |                                                                                        |                                                                                        |
|                                                  |                               | • Des                                                                                                    | sflurane: 12 % evapora                                                                                                    | ated into Carri                                                                        | er Gas.                                                                                |
|                                                  | Biocompatibility              | The suitability of the fixation ring adhesives for use on intact<br>human skin is supported by a series of in vitro and in vivo<br>evaluations. |                                                                                                    |                                                                                        |                                                                                        |
|                                                  |                               | The fi<br>ISO 1<br>Part 1<br>contac<br>cytoto                                                                                                   | xation ring adhesives<br>0993-1, "Biological E<br>: Evaluation and Testi<br>cting intact human skin<br>oxicity, skin irritation a | meet the requ<br>valuation of M<br>ng" for surfac<br>n. The evaluat<br>and sensitizati | irements of the<br>Iedical Devices.<br>e devices<br>ions include cell<br>on potential. |
| Materials and accessories                        | All materials and accessories |                                                                                                    | All materials and acc                                                                                                    | essories are la                                                                        | tex-free.                                                                              |
| E5250 tcpO <sub>2</sub>                          | The table below lists         | the sp                                                                                                    | ecifications for the tcp                                                                                                    | O <sub>2</sub> sensor:                                                                 |                                                                                        |
| sensor                                           | Item                          |                                                                                                    | ]                                                                                                    | Description                                                                            |                                                                                        |
|                                                  | Dimensions                    |                                                                                                    | Diameter:                                                                                                    |                                                                                        |                                                                                        |
|                                                  |                               |                                                                                                    | • Sensor housing:                                                                                                    | 15 mm                                                                                  | 0.6 in                                                                                 |
|                                                  |                               |                                                                                                    | • Silver body:                                                                                                    | 9.1 mm                                                                                 | 0.36 in                                                                                |
|                                                  |                               |                                                                                                    | Height: 11.3 mm                                                                                                    | 0.44 in                                                                                |                                                                                        |

Weight:

2.25 m

Pressure on skin

Sensor cable length

0.015 g/mm<sup>2</sup> 0.05

2.9 g

0.1 oz

88.6 in

4 lb/sq.in

## Specifications, Continued

#### List of symbols

The following symbols are used with the TCM4 Series monitoring system:

| Symbol        | Explanation                                                         |
|---------------|---------------------------------------------------------------------|
| 1 25002 74135 | Barcode                                                             |
|               | CSA approved                                                        |
| СОМ           | COM (communication) port                                            |
|               | Printer                                                             |
| 0             | Battery                                                             |
|               | Ethernet interface connection to network. Not for phone connection. |
| Ú             | Power switch - Standby                                              |
| AAA           | Manufactured by                                                     |
| <b>†</b>      | Type BF (body floating) equipment                                   |

Continued on next page

## Specifications, continued

#### List of symbols (continued)

| Symbol             | Explanation                                                                                                    |
|--------------------|----------------------------------------------------------------------------------------------------|
| <b>C E</b><br>0459 | Product complies with the requirements of the Medical Device Directive 93/42/EEC June 1993.                                                                                                    |
|                    | This product is a class IIa device.                                                                                                    |
| $\triangle$        | Caution, consult accompanying documents                                                                                                    |
| R                  | Waste of Electrical and Electronic Equipment (WEEE)                                                                                                    |
|                    | <ul> <li>The symbol indicates that:</li> <li>Radiometer Medical ApS and its distributors within the European Union (EU) and associated states have taken the necessary steps to comply with the directive, 2002/96/EC on waste electrical and electronic equipment (WEEE)</li> </ul> |
|                    | • The instrument, when reaching its end of life, must be collected and recycled separately from other waste according to national requirements. Please contact your local Radiometer distributor for instructions.                                                                   |
|                    | Environmental implications:<br>WEEE contains materials that are potentially hazardous to<br>the environment and to human health.                                                                                                    |
| 10 °C - 25 °C      | Store between the temperatures shown on the symbol.<br>Example shows the temperature range between 10 and 25°C.                                                                                                    |
| LOT                | Lot number                                                                                                    |
|                    | Expiry date. Do not use after this date.                                                                                                    |
| i                  | See instructions for use                                                                                                    |

## Accessories

| TCM400 system | Туре  | Description                                | Code no. |
|---------------|-------|--------------------------------------------|----------|
| accessories   | E5250 | tcpO <sub>2</sub> sensor                   | 945-605  |
|               | D826  | $tcpO_2$ accessory kit that contains:      | 904-308  |
|               |       | • tcpO <sub>2</sub> electrolyte solution   |          |
|               |       | • 12 white membrane units with PP membrane |          |
|               |       | • O-ring remover key                       |          |
|               |       | • Cleaning paper, bag with 20 pieces       |          |
|               | D282  | Fixation kit that contains:                | 904-891  |
|               |       | • 4 × 25 disposable fixation rings         |          |
|               |       | • $4 \times 20$ mL contact liquid          |          |

#### Line cords Description Code no. Line Cord 115-120V, USA and JPN 615-407 Line Cord 230V, UK 615-312 Line Cord 230V, ITA 615-313 Line Cord 230V, DK 615-314 Line Cord 230V, ISR 615-315 Line Cord 230V, CHE 615-316 Line Cord 230V, other 230V countries 615-303 Line Cord 230V, AUS and NZA 615-317 Line Cord 230V, ZAF and IND 615-318

#### TCM400 documentation

| Item                                          | Code no. |
|-----------------------------------------------|----------|
| Operator's manual, English                    | 989-592  |
| TCM4 Series service manual, English           | 989-579  |
| CD-ROM with TCM400 operator's manual, English | 990-590  |

Continued on next page

## Accessories, Continued

| Description                                                                                                   | Code no. |
|----------------------------------------------------------------------------------------------------|----------|
| CAL2 standard calibration gas: 10 % CO <sub>2</sub> , balance N <sub>2</sub> , 999 m L                        | 962-154  |
| Protection cap for E5250 sensor, white                                                                        | 940-419  |
| Color code kit, 18 tags                                                                                       | 940-844  |
| tcpO <sub>2</sub> sensor module incl. release key                                                             | 902-564  |
| TCM4xx ETX serial adapter                                                                                     | 636-649  |
| 12V 2AH lead-acid battery                                                                                     | 431-018  |
| Unassembled connector kit for hyperbaric chamber                                                              | 905-660  |
| Connector kit for ETC hyperbaric chamber                                                                      | 905-688  |
| Passthrough cable                                                                                             | 905-751  |
| Extension cable for $tcpO_2$ sensor. Length: 3 meters (118.1 in).                                             | 617-853  |
| <b>NOTICE:</b> The total length of cable between the sensor and the TCM400 monitor must not exceed 10 meters. |          |
| Extension cable for $tcpO_2$ sensor. Length: 6 meters (236.2 in).                                             | 617-864  |
| <b>NOTICE:</b> The total length of cable between the sensor and the TCM400 monitor must not exceed 10 meters. |          |

#### Additional items In addition, the following accessories are available:

## 9. Functional description

## Overview

| Introduction    | This chapter gives functional descriptions of:                                                           |     |  |
|-----------------|----------------------------------------------------------------------------------------------------|-----|--|
|                 | • the construction of the tcpO <sub>2</sub> sensor and the theory behind its calibration and measurement | l   |  |
|                 | • the solutions used with the system and their approximate compositions                                  |     |  |
| In this chapter | This chapter covers the following topics:                                                                |     |  |
|                 | The tcpO <sub>2</sub> sensor                                                                             | 9-2 |  |
|                 | Measurement                                                                                              | 9-3 |  |
|                 | Calibration                                                                                              | 9-4 |  |
|                 | Solutions and calibration gas                                                                            | 9-6 |  |
|                 | Traceability certificate                                                                                 | 9-8 |  |

## The tcpO<sub>2</sub> sensor

The sensor<br/>componentsThe E5250 tc $pO_2$  sensor combines a heating element, temperature sensors and a<br/>Clark-type oxygen sensor in a single unit.

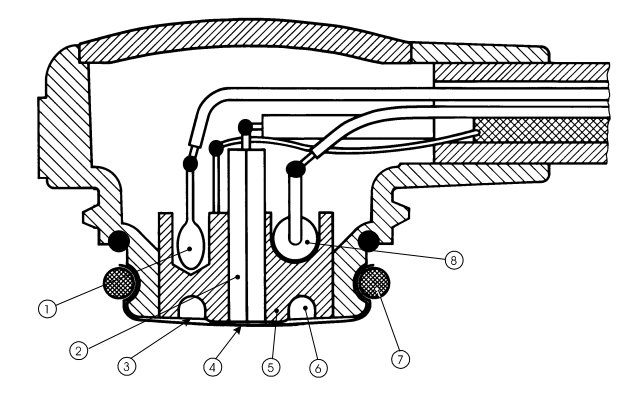

| Number | Component                               |
|--------|-----------------------------------------|
| 1      | 2 NTC resistors – temperature sensors   |
| 2      | Platinum cathode                        |
| 3      | Electrolyte covering the sensor surface |
| 4      | O <sub>2</sub> permeable membrane       |
| 5      | Ag reference sensor                     |
| 6      | Electrolyte reservoir                   |
| 7      | Two O-rings to secure the membrane      |
| 8      | Heating element                         |

The NTCThe temperature of the sensor is sensed by the NTC resistors incorporated in the<br/>Ag reference sensor. Due to the high thermal conductivity of the silver body, the<br/>NTC resistors respond quickly to any changes in temperature. The thermostatting<br/>system will keep the sensor at the preset temperature.

Local When the sensor is attached to the skin, the generated heat is transferred from the heating element via the silver body to the skin surface. The heating produces local vasodilation and increases the permeability of the skin to oxygen, thus making a measurement on the skin surface possible.

## Measurement

| Definition                 | The measurement of $pO_2$ is defined as the partial pressure (or tension) of oxygen. It is performed as a direct polarographic measurement based on an electro-chemical sensor chain consisting of the platinum cathode (the electrode sensor) and the silver anode (the reference sensor).                                                                                                    |
|----------------------------|----------------------------------------------------------------------------------------------------|
| Measurement<br>principle   | The sensor tip is covered with a thin membrane, which stabilizes the conditions of diffusion to the sensor. Oxygen diffuses through this membrane to the cathode where a reduction of oxygen occurs as a result of the current-generating process:                                                                                                    |
|                            | $O_2 + 2H_2O + 4e^- \rightarrow 4OH^-$                                                                                                    |
|                            | At the anode the following reaction takes place:                                                                                                    |
|                            | $4 \text{Ag} + 4 \text{Cl}^- \rightarrow 4 \text{AgCl} + 4 \text{e}^-$                                                                                                    |
|                            | The reduction of oxygen at the sensor's cathode generates a current, which is fed<br>into the $pO_2$ channel where it is converted into a voltage and digitized. This digi-<br>tized signal is then passed on to the microcomputer where it is reconverted to<br>display $pO_2$ in mmHg or kPa.                                                                                                    |
| Patient safety<br>features | In order to satisfy the requirements for patient safety, the circuitry that is interconnected with the sensor is galvanically isolated from the rest of the system.                                                                                                    |
|                            | The TCM400 system is equipped with an extensive safety system for controlling and for continuous surveillance of the sensor temperature:                                                                                                    |
|                            | • The microprocessor program gives an audiovisual alarm if the sensor temperature deviates ± 0.3 °C from the preset value. The error message <i>Temp. error</i> is displayed.                                                                                                    |
|                            | • The sensor power consumption is permanently supervised. If it exceeds maximum effect for more than two minutes during a measurement, the heat switches off. The error message <i>Heater failure</i> is displayed. Although it is an effective safety feature, it may cause problems if the sensor has been immersed for more than 2 minutes in a cold disinfectant solution after calibration. The only remedy is to raise the temperature of the solution. |
|                            | • If the sensor temperature reaches 46 °C, this could indicate a short or an open circuit in the thermostatting control loop. In this case, the monitor utilizes one of several hardware controls to shut off immediately and permanently.                                                                                                    |

## Calibration

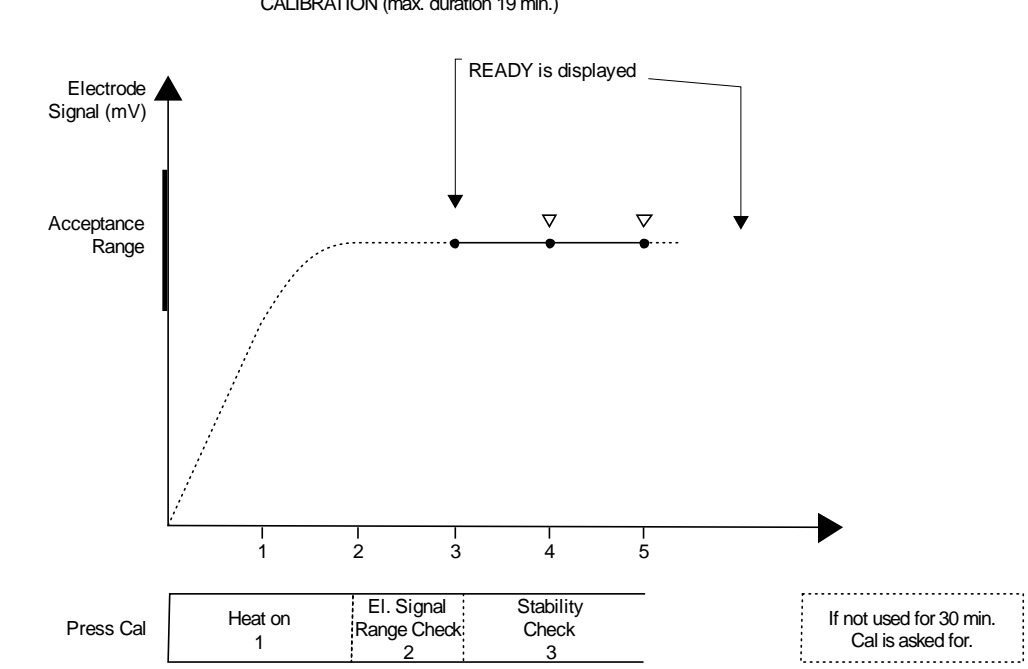

The calibration process includes the stages described in the table:

Calibration process

CALIBRATION (max. duration 19 min.)

| Stage                                  | Description                                                                                                    |
|----------------------------------------|----------------------------------------------------------------------------------------------------|
| Heating of the sensor                  | The sensor will typically be heated to the preset temperature within one minute. If it has not reached this temperature within three minutes, the computer will reject the sensor and the error message <i>Cal error, temperature</i> will be displayed.                |
| Checking the<br>sensor signal<br>range | When the sensor has reached the preset temperature, the TCM400 system checks the sensor $pO_2$ signals. If they are not within a specified range within 1 minute, the monitor rejects the sensor and the error message <i>Cal error, sensitivity</i> will be displayed. |
| $pO_2$ value adjustment                | The $pO_2$ measurement is performed on atmospheric air, and the $pO_2$ value is adjusted to the $pO_2$ value of atmospheric air.                                                                                                    |

Continued on next page

## Calibration, Continued

| Calibration |
|-------------|
| process     |
| (continued) |

| Stage                        | Description                                                                                                    |
|------------------------------|----------------------------------------------------------------------------------------------------|
| Sensor<br>stability<br>check | The TCM400 system checks the sensor stability for maximum 10 minutes until the change in the sensor signal is less than 1 % compared with the signals registered 1 minute and 30 seconds earlier.                                  |
|                              | If the stability criterion is not fulfilled, the TCM400 system rejects the sensor and the error message <i>Cal error</i> , <i>drift</i> is displayed.                                                                              |
|                              | If the stability is accepted, the TCM400 system displays <i>Ready</i> .                                                                                                    |
|                              | The sensor signal range check continues during the stability check. If, during the stability check, the $pO_2$ signal exceeds the sensor signal range limits, the error message <i>Cal error</i> , <i>drift</i> will be displayed. |

## Solutions and calibration gas

The following solutions are used with the TCM400 system:

| Solution                                                        |              | Description                                                                         |
|-----------------------------------------------------------------|--------------|-------------------------------------------------------------------------------------|
| tc <i>p</i> O <sub>2</sub><br>electrolyte<br>solution,<br>10 mL | Use:         | To be applied on the clean sensor surface.                                          |
|                                                                 | Composition: | 1,2-propanediol, potassium chloride, sodium hydrogen carbonate and deionized water. |
| -                                                               | Storage:     | At room temperature or below.                                                       |
|                                                                 | Stability:   | Expiration date and lot no. are printed on a separate label on the bottle.          |
| Contact liquid,<br>20 mL                                        | Use:         | To establish contact between the skin and the sensor during in vivo measurements.   |
|                                                                 | Composition: | 1,2-propanediol and deionized water.                                                |
|                                                                 | Storage:     | At room temperature or below.                                                       |
|                                                                 | Stability:   | Expiration date and lot no. are printed on a separate label on the bottle.          |

**NOTICE:** Keep the bottle caps on when bottles are not in use.

| Zero point | The CAL2 stand | The CAL2 standard calibration gas:                                           |  |  |
|------------|----------------|------------------------------------------------------------------------------|--|--|
| check gas  | Use:           | To check the sensor zero current.                                            |  |  |
|            | Composition:   | 10 % CO <sub>2</sub> , with $N_2$ as balance gas.                            |  |  |
|            | Storage:       | At room temperature.                                                         |  |  |
|            | Volume:        | 1 L cylinder (blue label).                                                   |  |  |
|            | Stability:     | Expiration date and lot no. are printed on a separate label on the cylinder. |  |  |

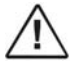

#### WARNING – Risk of explosion

Calibration gas cylinder: Contents under pressure. Do not puncture. Do not use or store near heat or open flame. Exposure to temperatures above 50 °C may cause contents to vent or cause bursting. Never discard container into fire or incinerator as it may cause an explosion.

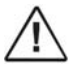

#### WARNING – Risk of explosion

Before discarding an empty calibration gas cylinder, remove the safety valve using the valve key (code no. 922-509). If you do not do this, the calibration gas cylinder may burst if exposed to heat.

## Traceability certificate

| Product nan                                                          | ne:                                    | CAL2 standard calibration gas                                                                                                    |                         |
|----------------------------------------------------------------------|----------------------------------------|----------------------------------------------------------------------------------------------------|-------------------------|
| <b>Fype:</b> $10 \%$ CO <sub>2</sub> , balance N <sub>2</sub> 999 mL |                                        |                                                                                                    |                         |
| Code:                                                                |                                        | 962-096                                                                                                    |                         |
| Fraceability                                                         | of parameters                          | :                                                                                                    |                         |
| Parameter                                                            | Unit                                   | Traceable to                                                                                                    | Expanded<br>Uncertainty |
| CO <sub>2</sub>                                                      | mol %                                  | Primary, gravimetrically prepared<br>standards. Traceable to NIST traceable<br>weights.                                                            | ±0.02                   |
| O <sub>2</sub>                                                       | mol %                                  | Primary, gravimetrically prepared<br>standards. Traceable to NIST traceable<br>weights.                                                            | ±0.03                   |
| The traceabili<br>the Primary F                                      | ity of the above p<br>Reference Standa | H.B. Kristenser<br>Head of Chemical Reference<br>barameters is fully described in booklet AS 117:<br>rds at Radiometer, available from Radiometer. | s bec services          |
| The traceabili<br>the Primary F                                      | ity of the above p<br>Reference Standa | H.B. Kristenser<br>Head of Chemical Reference<br>marameters is fully described in booklet AS 117:<br>rds at Radiometer, available from Radiometer. | S Here Service          |

GRadiometer A/S, DK-2700 Brønshøj, Denmark, 2004. All Rights Reserved. 990-348 • 200409A

#### 9. Functional description

#### 9-8

#### Index

#### Α

| accessories 8-13         |         |      |
|--------------------------|---------|------|
| additional items 8-14    |         |      |
| advanced print 3-11, 3-  | 17      |      |
| advanced printer setup   | 3-9     |      |
| advanced trend table rep | ort     | 6-21 |
| 4-2                      |         |      |
| Ambient temperature      | 4-3     |      |
| anode 9-3                |         |      |
| application procedure    | 6-4     |      |
| approvals 8-7            |         |      |
| arrow touch keys         | 2-11    |      |
| automatic numbering      | 2-3     |      |
| auxiliary setup 3-7, 3-1 | 2, 3-13 |      |
| - 1 /                    | -       |      |

#### В

| backlight 3-18                 |
|--------------------------------|
| barometer                      |
| recommendation5-2              |
| barometric pressure 2-7        |
| battery                        |
| changing4-9                    |
| function2-4                    |
| indicator2-2                   |
| installing4-7                  |
| level4-7                       |
| level indicator2-5             |
| 4-7, 4-8                       |
| running the monitor on battery |
| power alone4-7                 |
| type4-7                        |
| body chart 3-17                |
| bypass calibration 3-13        |
| byte format 6-29               |

#### С

| calculating the calibration value 5-                                                                                           | -5                |
|----------------------------------------------------------------------------------------------------|-------------------|
| calibration 5-1                                                                                                    |                   |
| chamber                                                                                                    | 2-2               |
| frequency                                                                                                    | 5-2               |
| process                                                                                                    | 9-4               |
| with atmospheric air                                                                                                    | 5-3               |
| cathode 9-2, 9-3                                                                                                    |                   |
| 1-3                                                                                                    |                   |
| certificate of traceability 9.                                                                                                 | Q                 |
| continuou or traceaonity )                                                                                                    | -0                |
| change view program 3-3                                                                                                    | -0                |
| change view program 3-3<br>Clark-type sensor 9-2                                                                               | -0                |
| change view program 3-3<br>Clark-type sensor 9-2<br>cleaning                                                                   | -0                |
| change view program 3-3<br>Clark-type sensor 9-2<br>cleaning<br>calibration chamber                                            | -0                |
| change view program 3-3<br>Clark-type sensor 9-2<br>cleaning<br>calibration chamber4<br>the sensor and cable4                  | -11<br>-14        |
| change view program 3-3<br>Clark-type sensor 9-2<br>cleaning<br>calibration chamber4<br>the sensor and cable4<br>the exterior4 | -11<br>-14<br>-11 |

contact liquid 6-4 continuous data output 6-23 CSA 8-7 current generation 9-3 curve scales 3-9

D

| data dump         | 6-27             |       |
|-------------------|------------------|-------|
| data export       | 6-27             |       |
| Data Manageme     | ent System       | 6-8   |
| data/time setup   | 3-14             |       |
| date/time 3-18    |                  |       |
| date/time setup   | 3-12             |       |
| default settings  | 3-17             |       |
| dialog box mess   | sages 7-7        |       |
| disinfecting      | -                |       |
| sensor and fir    | st part of cable | 4-15  |
| last part of se   | nsor cable       | 4-17  |
| disinfection      |                  |       |
| frequency for     | exterior         | 4-12  |
| outer surfaces    | 5                | 4-12  |
| disinfection solu | utions           |       |
| recommended       | d for sensor and | cable |
|                   |                  | 4-15  |
| recommended       | d for exterior   | 4-11  |
| DMS 6-7           |                  |       |
|                   |                  |       |

#### Ε

| EMC approvals and compliance | e 8-4 |
|------------------------------|-------|
| Enriched oxygen atmosphere 4 | -2    |
| 4-2                          |       |
| Environmental requirements   | 4-3   |
| error messages 7-3           |       |
| Ethernet 2-4                 |       |
| event 2-7, 2-10              |       |
| marking                      | 6-13  |
| event list                   |       |
| configuration                | 6-14  |
| events                       |       |
| in printed report            | 6-19  |
| list of available            | 6-13  |
| Excel 6-26, 6-27, 6-30       |       |
| control characters           | 6-29  |
| general information          | 6-29  |
| patient ID                   | 6-29  |
| r=                           |       |

### F

fixation kit 6-4 fixation ring 6-4 *Flammable anesthetics* 4-2 fluctuations 5-5 functional description 9-1

#### Н

```
handle 2-2
headline field 2-5
heating element 9-2
holder for cable 2-2
humidity correction factor 3-
13, 3-18, 5-6
4-2
Hyperbaric chamber 4-2
HyperTerminal 6-24, 6-27
hyperthermia 6-2, 6-3
```

#### I

#### Κ

keyboard 6-10

#### L

legal notices 1-2 limitations 1-2 Line fuse 2-4

#### М

main menu structure 3-2 maintenance 4-1 marking of event 6-13 measurement of  $pO_2$ 9-3 measurement principle 9-3 measuring site 6-2, 7-3 measuring temperature 6-2 membrane membraning a sensor 4-14 menu structure 3-1 module configurations 2-3 module release 2-4

#### N

name 1-2 normal view 3-3, 3-4 1-3 NTC resistors 9-2

#### 0

| on-screen keyboard     | 6-10 |
|------------------------|------|
| operating requirements | 4-2  |
| operator               |      |
| actions                |      |
| profile                |      |

#### Ρ

| parallel port      | 6-18     |            |
|--------------------|----------|------------|
| password 3-12      |          |            |
| patient DMS        | 6-7      |            |
| patient ID         | 6-8      |            |
| in Excel           |          |            |
| patient safety     | 9-3      |            |
| platinum cathod    | le       | 9-3        |
| pO <sub>2</sub>    |          |            |
| cal value          |          |            |
| unit               |          | 3-13, 3-18 |
| value adjustn      | nent     | 9-4        |
| power socket       | 2-4      |            |
| power switch       | 2-4      |            |
| precautions 1-3    |          |            |
| preset temp        | 2-7      |            |
| print start/stop t | ime      | 3-17       |
| print time interv  | /al      | 3-17       |
| printer setup      | 3-7, 3-9 | )          |
| printing 6-18      |          |            |
| events             |          | 6-19       |
| parallel port.     |          | 6-18       |
| USB ports          |          | 6-18       |
|                    |          |            |

#### R

| recharging the battery 4-8 |        |
|----------------------------|--------|
| reconfiguration            |        |
| of sensor modules          | 4-5    |
| reference sensor9-2        |        |
| Regional Perfusion Index   | 2-3    |
| 4-2, 5-5                   |        |
| Relative humidity 4-3      |        |
| reports                    |        |
| advanced trend table       | . 6-21 |
| simple trend table         | . 6-20 |
| trend curve                | . 6-22 |
| Requirements               |        |
| ambient temperature        | 4-3    |
| environmental              | 4-3    |
| relative humidity          | 4-3    |
| ventilation                | 4-3    |
| restore default 3-15       |        |
| restoring defaults 3-17    |        |
| restricted use 6-2         |        |
| rights reserved 1.2        |        |
|                            |        |

#### S

| screen configuration | 2-5           |
|----------------------|---------------|
| self-check 3-15      | 5             |
| sensor               |               |
| module               |               |
| module release       |               |
| preparing to replace | ce membrane4- |
| 13                   |               |
|                      |               |

| signal range9-4                  |
|----------------------------------|
| socket                           |
| storing4-17                      |
| temperature 3-7, 3-17, 9-3       |
| to membrane4-14                  |
| sensor modules                   |
| reconfiguration 4-5              |
| serial data output 3-13, 3-18    |
| data export                      |
| standard                         |
| serial port (RS232) 2-4          |
| service mode 3-7, 3-12, 3-16     |
| session 6-7                      |
| session number 6-8               |
| setup programs 3-1, 3-7          |
| simple trend table report6-20    |
| SmartPrint 6-15, 6-17, 6-18      |
| solutions 9-6                    |
| specifications                   |
| TCM400 monitor8-2                |
| tcpO <sub>2</sub> sensor         |
| stability check 9-5              |
| standard data output 6-23        |
| starting and stopping timer 6-11 |
| storing                          |
| the sensor4-17                   |
| symbols 8-11                     |

#### Т

TCM400 monitor front......2-2 technical setup 3-7, 3-12 temperature sensor 9-2 3-7 temperature setting time span 3-6 timer mode 3-18 timer setup 3-7, 3-8 timer-active measurements only 3-5, 3-6, 3-17 timers 6-11 touch key field 2-7 touch key glossary 2-9

touch screen 2-2 traceability certificate 9-8 trend arrow 3-17 trend curve report 6-22 trend curve scale options 3-17 trend curve time span 3-17 trend curve view 3-3, 3-6, 6-16 trend table time interval 3-17 trend table view 3-3, 3-5, 6-15 troubleshooting 7-1 dialog box messages.....7-7 pure text messages .....7-9 the TCM400 monitor ......7-2 tutorials 2-8

#### U

Unicode characters 6-29 USB ports 2-4, 6-18 user setup 3-7, 3-8 utilities 3-7, 3-12, 3-15

#### V

| 4-2             |           |     |
|-----------------|-----------|-----|
| Ventilation req | uirements | 4-3 |
| view field      | 2-7       |     |
| view options    | 3-3       |     |
| normal          |           |     |
| trend curve     |           |     |
| trend table     |           |     |

#### W

warnings 1-3Waste of Electrical and Electronic Equipment 8-12WEEE 8-12what is what 2-1

#### Ζ

zero current 5-7 zero point check gas ......9-6

## Date of issue

**Radiometer representative:** 

Manufacturer:

# RADIOMETER R

If you have any questions or need assistance, please contact your local Radiometer representative.

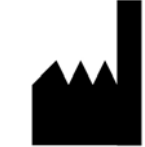

Radiometer Medical ApS Åkandevej 21 2700 Brønshøj Denmark www.radiometer.com

#### TCM400 Transcutaneous *p*O<sub>2</sub> Monitoring System operator's manual

from software version 4.2

| Publication | 201004  |
|-------------|---------|
| Edition     | Ν       |
| Code number | 989-592 |

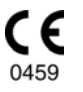